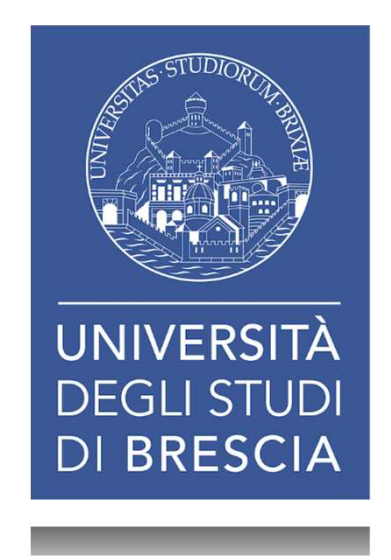

#### INTRODUZIONE ALLA RICERCA BIBLIOGRAFICA in **PUBMED**

Dott.ssa Nicoletta Lumina

5 giugno 2019, ore 16.00 – 18.00 AULA A1, Edificio Polifunzionale di Medicina

BIBLIOTECA DI INGEGNERIA E MEDICINA – SEDE DI MEDICINA

#### PROGRAMMA

- LA RICERCA BIBLIOGRAFICA: concetti base
- BANCHE DATI: cosa sono, contenuto e struttura
- **PUBMED**: che cos'è, contenuto e struttura
- PUBMED: accesso e ricerca semplice, link a full text
- **PUBMED**: ricerca con MESH
- **PUBMED**: Advanced Search Builder
- **PUBMED**: gestione dei risultati della ricerca
- **PUBMED**: ulteriori strumenti e risorse
- LA RICERCA BIBLIOGRAFICA: consigli finali

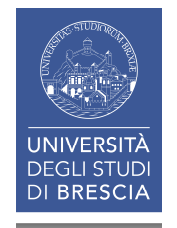

# La ricerca bibliografica (1)

E' quel processo che ci permette di soddisfare un bisogno informativo.

Le finalità della ricerca bibliografica **condotta all'interno di una banca dati** possono essere molteplici:

- «fotografare» lo stato dell'arte di un argomento di nostro interesse
- mantenere un aggiornamento regolare su un determinato argomento
- ottenere una risposta ad un quesito specifico

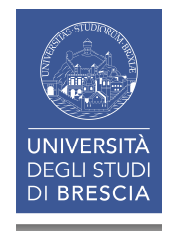

## La ricerca bibliografica (2)

In base quindi al nostro bisogno informativo il risultato della ricerca sarà quello di:

- ottenere una bibliografia (elenco di documenti)
- ottenere una risposta precisa, cioè un dato fattuale, al nostro quesito (ad es. un valore, la composizione di un farmaco, etc.)

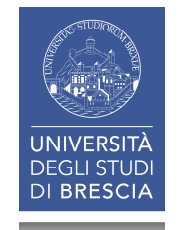

### Banche dati: cosa sono

- Si tratta di archivi elettronici di dati, omogenei per contenuto e per formato, strutturati in modo tale da poter essere interrogati grazie ad uno o più criteri o parole chiave
- Le banche dati raccolgono e organizzano informazioni di varia natura
- In base alle informazioni che contengono, possiamo individuare diverse tipologie di banche dati: BIBLIOGRAFICHE, FATTUALI e CITAZIONALI

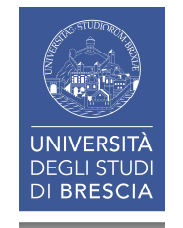

#### Banche dati: cosa contengono (1)

- BANCA DATI FATTUALE: consente l'accesso diretto ai dati (es.: JCR, per ottenere l'Impact Factor di un periodico; CODIFA, banca dati del farmaco; CAS Registry per strutture chimiche). <u>Ottengo immediatamente l'informazione che sto</u> <u>cercando</u>
- BANCA DATI BIBLIOGRAFICA: contiene un insieme di citazioni bibliografiche che rimandano ai documenti cui si riferiscono (es.: PUBMED; CINAHL; EMBASE). <u>Ho bisogno di</u> <u>un ulteriore passaggio per ottenere ciò che mi serve</u>

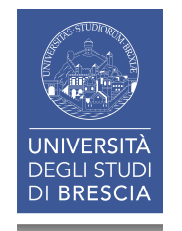

#### Banche dati: cosa contengono (2)

 La distinzione tra le due tipologie di banche dati, grazie alla tecnologia, si sta facendo sempre più sfumata: le banche dati bibliografiche contengono sempre più frequentemente il collegamento al testo pieno (full text) dei documenti cui si riferiscono.

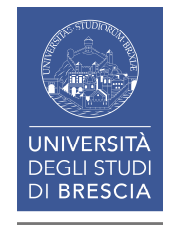

#### Banche dati: come sono strutturate (1)

- Nel caso di una banca dati bibliografica, l'unità informativa elementare è costituita dalla citazione bibliografica (detta anche record bibliografico); ogni record bibliografico «rappresenta» un articolo
- Possiamo quindi definire una banca dati anche come un insieme strutturato di record
- Ogni record, a sua volta, è scomponibile in unità più piccole, chiamate campi (es.: autore, titolo dell'articolo, titolo del periodico, data di pubblicazione, abstract, termini MESH)

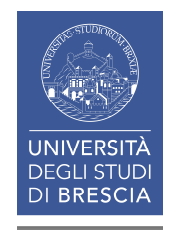

#### Banche dati: come sono strutturate (2)

Da quando detto finora consegue che ogni campo costituisce un punto di accesso al record, perché ogni campo contiene un'informazione rilevante relativa al documento.

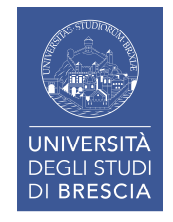

## PubMed: che cos'è

PubMed è l'interfaccia gratuita di Medline, <u>banca dati</u> <u>bibliografica</u> sviluppata dal National Center for Biotechnology Information (NCBI), una divisione della National Library of Medicine (NLM)

- E' la banca dati bibliografica più vasta e prestigiosa per la ricerca di letteratura biomedica.
- Dal 1997 è accessibile gratuitamente da qualsiasi postazione collegata alla rete Internet
- Attualmente indicizza circa 5600 periodici, pubblicati negli Stati Uniti e in altri paesi, per un insieme di circa 29 milioni di record bibliografici.

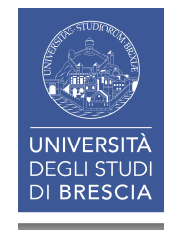

#### PubMed: cosa contiene (1)

 Le citazioni bibliografiche (dette anche referenze) provengono per circa il 90% da fonti di lingua inglese; per circa l'80% sono corredate da abstract

• Fanno riferimento principalmente ad articoli pubblicati su riviste scientifiche, ma non solo: si trovano anche riferimenti a capitoli di libri, anche elettronici

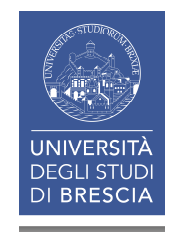

#### PubMed: cosa contiene (2)

- PubMed è una banca dati composta da diversi database (o sezioni).
- Il nucleo principale di PubMed è costituito da Medline, con il 90% del totale delle citazioni presenti. Contiene citazioni a partire dal 1966 ad oggi, indicizzate completamente (corredate cioè di termini MESH e abstract).

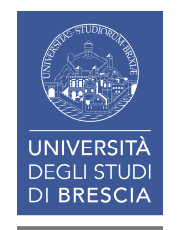

#### PubMed: cosa contiene (3)

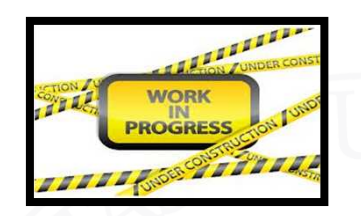

- OLDMedline: contiene citazioni relative al periodo 1946 -1965, per la maggior parte prive sia di abstract che di termini di soggetto (MESH).
- **PREMedline:** contiene citazioni di articoli appena pubblicati, la cui indicizzazione non è stata completata (in process). **Sono prive dei termini di soggetto (MESH).**
- As supplied by publisher: si tratta di citazioni fornite dall'editore, a volte anche prima della pubblicazione del documento: anche queste non sono ancora indicizzate e quindi prive di termini di soggetto (MESH).

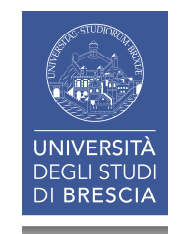

#### PubMed: cosa contiene (4)

**MEDLINE (90%):** records completamente indicizzati (MESH)

**IN PROCESS (2%):** records in via di indicizzazione (no MESH)

**ALTRO (8%):** citazioni tratte da periodici indicizzati in Medline, ma il cui contenuto non è pertinente, non riguarda cioè l'ambito biomedico (ad es. un articolo di Science che riguarda la vulcanologia)

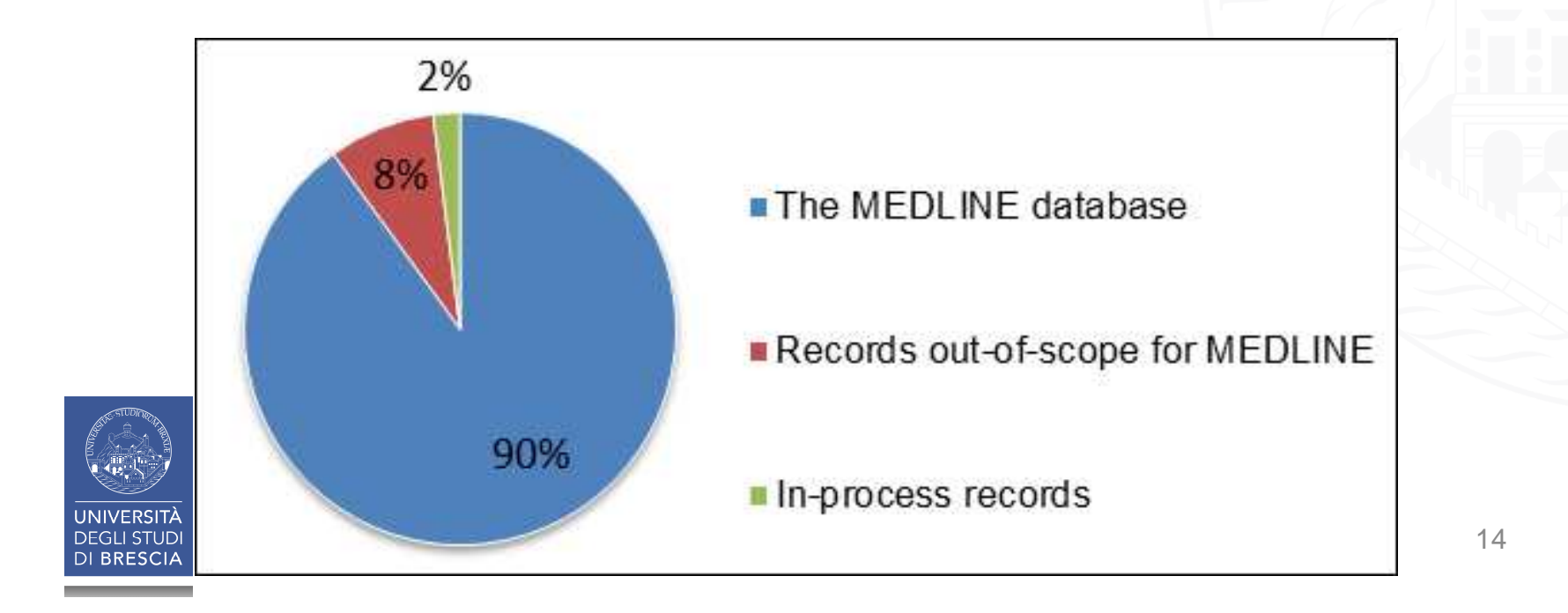

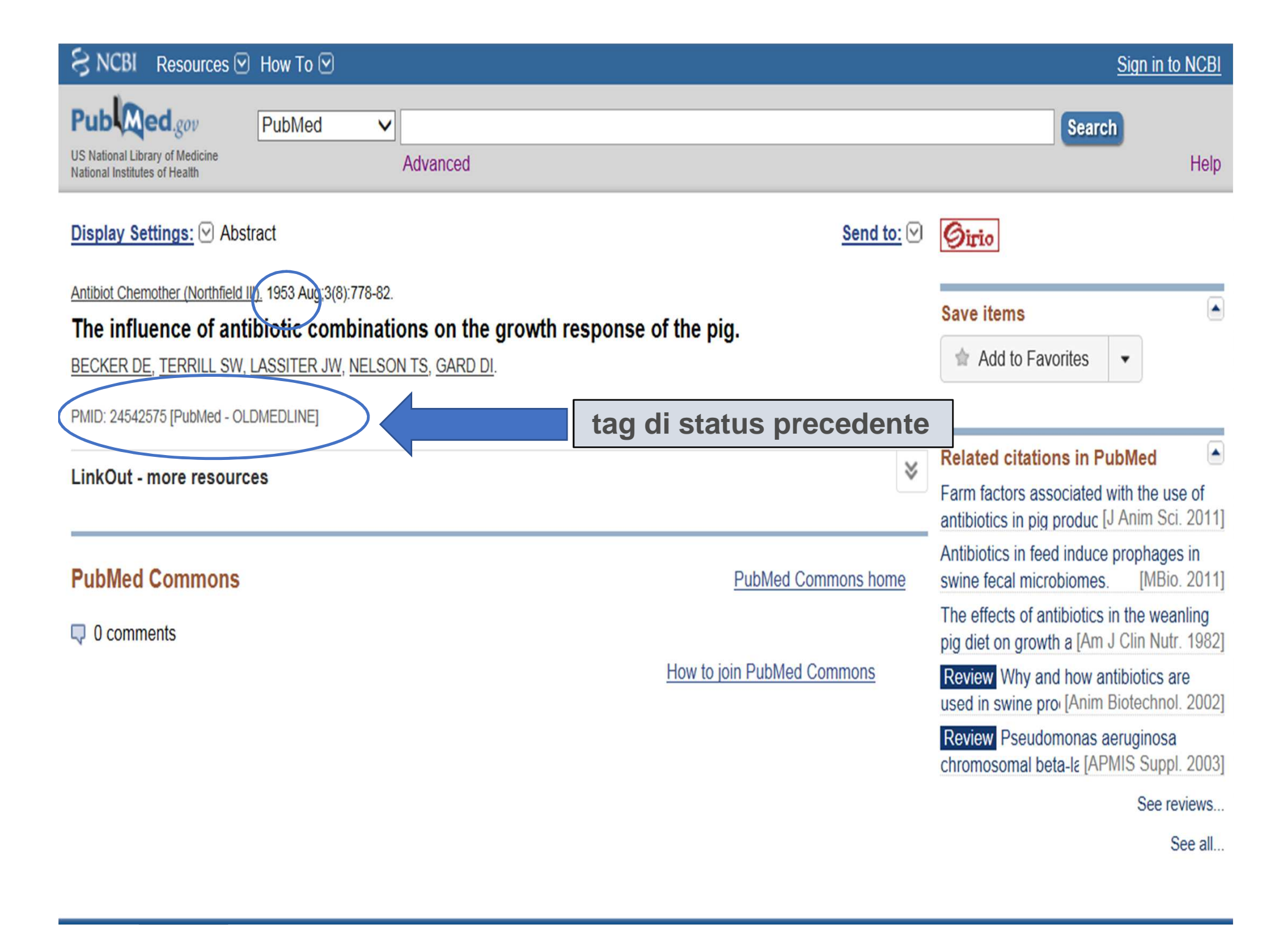

| SNCBI Resources 🗵 How To 🗵                                                                                                    |           | Sign in to NCBI                                                                                                    |
|----------------------------------------------------------------------------------------------------|-----------|----------------------------------------------------------------------------------------------------|
| Public gov       PubMed       24542575[uid]         US National Institutes of Health       Create RSS       Create alert       Advanced                                                                                                  | Searc     | h)<br>Help                                                                                                    |
| Format: Abstract -<br>Antibiot Chemother (Northfield), 1953 Aug;3(8):778-82.<br>The influence of antibiotic combinations on the growth response of the pig.<br>BECKER DE, TERRILL SW, LASSITER JW, NELSON TS, GARD DI.<br>PMID: 24542575 | Send to 🗸 | Full text links         Sirio         Save items         Add to Favorites                                                                                                    |
| MeSH terms, Substances                                                                                                    | -         | Similar articles The growth response of the pig to a dietary s [Antibiot Chemother (Northfield] The efficacy of various antibacterial                                                                                                    |
| MeSH terms<br>Animals<br>Anti-Bacterial Agents/pharmacology*<br>Antibiotics, Antitubercular*<br>Dermatologic Agents*<br>Growth/drug effects*<br>Swine                                                                                    |           | agents f [Antibiot Chemother (Northfield]<br>Antibiotic as animal-growth stimulants.<br>[Rend Ist Sup Sanit. 1953]<br>[Effect of antibiotics on growth of animals<br>and plants]. [Usp Sovrem Biol. 1954]<br>Antibiotics in the growth of ruminant<br>animals. [Antibiot Chemother (Northfield] |
| Substances<br>Anti-Bacterial Agents<br>Antibiotics, Antitubercular<br>Dermatologic Agents<br>LinkOut - more resources                                                                                                    | +         | See reviews<br>See all<br>See all<br>24542575 [uid]                                                                                                    |

| SNCBI Resources 🕑 How To 🕑                                                                                                    | Sign in to NCBI                                                                                                    |
|----------------------------------------------------------------------------------------------------|----------------------------------------------------------------------------------------------------|
| Public gov       PubMed       Search         US National Library of Medicine National Institutes of Health       Advanced       Search                                                                                                    | 1<br>Help                                                                                                    |
| Abstract - Send to: - Antioxid Redox Signal, 2016 Feb 3. [Epub ahead of print] S-Glutathionylation of Endoplasmic Reticulum Proteins Impacts Unfolded Protein Response Sensitivity.                                                                                                    | Full text links<br>Mary Ann Liclert, Øirio                                                                                                    |
| Ye Z <sup>1</sup> , Zhang J <sup>2</sup> , Ancrum T <sup>3</sup> , Manevich Y <sup>4</sup> , Townsend DM <sup>5</sup> , Tew KD <sup>6</sup> .                                                                                                    | Add to Favorites                                                                                                    |
| S-glutathionylation of cysteine residues, catalyzed by glutathione S-transferase Pi (GSTP) alters structure/function<br>characteristics of targeted proteins. We identify GSTP as an endoplasmic reticulum (ER)-resident protein where it demonstrates<br>both chaperone and catalytic functions. Redox based proteomics identified a cluster of proteins cooperatively involved in<br>regulation of ER stress (immunoglobulin heavy chain-binding protein [BiP], protein disulfide isomerase [PDI], calnexin,<br>calreticulin, endoplasmin, sarco/endoplasmic reticulum Ca2+-ATPase [SERCA]) that individually co-immunoprecipitated with<br>GSTP (implying protein complex formation) and were subject to S-glutathionylation. S-glutathionylation of each of these proteins<br>was attenuated in cells (liver, embryo fibroblasts or bone marrow dendritic) from mice lacking GSTP (Gstp1p2-/-) compared to<br>wild type (Gstp1p2+/+). Moreover, Gstp1p2-/- cells were more sensitive to the ER-stress inducing drugs, thapsigargin (7-9 fold)<br>and tunicamycin (2-6 fold). Contextually, these results provide mechanistic evidence that GSTP exerts redox regulation in the<br>oxidative ER environment, indicating that, within the ER, GSTP influences the cellular consequences of the unfolded protein<br>response (UPR) through S-glutathionylation of key interrelated proteins that impact UPR pathways. | Similar articles Nitrosative stress-induced s-glutathionylation of r [Cancer Res. 2009] S-Glutathionylation of Protein Disulfide Isomerase Regulates [Int J Cell Biol. 2012] Review Calreticulin, a multi-process calcium-buffering chape [Biochem J. 2009] Heavy chain binding protein (BiP/GRP78) and endopl: [Arch Biochem Biophys. 1992] Review Regulatory functions of glutathione S-tran [Drug Metab Rev. 2011] See reviews See all |
| LinkOut - more resources                                                                                                    | Related information                                                                                                    |

| SNCBI Resources 🗵 How To 🖸                                                                                                    | Sign in to NCBI                                                                                                    |
|----------------------------------------------------------------------------------------------------|----------------------------------------------------------------------------------------------------|
| Public     gov       US National Library of Medicine<br>National Institutes of Health     Advanced                                                                                                    | Search<br>Help                                                                                                    |
| Abstract - Send to: -<br>Expert Rev Gastroenterol Hepatol. 2015 May;9)5):685-92. doi: 10.1586/17474124.2015.1012495. Epub 2015 Feb 10.<br>Gastroesophageal reflux disease and non-digestive tract diseases.<br>Chen Y <sup>1</sup>                                                                                                    | Full text links<br>informa ACCESS<br>healthcare FULL TEXT                                                                                                    |
| Author information                                                                                                    | Save items                                                                                                    |
| Abstract<br>Over the past decade, incidence of gastroesophageal reflux disease (GERD) showed an increasing trend resulting from factors, including lifestyle<br>and dietary habits; however, both etiology and pathological mechanisms remain controversial. GERD occurs as a result of a variety of mechanisms<br>and there is no single factor. Symptoms of GERD are often non-typical, with a likelihood of being overlooked by non-gastroenterology professionals.<br>Therefore, improving GERD awareness in non-gastroenterology practitioners, along with early diagnosis and treatment, provide potential benefit to<br>clinicians and patients alike. Increasing evidence suggests GERD has specific connections with a variety of non-digestive tract conditions, may<br>contribute an aggravating compounding effect on other diseases, prolong hospitalization, and increase subsequent medical costs. This review<br>considers and emphasizes the association between GERD and non-digestive tract conditions, including atrial fibrillation, chronic obstructive<br>pulmonary disease, primary pulmonary fibrosis and energy metabolism related to diet. | <ul> <li>Add to Favorites</li> <li>Related citations in PubMed</li> <li>Classification of adults suffering from typical gastroesophageal refli [BMC Gastroenterol. 2014]</li> <li>Laryngopharyngeal reflux symptoms better predict the presence of esophac [Ann Surg. 2004]</li> </ul> |
| KEYWORDS: atrial fibrillation; atypical symptom; etiology; gastroesophageal reflux disease; non-digestive tract disease PMID: 25665699 [PubMed - in process]                                                                                                    | Parole chiave<br>fornite dall'autore<br>(novità 2013)                                                                                                    |
| LinkOut - more resources                                                                                                    | Review Atrial fibrillation in patients with<br>gastroesophageal r [World J Gastroenterol. 2014]<br>See reviews                                                                                                    |

#### See all ...

| SNCBI Resources 🗹 How To 🖸                                                                                                    | Sign in to NCBI                                                                                                    |
|----------------------------------------------------------------------------------------------------|----------------------------------------------------------------------------------------------------|
| Public gov<br>US National Library of Medicine<br>National Institutes of Health Advanced                                                                                                    | <b>h</b><br>Help                                                                                                    |
| Abstract - Send to: -<br>Expert Rev Gastroenterol Hepatol. 2015 May;9(\$):685-92. doi: 10.1586/17474124.2015.1012495. Epub 2015 Feb 10.<br>Gastroesophageal reflux disease and non-digestive tract diseases.<br><u>Chen Y</u> <sup>1</sup> .                                                                                                    | Full text links                                                                                                    |
| <ul> <li>Author information</li> <li>Abstract</li> <li>Over the past decade, incidence of gastroesophageal reflux disease (GERD) showed an increasing trend resulting from factors, including lifestyle and dietary habits; however, both etiology and pathological mechanisms remain controversial. GERD occurs</li> </ul>                                                                                                    | Add to Favorites                                                                                                    |
| as a result of a variety of mechanisms and there is no single factor. Symptoms of GERD are often non-typical, with a likelihood of being overlooked by non-gastroenterology professionals. Therefore, improving GERD awareness in non-gastroenterology practitioners, along with early diagnosis and treatment, provide potential benefit to clinicians and patients alike. Increasing evidence suggests GERD has specific connections with a variety of non-digestive tract conditions, may contribute an aggravating compounding effect on other diseases, prolong hospitalization, and increase subsequent medical costs. This review considers and emphasizes the association between GERD and non-digestive tract conditions, including atrial fibrillation, chronic obstructive pulmonary disease, primary pulmonary fibrosis and energy metabolism related to diet. | Similar articles<br>Association of gastroesophageal reflux<br>disease symptoms with stable [Lung. 2012]<br>[Relationship between chronic obstructive<br>pulmor [Nihon Kokyuki Gakkai Zasshi. 2]<br>The clinical characteristics of<br>gastroesophageal I [Dis Esophagus. 2013] |
| KEYWORDS: atrial fibrillation; atypical symptom; etiology; gastroesophageal reflux disease; non-digestive tract disease         PMID: 256656699 [PubMed - indexed for MEDLINE]         Image: Comparison of the symptom indexed for MEDLINE]                                                                                                    | Review Atrial fibrillation in patients with<br>gastroesoph [World J Gastroenterol. 2014]<br>Review Body weight, lifestyle, dietary<br>habits and g [World J Gastroenterol. 2009]                                                                                               |
| Publication Types, MeSH Terms                                                                                                    | See reviews<br>See all                                                                                                    |
| LinkOut - more resources                                                                                                    | Related information                                                                                                    |

Articles frequently viewed together

#### PubMed: la struttura di un record (1)

Abbiamo visto in precedenza che ogni campo costituisce un punto di accesso al record, perché ogni campo contiene un'informazione importante relativa al documento

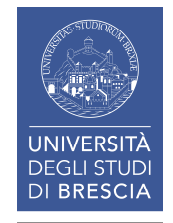

# PubMed: la struttura di un record (2)

- I campi che costituiscono il record sono contraddistinti da etichette (o tag) indispensabili per il recupero puntuale dell'informazione: au; ti; so; pg; la; PMID e molti altri
- Ai campi FORMALI, ricavati direttamente dalla citazione (au; ti; so; pg), vengono aggiunti campi ulteriori di tipo SEMANTICO, relativi cioè al contenuto informativo del documento: i termini MESH (tag=MH)

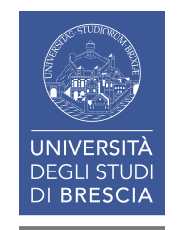

PMTD- 23196406 citazione in formato Medline: OWN - NLM STAT- MEDLINE campo è preceduto ogni DA - 20130530 dall'etichetta (TAG) appropriata DCOM- 20130905 IS - 1573-2959 (Electronic) IS - 0167-6369 (Linking) VT - 185 TP - 7 DP - 2013 Jul - Alteration of antioxidant enzymes and impairment of DNA in the SiO2 nanoparticles TT exposed zebra fish (Danio rerio). PG - 5873-81 LID - 10.1007/s10661-012-2991-4 [doi] AB - The incorporation of nanoparticles in industrial and biomedical applications has increased significantly in recent years, yet their hazardous and toxic effects have not been studied extensively. While standard toxicological test methods are generally capable of detecting the toxic effects, the choice of relevant methods for nanomaterials is still discussed. Among the various oxide nanomaterials, silica nanoparticles are widely used in biological applications that include nano-medicine. But studies on adverse effects of silica nanoparticle exposure to fish remain unclear. Therefore, the present study was designed to investigate the oxidative toxic effects of silicon dioxide nanoparticles using fish model. The size of the SiO2 nanoparticles was between 68 and 100 nm which was confirmed by X-ray diffractometer, dynamic light scattering, scanning electron microscope and transmission electron microscope. The zebra fish were exposed to sub-lethal concentrations (5 and 2.5 mg/L) of characterized SiO2 nanoparticles for a period of 7 days. After 7 days, SiO2 nanoparticle-treated fishes were sacrificed, and tissues such as liver, muscle and gill were dissected out for the analysis of antioxidant enzymes and DNA fragmentation. The DNA profiles were analysed in the tissues of zebra fish that treated with SiO2 nanoparticles. Tissues of fish from clean water were used as control, and DNA profiles were analysed. It is found that DNA from control tissues was intact, whereas the tissues treated with SiO2 were all fragmented. SiO2 nanoparticle-mediated antioxidant enzymes activities, such as catalase, superoxide dismutase, glutathione (GSH)-S-transferase, glutathione reductase and GSH, in the tissues of zebra fish were measured. The results revealed that alteration of antioxidant enzymes due to SiO2 nanoparticle can be considered as a biomarker to SiO2-mediated oxidative stress in biological samples. FAU - Ramesh, R

AU - Ramesh R

Department of Animal Science, Bharathidasan University, Tiruchirappalli, 620024, Tamil Nadu, India. rameshaquatech@gmail.com

AD

```
FAU - Ramesh, R
AU - Ramesh R
AD - Department of Animal Science, Bharathidasan University, Tiruchirappalli, 620024,
      Tamil Nadu, India. rameshaguatech@gmail.com
FAU - Kavitha, P
AU - Kavitha P
FAU - Kanipandian, N
AU - Kanipandian N
FAU - Arun, S
AU - Arun S
FAU - Thirumurugan, R
AU - Thirumurugan R
FAU - Subramanian, P
AU
    - Subramanian P
LA
    - eng
PT / - Journal Article
PT - Research Support, Non-U.S. Gov't
DEP - 20121201
PI.
    - Netherlands
TA
    - Environ Monit Assess
JT /- Environmental monitoring and assessment
310 - 8508350
RN - 0 (Biological Markers)
RN - 0 (Mutagens)
RN - 0 (Water Pollutants, Chemical)
RN - 7631-86-9 (Silicon Dioxide)
RN - EC 1.11.1.6 (Catalase)
RN - EC 1.15.1.1 (Superoxide Dismutase)
RN - EC 1.8.1.7 (Glutathione Reductase)
RN - EC 2.5.1.18 (Glutathione Transferase)
SB - IM
AIH
   - Animals
MH - Biological Markers/metabolism
MH - Catalase/metabolism
MH
   - Gills/metabolism
                                                         campi di tipo semantico:
MH

    Glutathione Reductase/metabolism

    Glutathione Transferase/metabolism

MH
                                                                   MESH
MH

    Mutagens/*toxicity

MH

    Nanoparticles/*toxicity

MH
   - Oxidative Stress
   - Risk Assessment
MH
MH - Silicon Dioxide/*toxicity
MH / - Superoxide Dismutase/metabolism
MH - Water Pollutants, Chemical/*toxicity
MH - Zebrafish
EDAT- 2012/12/01 06:00
MHDA- 2013/09/06 06:00
CRDT- 2012/12/01 06:00
PHST- 2012/05/29 [received]
PHST- 2012/10/30 [accepted]
PHST- 2012/12/01 [aheadofprint]
AID - 10.1007/s10661-012-2991-4 [doi]
PSI - ppublish
SO
    - Environ Monit Assess. 2013 Jul;185(7):5873-81. doi: 10.1007/s10661-012-2991-4.
      Epub 2012 Dec 1.
```

### PubMed: l'accesso (1)

 ACCESSO TRAMITE PORTALE DI ATENEO, che rende disponibili in modo integrato - tramite SFX - le risorse elettroniche acquistate dall'Ateneo:

http://www.ncbi.nlm.nih.gov/pubmed?otool=itser pelib

ACCESSO PUBBLICO, DAL SITO NCBI (National Centre for Biotechnology Information):

http://www.ncbi.nlm.nih.gov/pubmed

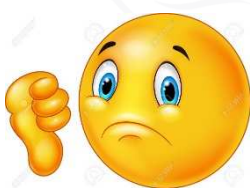

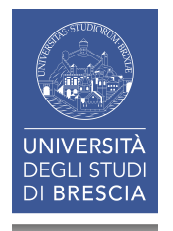

### PubMed: l'accesso (2)

| UNIVERS<br>DEGLI STI<br>DI BRESC                                  |                                                             | S.ft<br>Didattica                                                                     | Cerca nel portale                                              | → @Mail                                                                         |
|-------------------------------------------------------------------|-------------------------------------------------------------|---------------------------------------------------------------------------------------|----------------------------------------------------------------|---------------------------------------------------------------------------------|
| > CORSI DI STUDIO > DIPAR                                         | RTIMENTI > TERZA MISSION                                    | IE BIBLIOTECHE                                                                        |                                                                | Servizi online                                                                  |
|                                                                   |                                                             |                                                                                       |                                                                | Futuro studente                                                                 |
| Sistema                                                           | Property and the second                                     |                                                                                       |                                                                | Niternational students                                                          |
| Bibliotecario di                                                  |                                                             | INCOMENTAL PROPERTY OF                                                                |                                                                | Studenti e Laureati                                                             |
| Ateneo                                                            |                                                             |                                                                                       |                                                                | Personale docente                                                               |
|                                                                   |                                                             |                                                                                       |                                                                | Personale tecnico                                                               |
| <ul> <li>Organizzazione</li> </ul>                                |                                                             |                                                                                       |                                                                | Aziende ed enti                                                                 |
| <ul> <li>Servizi</li> </ul>                                       | Home - Biblioteche                                          |                                                                                       |                                                                | Sada                                                                            |
| <ul> <li>Cerca e trova risorse</li> </ul>                         | Ribliotoca di Indon                                         | moria o Modicina                                                                      | Sodo di Modicina                                               | sede                                                                            |
| <ul> <li>Relazioni e statistiche</li> </ul>                       | Dibtioteca di lligeg                                        | gileria e medicilia -                                                                 | - Sede di Medicilia                                            | Viale Europa, 11 - 25123 Brescia                                                |
| > Biblioteca di Economia e                                        | Sede: Edificio di Medicina e Chin                           | urgia in Viale Europa, 11.                                                            |                                                                | biblioteca.med@unibs.it⊠                                                        |
| Giurisprudenza                                                    | Orari:                                                      | - B                                                                                   |                                                                | Pagine Correlate                                                                |
| <ul> <li>Biblioteca di Ingegneria</li> </ul>                      | Biblioteca: lunedì-venerdì 8.3                              | 0-17.45.                                                                              |                                                                | - March III                                                                     |
| <ul> <li>Biblioteca di Medicina</li> <li>Presentazione</li> </ul> | Sale studio ad accesso libero (<br>8.00-17.45.              | adiacenti alla biblioteca): luned                                                     | lì-giovedì 8.00-18.30, venerdì                                 | <ul> <li>Cerca e trova risorse - Sistema<br/>Bibliotecario di Ateneo</li> </ul> |
| > Elenco personale                                                |                                                             | i i i i i i i i i i i i i i i i i i i                                                 |                                                                | Siti correlati                                                                  |
| > Patrimonio                                                      | News ed eventi                                              |                                                                                       | altre news » altri eventi »                                    |                                                                                 |
| > Guide e materiali informativi                                   | Chiusura anticipata Sala<br>lettura - 31 Maggio             | Introduzione alla ricerca<br>bibliografica in PubMed -                                | Problemi di accesso ai<br>periodici ACS                        | > Catalogo                                                                      |
|                                                                   | Venerdì 31 Maggio la Sala                                   | 5 Giugno                                                                              | Causa ritardi nella                                            | ACINP - Periodici UNIBS                                                         |
|                                                                   | lettura della Biblioteca                                    | La Biblioteca di Ingegneria e                                                         | definizione del contratto                                      | Cerca una rivista / Cerca un     e-book                                         |
|                                                                   | consentire la revisione                                     | organizza un incontro di                                                              | (American Chemical Society)                                    | > Cerca un articolo                                                             |
|                                                                   | dell'impianto di illuminazione<br>(leggi il testo completo) | introduzione alla ricerca<br>bibliografica in PubMed, la<br>principale banca dati nel | ha chiuso l'agosso ai<br>contenuti 2 propri<br>periodici (Lego | <ul> <li>Risorse elettroniche - Elenco<br/>completo</li> </ul>                  |
|                                                                   |                                                             | campo della medicina (leggi                                                           | completo della not                                             | > UniBS Discovery                                                               |
|                                                                   |                                                             | il testo completo)                                                                    |                                                                | <ul> <li>PubMed (integrato con SFX)</li> </ul>                                  |

## PubMed: la ricerca semplice (1)

- Lanciamo una ricerca a partire dalla stringa presente sulla homepage di PubMed, inserendo uno o più termini che riteniamo pertinenti. In questo modo si effettua quella che viene definita una ricerca per parola libera.
- Mentre procediamo con la digitazione del termine/dei termini, il sistema ci viene in aiuto suggerendoci una lista dalla quale possiamo attingere la voce che meglio esprime l'argomento di nostro interesse.

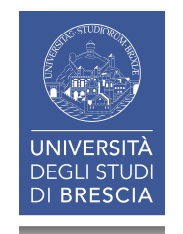

#### PubMed: la ricerca semplice (2)

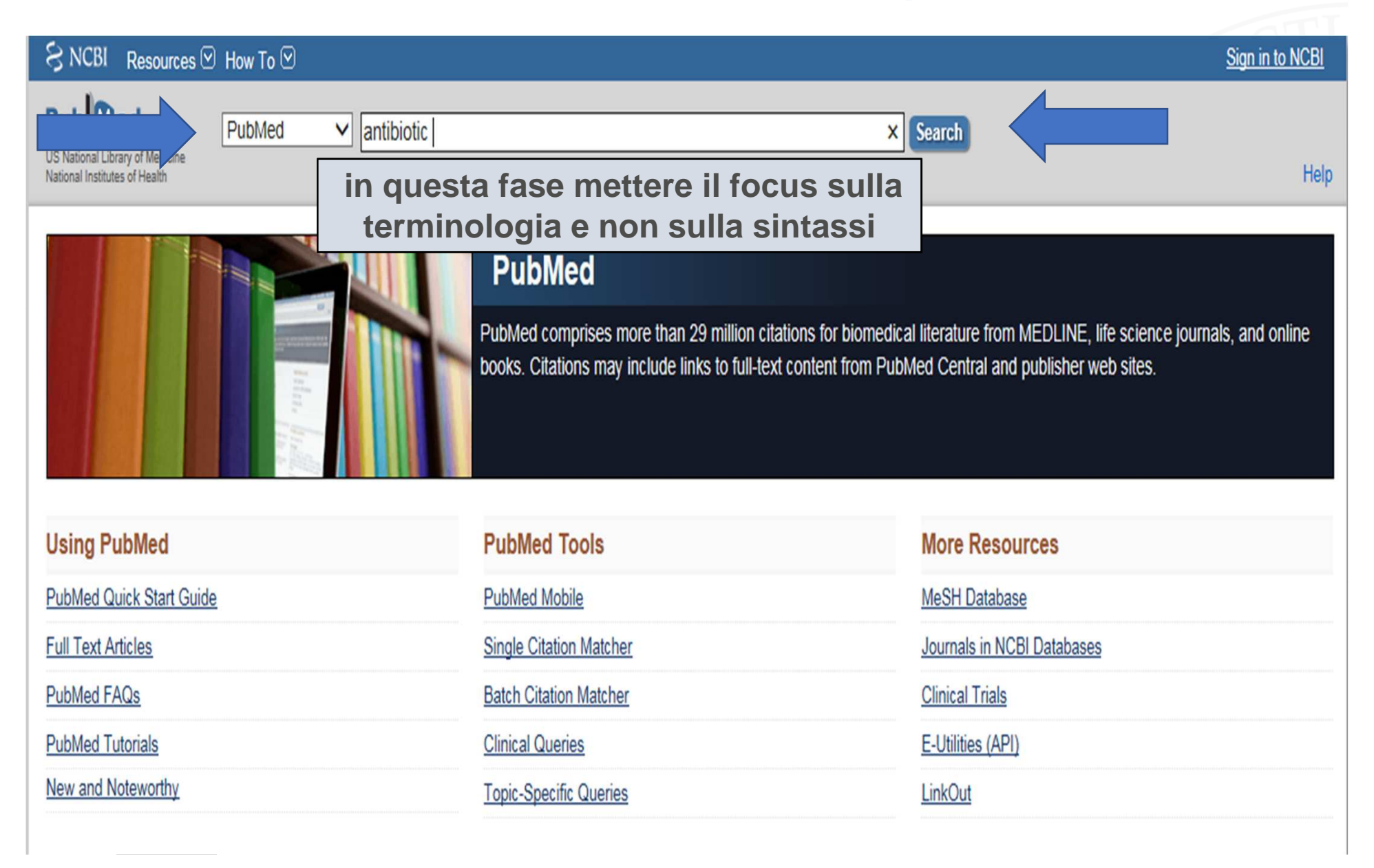

| S NCBI Resources 🗹                                                                         | How To 🖂                                                                                                    | Sign in to NCBI                                                                                        |
|--------------------------------------------------------------------------------------------|----------------------------------------------------------------------------------------------------|----------------------------------------------------------------------------------------------------|
| Publiced.gov<br>US National Library of Medicine<br>National Institutes of Health           | PubMed  antibiotic  RSS Save search Advanced                                                                                                    | × 🔇 Search Help                                                                                        |
| Show additional filters                                                                    | Display Settings: Summary, 20 per page, Sorted by Recently Added Send to: Send to: Send to:                                                                                                    | Filters: Manage Filters                                                                                |
| Article types<br>Clinical Trial<br>Review<br>More                                          | Results: 1 to 20 of 591825       << First < Prev Page 1 of 29592 Next > Last >>         Bacteriological profile and drug resistance patterns of blood culture isolates in a tertiary care         nephrourology teaching institute.                                                                                                    | New feature Try the new Display Settings option - Sort by Relevance                                    |
| Text availability<br>Abstract available<br>Free full text available<br>Full text available | Gohel K, Jojera A, Soni S, Gang S, Sabnis R, Desai M.<br>Biomed Res Int. 2014;2014:153747. doi: 10.1155/2014/153747. Epub 2014 Apr 7.<br>PMID: 24804199 [PubMed - in process] Free Article<br>Related citations                                                                                                    | Results by year                                                                                        |
| PubMed<br>Commons<br>Reader comments<br>Publication dates                                  | <ul> <li>Role of Clinical Presentations and Routine CSF Analysis in the Rapid Diagnosis of Acute Bacterial</li> <li>Meningitis in Cases of Negative Gram Stained Smears.<br/>Fouad R, Khairy M, Fathalah W, Gad T, El-Kholy B, Yosry A.<br/>J Trop Med. 2014;2014:213762. doi: 10.1155/2014/213762. Epub 2014 Apr 3.</li> </ul>                                                                                                    | ▲ Download CSV                                                                                         |
| 5 years<br>10 years<br>Custom range<br><b>Species</b><br>Humans<br>Other Animals           | <ul> <li>PMID: 24803939 [PubMed] Free Article<br/><u>Related citations</u></li> <li>Identification and Characterization of Noncovalent Interactions That Drive Binding and Specificity in<br/>3. <u>DD-Peptidases and β-Lactamases.</u><br/>Hargis JC, Vankayala SL, White JK, Woodcock HL.<br/>J Chem Theory Comput. 2014 Feb 11;10(2):855-864. Epub 2014 Jan 10.</li> </ul>                                                                                                    | Related searches antibiotic prophylaxis antibiotic therapy antibiotic treatment antibiotic stewardship |
| <u>Clear all</u>                                                                           | PMID: 24803854 [PubMed]<br>Related citations                                                                                                    | antibiotic resistant                                                                                   |
| Show additional filters                                                                    | <ul> <li>Caecal pH is a biomarker of excessive colonic fermentation.</li> <li>Farmer AD, Mohammed SD, Dukes GE, Scott SM, Hobson AR.<br/>World J Gastroenterol. 2014 May 7;20(17):5000-7. doi: 10.3748/wjg.v20.i17.5000.<br/>PMID: 24803812 [PubMed - in process] Free Article<br/>Related citations</li> </ul>                                                                                                    | PMC Images search for antibiotic                                                                       |
|                                                                                            | <ul> <li>Comparison between white blood cell count, procalcitonin and C reactive protein as diagnostic and<br/>prognostic biomarkers of infection or sepsis in patients presenting to emergency department.</li> <li>Magrini L, Gagliano G, Travaglino F, Vetrone F, Marino R, Cardelli P, Salerno G, Di Somma S.<br/>Clin Chem Lab Med. 2014 May 6. pii: /j/cclm.ahead-of-print/cclm-2014-0210/cclm-2014-0210.xml. doi: 10.1515/cclm-<br/>2014-0210. [Epub ahead of print]<br/>PMID: 24803611 [PubMed - as supplied by publisher]<br/>Related citations</li> </ul> |                                                                                                    |

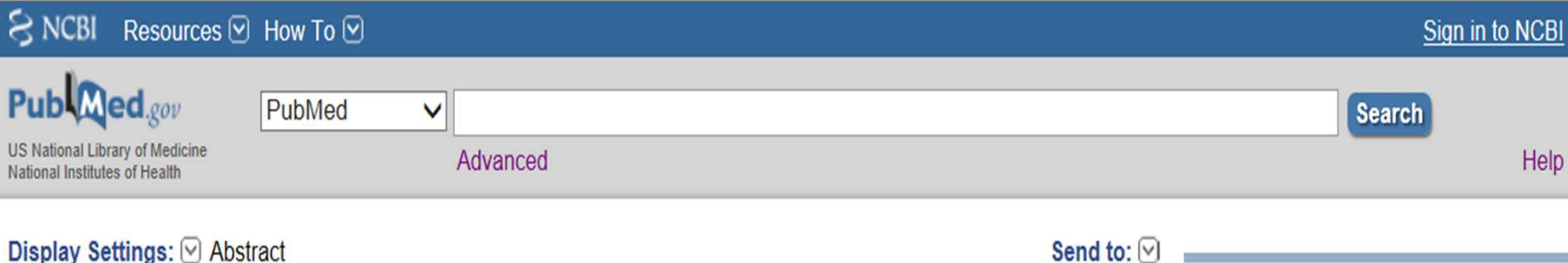

#### Biomed Res Int. 2014;2014:153747. doi: 10.1155/2014/153747. Epub 2014 Apr 7.

Bacteriological profile and drug resistance patterns of blood culture isolates in a tertiary care nephrourology teaching institute.

Gohel K, Jojera A, Soni S, Gang S, Sabnis R, Desai M.

Author information

#### Abstract

Blood stream infections can lead to life threatening sepsis and require rapid antimicrobial treatment. The organisms implicated in these infections vary with the geographical alteration. Infections caused by MDR organisms are more likely to increase the risk of death in these patients. The present study was aimed to study the profile of organisms causing bacteremia and understand antibiotic resistance patterns in our hospital. 1440 blood samples collected over a year from clinically suspected cases of bacteremia were studied. The isolates were identified by standard biochemical tests and antimicrobial resistance patterns were determined by CLSI guidelines. Positive blood cultures were obtained in 9.2% of cases of which Gram-positive bacteria accounted for 58.3% of cases with staph aureus predominance; gram negative bacteria accounted for 40.2% with enterobactereciea predominence; and 1.5% were fungal isolates. The most sensitive drugs for Gram-positive isolates were vancomycin, teicoplanin, daptomycin, linezolid, and tigecycline and for Gram-negative were carbapenems, colistin, aminoglycosides, and tigecycline. The prevalence of MRSA and vancomycin resistance was 70.6% and 21.6%, respectively. ESBL prevalence was 39.6%. Overall low positive rates of blood culture were observed.

PMID: 24804199 [PubMed - in process] Free full text

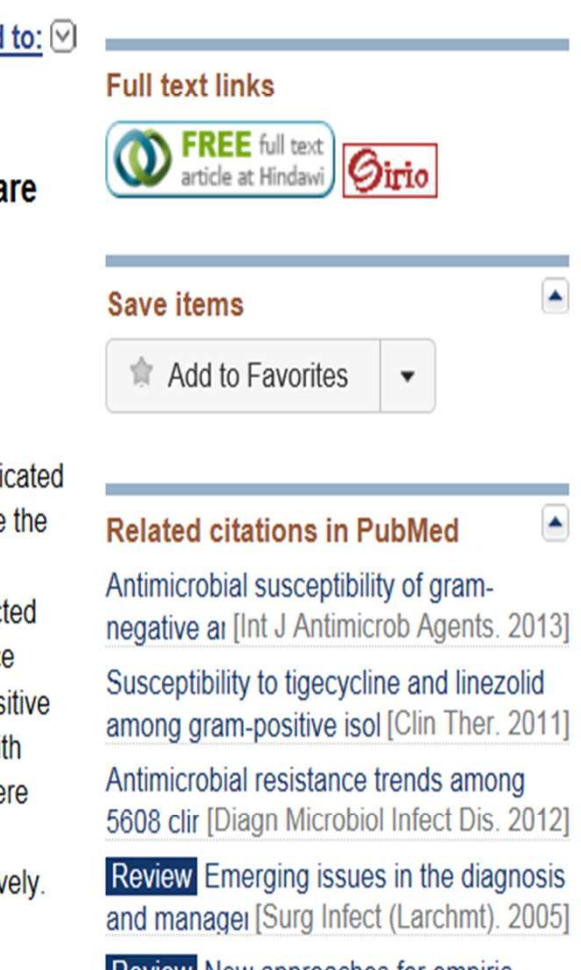

Review New approaches for empiric therapy in Grar [Minerva Anestesiol. 2011]

∛

See reviews...

LinkOut - more resources

### PubMed: la ricerca semplice (3)

|                                                       |                   |                       |          | TTTC            |
|-------------------------------------------------------|-------------------|-----------------------|----------|-----------------|
| S NCBI Res                                            | ources 🗹 How To 🗹 |                       |          | Sign in to NCBI |
| US National Library of M<br>National Institutes of He | PubMed ath        | ✓ white coat Advanced | × Search | Help            |

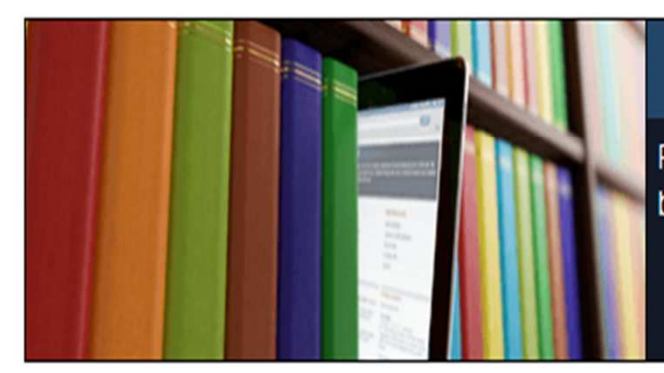

#### PubMed

PubMed comprises more than 29 million citations for biomedical literature from MEDLINE, life science journals, and online books. Citations may include links to full-text content from PubMed Central and publisher web sites.

#### Using PubMed

PubMed Quick Start Guide

Full Text Articles

PubMed FAQs

PubMed Tutorials

New and Noteworthy

| PubMed Tools            |
|-------------------------|
| PubMed Mobile           |
| Single Citation Matcher |
| Batch Citation Matcher  |
| Clinical Queries        |
| Topic-Specific Queries  |

#### More Resources <u>MeSH Database</u> <u>Journals in NCBI Databases</u> <u>Clinical Trials</u> <u>E-Utilities (API)</u>

LinkOut

| ← → E http://www.ncbi.nlm.<br>File Modifica Visualizza Preferit<br>☆ ∰ La Ricerca Bibliografica su ↓                                                   | .nih.gov/pubmed/?term=white+coat+syndrome $\mathcal{P} \neq \mathcal{O}$ Chemical Abstracts Service We $\lesssim$ white coat syn<br>ti Strumenti ?<br>🗃 Facoltà di Medicina e Chir 🗿 httpunibsol.cilea.it-sebi 🏠 Biblioteca di Ingegneria e 🗔 Siti suggeriti 👻 🗿 Ulteriori comp                                                                                                    | ndrome - Pub × 🗎 🛧 🔅                                                                                                    |
|----------------------------------------------------------------------------------------------------|----------------------------------------------------------------------------------------------------|----------------------------------------------------------------------------------------------------|
| S NCBI Resources 🗹                                                                                                    | How To 🗹                                                                                                    | Sign in to NCBI                                                                                                    |
| Public d.gov<br>US National Library of Medicine<br>National Institutes of Health                                                                       | PubMed V white coat syndrome                                                                                                    | Search Help                                                                                                    |
| Show additional filters<br>Article types<br>Clinical Trial<br>Review<br>More<br>Text<br>availability<br>Abstract available<br>Free full text available | Display Settings:       Summary, 20 per page, Sorted by Recently Added         Results: 1 to 20 of 1406       Prev       Page 1       of 71       Next > Last >>         Doctors record higher blood pressures than nurses: systematic review and meta-         1. analysis.         Clark CE, Horvath IA, Taylor RS, Campbell JL.         Br J Gen Pract. 2014 Apr;64(621):e223-32. doi: 10.3399/bjgp14X677851.         PMID: 24686887 [PubMed - in process]         Related citations                              | Filters: Manage Filters          New feature <ul> <li>Try the new Display Settings option - Sort by Relevance</li> <li>Results by year</li> <li> </li></ul>                                                                                                    |
| Full text available<br>Publication<br>dates<br>5 years<br>10 years<br>Custom range                                                                     | <ul> <li>Relationship between kidney length and cortical thickness and circadian blood</li> <li>pressure measurements in hypertensive patients.</li> <li>Afsar B.</li> <li>Iran J Kidney Dis. 2014 Mar;8(2):116-22.</li> <li>PMID: 24685734 [PubMed - in process] Free Article<br/>Related citations</li> </ul>                                                                                                    | Download CSV                                                                                                    |
| Species<br>Humans<br>Other Animals<br>Clear all<br>Show additional filters                                                                             | <ul> <li>A new algorithm for quadratic sample entropy optimization for very short biomedical<br/>signals: Application to blood pressure records.</li> <li>Cirugeda-Roldán EM, Cuesta-Frau D, Miró-Martínez P, Oltra-Crespo S, Vigil-Medina L,<br/>Varela-Entrecanales M.</li> <li>Comput Methods Programs Biomed. 2014 Feb 22. pii: S0169-2607(14)00058-3. doi:<br/>10.1016/j.cmpb.2014.02.008. [Epub ahead of print]<br/>PMID: 24685244 [PubMed - as supplied by publisher]<br/><u>Related citations</u></li> </ul> | White coat hypertension may be an initial<br>sign of the meta [Acta Med Indones. 2012]<br>Physicians' attire as perceived by young<br>children and tt [Pediatr Emerg Care. 1998]<br>Measuring blood pressure in primary care:<br>identifying 'white ct [Br J Gen Pract. 2011]<br>See more |
|                                                                                                    | <ul> <li>Clinical utility of ambulatory blood pressure monitoring in the management of</li> <li>hypertension.</li> <li>Angeli F, Reboldi G, Poltronieri C, Bartolini C, D'Ambrosio C, de Filippo V, Verdecchia P.</li> </ul>                                                                                                    | 84 free full-text articles in<br>PubMed Central<br>Epidemiology of Masked and White-Coat<br>Hypertension: The Fam [PLoS One. 2014]<br>The impact of different anthropometric                                                                                                    |

# PubMed: i filtri (limits) (1)

- I filtri permettono di restringere la ricerca sulla base di parametri quali: data e tipo di pubblicazione, lingua, età, gruppo specifico (studi sull'uomo o sull'animale), settori particolari (AIDS, storia della medicina, tossicologia, etc.), categorie di periodici (area infermieristica, odontoiatrica, CCJ).
- L'utilizzo dei filtri Article Types (con l'eccezione delle R.S.), Species, Sex, Ages, Languages porta la nostra ricerca su record indicizzati (facendoci quindi «perdere» i record bibliografici più recenti).
- I filtri vanno usati con consapevolezza, ricordando che rimangono attivi per tutta la durata della sessione. Se cambiamo ambito/strategia di ricerca, oppure iniziamo una nuova ricerca, dobbiamo valutare se i filtri applicati in precedenza sono ancora adeguati.

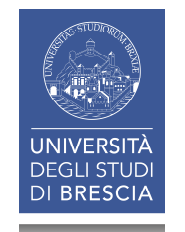

#### PubMed: i filtri (limits) (2)

Le due schermate che vi mostrerò sono il risultato di una ricerca alla quale ho applicato inizialmente gli stessi filtri, apportando solo in un secondo momento una modifica relativa alla **fascia d'età**: se il gruppo studiato copre la fascia d'età che va oltre i 65 anni, ho una bibliografia costituita da 95 record; se il gruppo studiato copre la fascia d'età 19-44 anni, il numero di record in bibliografia è di 76.

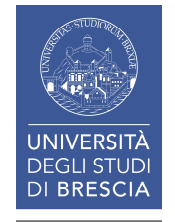

| S NCBI Resources 🖸                                                               | How To 🕑                                                                                                    | Sign in to NCBI                                                                           |
|----------------------------------------------------------------------------------|----------------------------------------------------------------------------------------------------|-------------------------------------------------------------------------------------------|
| Publiced.gov<br>US National Library of Medicine<br>National Institutes of Health | PubMed       white coat syndrome         RSS       Save search         Advanced                                                                                                    | × 😒 Search<br>Help                                                                        |
| Show additional filters                                                          | <u>Display Settings:</u> ♥ Summary, 20 per page, Sorted by Recently Added <u>Send to:</u> ♥                                                                                                    | Filters: Manage Filters                                                                   |
| Clear all<br>Article types                                                       | Results: 1 to 20 of 76 << First < Prev Page 1 of 4 Next > Last >>                                                                                                    | New feature                                                                               |
| Clinical Trial<br>Review                                                         | 1406 items.                                                                                                    |                                                                                           |
| More                                                                             | <ul> <li>Ambulatory blood pressure monitoring in diabetic hypertensive patients, single center</li> <li>reportpreliminary results.</li> </ul>                                                                             | Titles with your search terms                                                             |
| availability                                                                     | Josipović J, Marinac D, Katicić D, Detelić D, Pavlović D.<br>Coll Antropol. 2013 Sep;37(3):795-800.                                                                                                    | Physicians' attire as perceived by young<br>children and tr [Pediatr Emerg Care. 1998]    |
| Free full text available                                                         | PMID: 24308219 [PubMed - indexed for MEDLINE]<br>Related citations                                                                                                    | Measuring blood pressure in primary care:<br>identifying 'white c. [Br J Gen Pract. 2011] |
| Publication clear                                                                | Relationships of different blood pressure categories to indices of inflammation and                                                                                                    | Maternal stress and the white coat syndrome: a case st [Pediatr Nurs. 2005]               |
| dates<br>✓ 5 years                                                               | <ol> <li>platelet activity in sustained hypertensive patients with uncontrolled office blood<br/>pressure.</li> </ol>                                                                                                    | See more                                                                                  |
| 10 years<br>Custom range                                                         | Erdogan D, Icli A, Aksoy F, Akcay S, Ozaydin M, Ersoy I, Varol E, Dogan A.<br>Chronobiol Int. 2013 Oct;30(8):973-80. doi: 10.3109/07420528.2013.790045. Epub 2013 Jul 8.<br>PMID: 23834704 [PubMed - indexed for MEDLINE] | 84 free full-text articles in  PubMed Central                                             |
| <b>Species</b><br>Humans                                                         | Related citations                                                                                                    | Epidemiology of Masked and White-Coat<br>Hypertension: The Fam [PLoS One. 2014]           |
| Sex clear                                                                        | <ul> <li>Long-term prognostic value of white coat hypertension: an insight from diagnostic</li> <li>use of both ambulatory and home blood pressure measurements.</li> </ul>                                               | The impact of different anthropometric measure [Endocrinol Metab (Seoul). 2013]           |
| Male                                                                             | Mancia G, Bombelli M, Brambilla G, Facchetti R, Sega R, Toso E, Grassi G.<br>Hypertension. 2013 Jul;62(1):168-74. doi: 10.1161/HYPERTENSIONAHA.111.00690. Epub 2013                                                       | Serum copeptin levels in adolescents with primary hypertensi [Pediatr Nephrol. 2014]      |
| Ages clear<br>Child: birth-18 years<br>Adult: 19+ years                          | May 28.<br>PMID: 23716584 [PubMed - indexed for MEDLINE]<br>Related citations                                                                                                    | See all (84)                                                                              |
| ✓ Adult: 19-44 years<br>Aged: 65+ years                                          | White-coat and masked hypertension are associated with carotid atherosclerosis in                                                                                                    | Find related data                                                                         |

|   | 🗧 NCBI 🛛 Resources 🖸                                                             | How To 🕑                                                                                                    | Sign in to NCBI |
|---|----------------------------------------------------------------------------------|----------------------------------------------------------------------------------------------------|-----------------|
|   | Publiced.gov<br>JS National Library of Medicine<br>National Institutes of Health | PubMed     white coat syndrome     Search       RSS     Save search     Advanced                                                                                                    | h<br>Help       |
|   | Show additional filters                                                          | Display Settings: Summary, 20 per page, Sorted by Recently Added Send to: Send to: S |                 |
|   | <u>Clear all</u>                                                                 | Results: 1 to 20 of 95 <<< First < Prev Page 1 of 5 Next > Last >>                                                                                                    |                 |
|   | Article types<br>Clinical Trial                                                  | Filters activated: published in the last 5 years, Female, Aged: 65+ years. <u>Clear all</u> to show 1406 items.                                                                                                    |                 |
|   | More                                                                             | Ambulatory blood pressure monitoring in diabetic hypertensive patients, single center                                                                                                    |                 |
| 1 | Publication clear<br>dates<br>5 years                                            | Josipović J, Marinac D, Katicić D, Detelić D, Pavlović D.<br>Coll Antropol. 2013 Sep;37(3):795-800.<br>PMID: 24308219 [PubMed - indexed for MEDLINE]                                                                                                    |                 |
|   | Custom range                                                                     | Related citations                                                                                                    |                 |
|   | Species<br>Humans                                                                | <ul> <li><u>Relationships of different blood pressure categories to indices of inflammation and</u></li> <li><u>platelet activity in sustained hypertensive patients with uncontrolled office blood</u></li> </ul>                                                                                                    |                 |
| ~ | Sex clear<br>Female<br>Male                                                      | Erdogan D, Icli A, Aksoy F, Akcay S, Ozaydin M, Ersoy I, Varol E, Dogan A.<br>Chronobiol Int. 2013 Oct;30(8):973-80. doi: 10.3109/07420528.2013.790045. Epub 2013 Jul 8.<br>PMID: 23834704 [PubMed - indexed for MEDLINE]                                                                                                    |                 |
|   | Ages clear<br>Child: birth-18 years                                              | <ul> <li>Related citations</li> <li>Home blood pressure measurement in elderly patients with cognitive impairment:</li> </ul>                                                                                                    |                 |
| 2 | Adult: 19+ years<br>Adult: 19-44 years                                           | <ol> <li><u>comparison of agreement between relative-measured blood pressure and automated</u><br/>blood pressure measurement.</li> </ol>                                                                                                    |                 |
| * | More                                                                             | Plichart M, Seux ML, Caillard L, Chaussade E, Vidal JS, Boully C, Hanon O.<br>Blood Press Monit. 2013 Aug;18(4):208-14. doi: 10.1097/MBP.0b013e3283631b45.<br>PMID: 23797054 [PubMed - indexed for MEDI INE]                                                                                                    |                 |
|   | <u>Clear all</u>                                                                 | Related citations                                                                                                    |                 |
|   | Show additional filters                                                          | <ul> <li><u>Eligibility for percutaneous renal denervation: the importance of a systematic</u></li> <li>screening.</li> </ul>                                                                                                    |                 |

| SNCBI Resources 🖸                                                                                                    | How To 🕑                                                                                                    | Sign in to NCBI |
|----------------------------------------------------------------------------------------------------|----------------------------------------------------------------------------------------------------|-----------------|
| Publiced.gov<br>US National Library of Medicine<br>National Institutes of Health                                        | PubMed     white coat syndrome     Search       RSS     Save search     Advanced                                                                                                    | h<br>Help       |
| Show additional filters<br>Clear all                                                                                    | Display Settings:       Summary, 20 per page, Sorted by Recently Added       Send to:       ✓       Filters: Manage Filters         Results:       1 to 20 of 95       <<       First       < Prev       Page 1       of 5       Next >       Last >>                                                                                                    |                 |
| Article types<br>Clinical Trial<br>Review<br>More                                                                       | <ul> <li>Filters activated: published in the last 5 years, Female, Aged: 65+ years. <u>Clear all</u> to show 1406 items.</li> <li>Ambulatory blood pressure monitoring in diabetic hypertensive patients, single center.</li> </ul>                                                                                                    |                 |
| Publication     clear       dates     ✓       ✓     5 years       10 years     Custom range                             | <ol> <li><u>reportpreliminary results.</u></li> <li>Josipović J, Marinac D, Katicić D, Detelić D, Pavlović D.</li> <li>Coll Antropol. 2013 Sep;37(3):795-800.</li> <li>PMID: 24308219 [PubMed - indexed for MEDLINE]<br/><u>Related citations</u></li> </ol>                                                                                                    |                 |
| Species<br>Humans<br>Sex clear<br>Female<br>Male                                                                        | <ul> <li>Relationships of different blood pressure categories to indices of inflammation and</li> <li>platelet activity in sustained hypertensive patients with uncontrolled office blood<br/>pressure.</li> <li>Erdogan D, Icli A, Aksoy F, Akcay S, Ozaydin M, Ersoy I, Varol E, Dogan A.<br/>Chronobiol Int. 2013 Oct;30(8):973-80. doi: 10.3109/07420528.2013.790045. Epub 2013 Jul 8.</li> <li>PMID: 23834704 [PubMed - indexed for MEDLINE]<br/>Related citations</li> </ul> |                 |
| Ages clear<br>Child: birth-18 years<br>Adult: 19+ years<br>Adult: 19-44 years<br>✓ Aged: 65+ years<br>More<br>Clear all | <ul> <li>Home blood pressure measurement in elderly patients with cognitive impairment:</li> <li>comparison of agreement between relative-measured blood pressure and automated blood pressure measurement.</li> <li>Plichart M, Seux ML, Caillard L, Chaussade E, Vidal JS, Boully C, Hanon O.</li> <li>Blood Press Monit. 2013 Aug;18(4):208-14. doi: 10.1097/MBP.0b013e3283631b45.</li> <li>PMID: 23797054 [PubMed - indexed for MEDLINE]<br/>Related citations</li> </ul>      | eferenza        |
| Show additional filters                                                                                                 | <ul> <li><u>Eligibility for percutaneous renal denervation: the importance of a systematic</u></li> <li>screening</li> </ul>                                                                                                    |                 |
| SNCBI Resources 🗹 How To 🕑                                                                                                    | Sign in to NCBI                                                                                                    |
|----------------------------------------------------------------------------------------------------|----------------------------------------------------------------------------------------------------|
| Public gov       PubMed       Image: Constraint of the alth         US National Library of Medicine National Institutes of Health       Advanced                                                                                                    | Search<br>Help                                                                                                    |
| Display Settings: ♥ Abstract Send to: ♥<br>Blood Press Monit 2013 Aug:18(4):208-14 doi: 10.1097/MBP.0b013e3283631b45                                                                                                    | a text links                                                                                                    |
| Home blood pressure measurement in elderly patients with cognitive impairment: comparison of agreement between relative-measured blood pressure and automated blood pressure measurement.<br>Plichart M <sup>1</sup> , Seux ML, Caillard L, Chaussade E, Vidal JS, Boully C, Hanon O.<br>Author information                                                                                                    | <ul> <li>Ti = titolo articolo</li> <li>Save items</li> <li>▲</li> <li>▲ Add to Favorites</li> </ul>                                                     |
| Abstract<br>OBJECTIVES: Home blood pressure measurement (HBPM) is recommended by guidelines for hypertension management.<br>However, this method might be difficult to use in elderly individuals with cognitive disorders. Our aim was to assess the<br>agreement and the feasibility of HBPM by a relative as compared with 24-h ambulatory blood pressure monitoring (ABPM) in<br>elderly patients with dementia. | Related citations in PubMed<br>Comparison of self-reported home blood<br>pressure measuremer [Blood Press. 2000]<br>Home blood pressure in children and |
| <b>METHODS:</b> Sixty outpatients with dementia aged 75 years and older with office hypertension (≥140/90 mmHg) were subjected successively to HBPM by a trained relative and 24-h ABPM. The order of the two methods was randomized. Current guidelines' thresholds for the diagnosis of hypertension were used.                                                                                                    | adolescents: a comp [Acta Paediatr. 2011]<br>Review Task force IV: Clinical use of<br>ambulatory bloc [Blood Press Monit. 1999]                         |
| <b>RESULTS:</b> The mean (SD) age of the patients was 80.8 (6.1) years (55% women) and the mean (SD) mini-mental state                                                                                                    | Home blood pressure (BP) monitoring in                                                                                                    |

Home blood pressure (BP) monitoring in kidney trar [Nephrol Dial Transplant. 2011] measurements reported). The blood pressure measurements were highly correlated between the two methods (r=0.75 and 0.64

Review The applicability of home blood pressure [Vasc Health Risk Manag. 2007]

See reviews...

See all ...

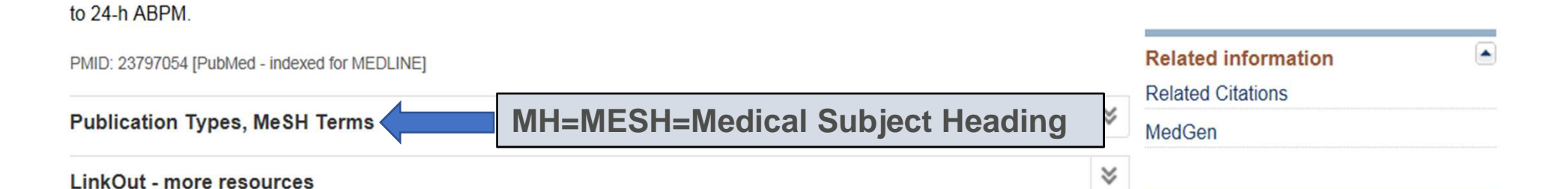

examination score was 20.1 (6.9). The feasibility of relative-HBPM was very high, with a 97% success rate (defined by ≥12/18

for systolic blood pressure and diastolic blood pressure, respectively; P<0.001 for both). The agreement between the methods

for the diagnosis of sustained hypertension and white-coat hypertension was excellent (overall agreement, 92%; κ coefficient,

CONCLUSION: In cognitively impaired elderly patients, HBPM by a relative using an automated device was a good alternative

0.81; 95% CI, 0.61-0.93). Similar results were found for daytime-ABPM.

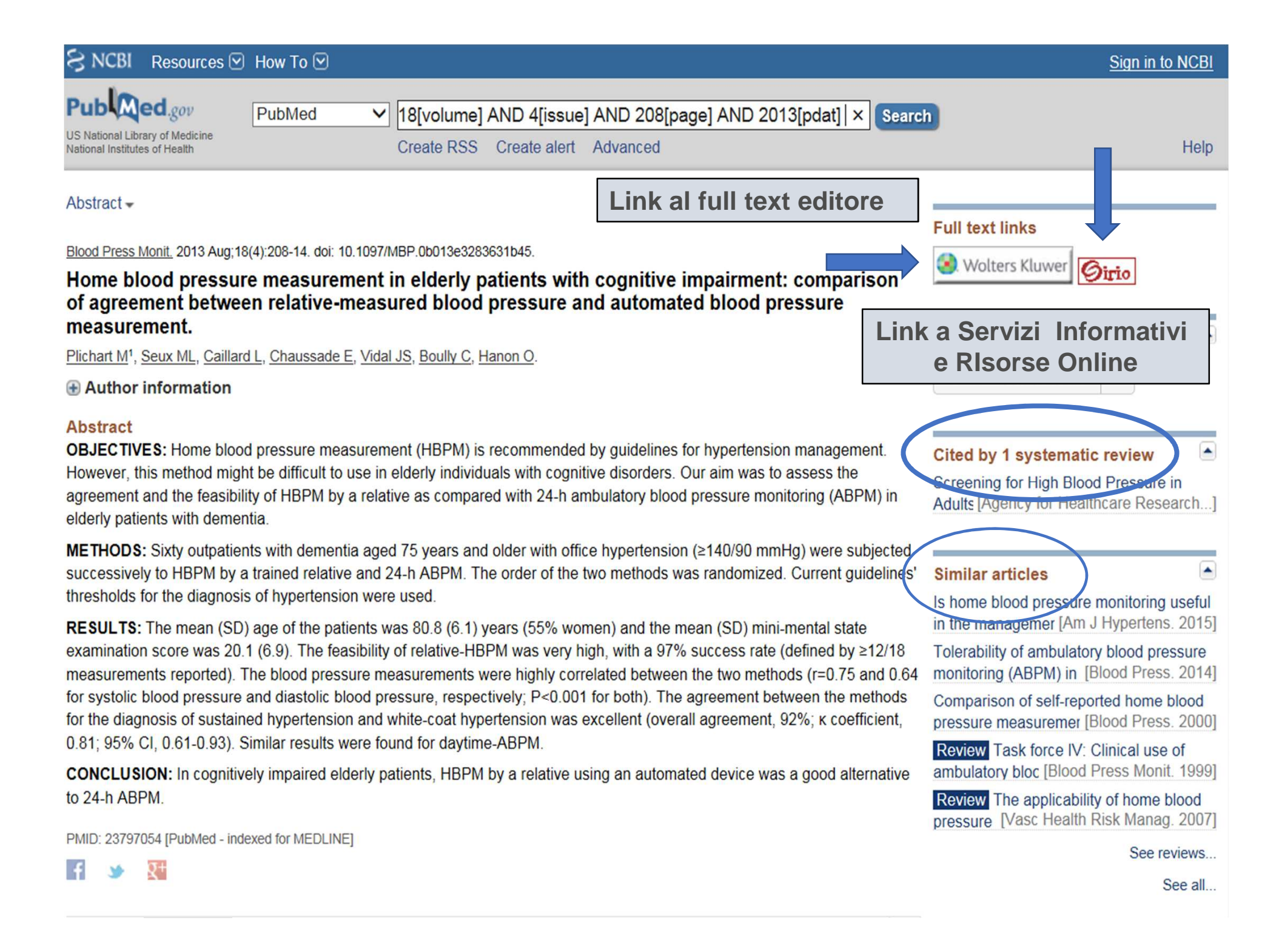

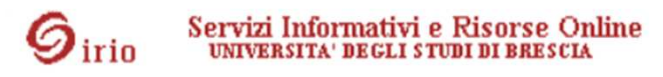

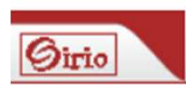

Language English 🗸

Titolo: Home blood pressure measurement in elderly patients with cognitive impairment: comparison of agreement between relative-measured blood pressure and automated blood pressure measurement.

Fonte: Blood pressure monitoring [1359-5237] Plichart, Matthieu yr:2013 vol:18 iss:4 pg:208 -214

| *                                           | Disponibilità                                               |
|---------------------------------------------|-------------------------------------------------------------|
| Full Text                                   |                                                             |
| Testo complet                               | to disponibile presso Ovid - Biblioteca di Medicina 🚳       |
| *                                           | Servizi correlati                                           |
| Impact Factor                               | r                                                           |
| Mostra l'Impa                               | ct Factor Trend (JCR) 🚳                                     |
| Table of conte                              | ents                                                        |
| Consulta gli in                             | idici presso EBSCOhost CINAHL Plus with Full Text 🚳         |
| Citazione bibl                              | iografica                                                   |
| Copia questa<br>Per maggiori ir             | citazione e l'OpenURL relativa 60<br>nformazioni clicca qui |
| Download Red                                | cord via ISI Direct Export Tool 60                          |
| Per registrarsi                             | al servizio EndNote                                         |
| Per maggiori ir                             |                                                             |
| Informazioni                                | sulla citazione                                             |
| Vedi questo re                              | ecord in PubMed from NCBI 60                                |
| Servizi Web                                 |                                                             |
| Invia segnalaz                              | zioni, suggerimenti o richieste alla tua biblioteca 💿       |
| Ricerca Web                                 |                                                             |
| Cerca informa<br>Google<br>parole del titol | azioni correlate <b>nel motore di ricerca</b>               |

| Publed.gov PubMed  US National Library of Medicine National Institutes of Health Advanced                                                                                                    |                                                                                                    | Search                                                                                 |
|----------------------------------------------------------------------------------------------------|----------------------------------------------------------------------------------------------------|----------------------------------------------------------------------------------------|
|                                                                                                    | LINK al full text edito                                                                                              | bre                                                                                    |
| Display Settings: 🕑 Abstract                                                                                                    |                                                                                                    | SpringerLink Oirio                                                                     |
| Environ Monit Assess. 2013 Jul;185(7):5873-81. doi: 10.1007/s10661-012-2991-4. Epub 2012 Dec 1.                                                                                                    |                                                                                                    |                                                                                        |
| Alteration of antioxidant enzymes and impairment of DNA in the Si zebra fish (Danio rerio).                                                                                                    | O2 nanoparticles exposed                                                                                             | Save items                                                                             |
| Ramesh R1, Kavitha P, Kanipandian N, Arun S, Thirumurugan R, Subramanian P.                                                                                                    |                                                                                                    | Add to Favorites                                                                       |
| Author information                                                                                                    | Lin                                                                                                    | k a Servizi Informativi                                                                |
| Abstract                                                                                                    |                                                                                                    | e RIsorse Online                                                                       |
| The incorporation of nanoparticles in industrial and biomedical applications has increase hazardous and toxic effects have not been studied extensively. While standard toxicolog                                                                                           | d significantly in recent years, yet their cal test methods are generally capable                                    | Oxidative stress response in zebrafish<br>(Danio rerio) [Environ Monit Assess. 2012]   |
| of detecting the toxic effects, the choice of relevant methods for nanomaterials is still dis-<br>nanomaterials, silica nanoparticles are widely used in biological applications that include                                                                               | cussed. Among the various oxide<br>nano-medicine. But studies on adverse                                             | Inorganic mercury exposure: toxicological effects, oxidative str [Ecotoxicology. 2010] |
| effects of silica nanoparticle exposure to fish remain unclear. Therefore, the present stud<br>oxidative toxic effects of silicon dioxide nanoparticles using fish model. The size of the S                                                                                 | y was designed to investigate the<br>O2 nanoparticles was between 68 and                                             | Biomarkers in Mytilus galloprovincialis<br>exposed to suspensi [Aquat Toxicol. 2010]   |
| 100 nm which was confirmed by X-ray diffractometer, dynamic light scattering, scanning electron microscope. The zebra fish were exposed to sub-lethal concentrations (5 and 2.                                                                                              | electron microscope and transmission<br>5 mg/L) of characterized SiO2                                                | Effect of chronic exposure to simazine on oxidativ [Environ Toxicol Pharmacol. 2012]   |
| manoparticles for a period of 7 days. After 7 days, SiO2 nanoparticle-treated fishes were muscle and gill were dissected out for the analysis of antioxidant enzymes and DNA frag                                                                                           | sacrificed, and tissues such as liver,<br>mentation. The DNA profiles were<br>from clean water were used as control. | Review Glutathione and its dependent<br>enzymes [Environ Sci Pollut Res Int. 2013]     |
| and DNA profiles were analysed. It is found that DNA from control tissues was intact, wh                                                                                                    | ereas the tissues treated with SiO2                                                                                  | See reviews                                                                            |
| were all fragmented. SiO2 nanoparticle-mediated antioxidant enzymes activities, such as glutathione (GSH)-S-transferase, glutathione reductase and GSH, in the tissues of zebra revealed that alteration of antioxidant enzymes due to SiO2 nanoparticle can be considered. | catalase, superoxide dismutase,<br>fish were measured. The results                                                   | See all                                                                                |
| oxidative stress in biological samples.                                                                                                    | eu as a biomarker to 5102-mediateu                                                                                   | Pelated information                                                                    |
|                                                                                                    |                                                                                                    | Related Citations                                                                      |
| PMID: 23196406 [PUDMea - INdexed for MEDLINE]                                                                                                    |                                                                                                    | MedGen                                                                                 |
| Publication Types, MeSH Terms, Substances                                                                                                    | *                                                                                                    |                                                                                        |
| LinkOut - more resources                                                                                                    | $\mathbf{i}$                                                                                                    | Recent Activity                                                                        |

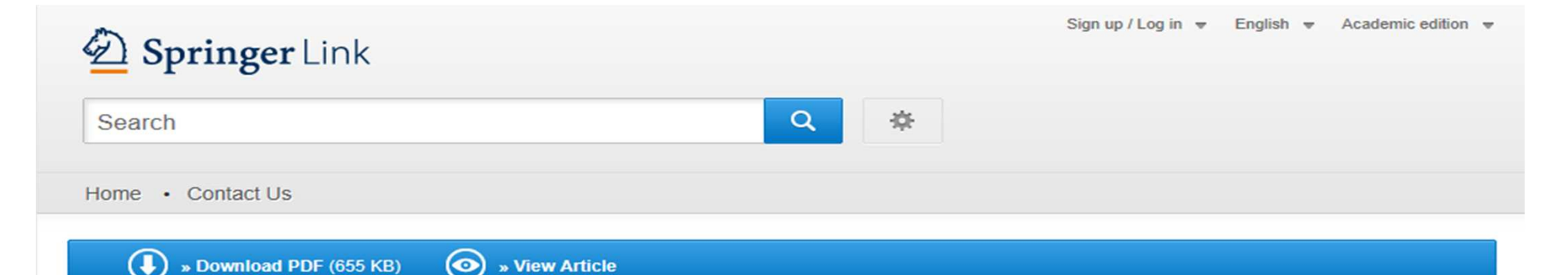

Environmental Monitoring and Assessment July 2013, Volume 185, Issue 7, pp 5873-5881

#### Alteration of antioxidant enzymes and impairment of DNA in the SiO<sub>2</sub> nanoparticles exposed zebra fish (*Danio rerio*)

R. Ramesh, P. Kavitha, N. Kanipandian, S. Arun, R. Thirumurugan, P. Subramanian

Download PDF (655 KB)

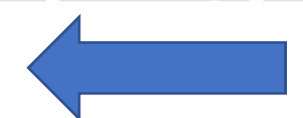

#### **O** View Article

#### Abstract

The incorporation of nanoparticles in industrial and biomedical applications has increased significantly in recent years, yet their hazardous and toxic effects have not been studied extensively. While standard toxicological test methods are generally capable of detecting the toxic effects, the choice of relevant methods for nanomaterials is still discussed. Among the various oxide nanomaterials, silica nanoparticles are widely used in biological applications that include nanomedicine. But studies on adverse effects of silica nanoparticle exposure to fish remain unclear. Therefore, the present study was designed to investigate the oxidative toxic effects of silicon dioxide nanoparticles using fish model. The size of the SiO<sub>2</sub> nanoparticles was between 68 and 100 nm which was confirmed by X-ray diffractometer, dynamic light scattering, scanning electron microscope and transmission electron microscope. The zebra fish were exposed to sub-lethal concentrations (5 and 2.5 mg/L) of characterized SiO<sub>2</sub> nanoparticles for a period of 7 days. After 7 days, SiO<sub>2</sub>

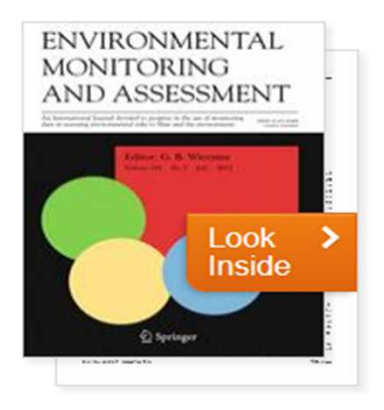

#### Within this Article

- » Introduction
- » Methods and methods
- » Results
- » Discussion
- » Conclusion
- » References
- » References

#### Other actions

- » Export citation
- » Register for Journal Updates ☑
- » About This Journal ☑
- » Reprints and Permissions 12
- » Add to Papers ☑

| S NCBI Resources 🗹 How To 🗹                                                                                                    |                                                                                                    | Sign in to NCBI                                                                                                    |
|----------------------------------------------------------------------------------------------------|----------------------------------------------------------------------------------------------------|----------------------------------------------------------------------------------------------------|
| Public gov<br>US National Library of Medicine<br>National Institutes of Health Advanced                                                                                                    |                                                                                                    | Search<br>Help                                                                                                    |
| Format: Abstract -<br>Curr Cardiol Rev. 2017 Jan 16. [Epub ahead of print]                                                                                                    | Send                                                                                                    | Full text links                                                                                                    |
| Adherence to secondary prophylaxis for<br>heart disease: a systematic review.<br>Kevat PM <sup>1</sup> , Reeves BM <sup>1</sup> , Ruben AR <sup>2</sup> , Gunnarsson R <sup>3</sup> .                                                                    | r acute rheumatic fever and rheumatic                                                                                                    | Save items                                                                                                    |
| Abstract<br>BACKGROUND: Optimal delivery of regular benzathine per<br>prophylaxis for acute rheumatic fever (ARF) and rheumatic<br>and cardiac sequelae in affected pediatric and young adur<br>remains a significant challenge to ARF/RHD control progr | enicillin G (BPG) injections prescribed as secondary<br>c heart disease (RHD) is vital to preventing disease morbid<br>It populations. However, poor uptake of secondary prophyla<br>ams | Link a Servizi Informativi<br>e RIsorse Online<br>Improvement in rheumatic fever and<br>rheumatic h [BMC Health Serv Res. 2013]                                               |
| <b>OBJECTIVE:</b> In order to facilitate better understanding of delivery, this systematic literature review explored rates or secondary prophylaxis for ARF and RHD worldwide.                                                                          | this challenge and thereby identify means to improve servic<br>f adherence and factors associated with adherence to                                                                      | Review Approaches to Improving<br>Adherence to Second: [Cardiol Rev. 2016]<br>Benzathine penicillin adherence for<br>secondary prophy [Cardiovasc J Afr. 2013]                |
| <b>METHODS:</b> MEDLINE was searched for relevant primary<br>and a search of reference lists of eligible articles was perf<br>evaluated using a modified assessment tool.<br><b>RESULTS:</b> Twenty studies were included in the review. The             | studies published in the English language from 1994-2014,<br>ormed. The methodological quality of included studies was                                                                   | Sharing success - understanding barriers<br>and enabl [BMC Cardiovasc Disord. 2016]<br>Review Controlling acute rheumatic fever<br>and rheumatic he [Curr Opin Pediatr. 2015] |
| secondary prophylaxis reported globally, and a number of<br>service delivery factors associated with adherence to second                                                                                                    | patient demographic, clinical, socio-cultural and health care<br>ondary prophylaxis were identified.                                                                                     | e See reviews<br>See all                                                                                                    |
| CONCLUSION: Insights into factors associated with lower<br>utilized to facilitate improved delivery of secondary prophy<br>effective active recall system, providing holistic care, invol<br>health education.                                           | and higher adherence to secondary prophylaxis may be<br>rlaxis for ARF and RHD. Strategies may include ensuring ar<br>ving community health workers and delivering ARF/RHD               | n<br>Related information<br>MedGen                                                                                                    |
|                                                                                                    |                                                                                                    |                                                                                                    |

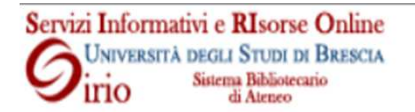

Lingua Italiano V

Titolo: Adherence to secondary prophylaxis for acute rheumatic fever and rheumatic heart disease: a systematic review.

Fonte: Current cardiology reviews [1573-403X] Kevat, Priya anno :2017

| ☆ Disponibilità                                                                                                    |
|----------------------------------------------------------------------------------------------------|
| Full text                                                                                                    |
| Testo completo non disponibile                                                                                              |
| Informazioni sul posseduto                                                                                                  |
| Verifica nel Catalogo dei Periodici delle Biblioteche dell'Ateneo 🚳                                                         |
| Consulta il Catalogo SBBL 💿                                                                                                 |
| ☆ Servizi correlati                                                                                                    |
| Servizi Interbibliotecari                                                                                                   |
| Chiedi le fotocopie alla tua biblioteca 🚳 🧧 2                                                                               |
| Citazione bibliografica                                                                                                    |
| Copia questa citazione e l'OpenURL relativa 🚳                                                                               |
| Per maggiori informazioni clicca qui                                                                                        |
| Esporta il record in RefWorks 60                                                                                            |
| Per maggiori informazioni clicca qui                                                                                        |
| Informazioni sulla citazione                                                                                                |
| Vedi questo record in PubMed from NCBI                                                                                      |
| Servizi Web                                                                                                    |
| Invia segnalazioni o suggerimenti alla tua biblioteca 💿                                                                     |
| Ricerca Web                                                                                                    |
| Cerca informazioni correlate <b>nel motore di ricerca</b> Google    parole del titolo:     Adherence to secondary prophylax |

#### Servizio di Richiesta Documenti

#### Il servizio e' riservato all'utenza istituzionale dell'Università degli Studi di Brescia.

Si prega di inoltrare le richieste (fino ad un massimo di 5 per settimana) solo se la ricerca nelle alternative proposte (catalogo periodici elettronici, SBBL, altri cataloghi) ha dato esito negativo. Per ritirare i documenti richiesti attendere la conferma del loro arrivo da parte delle biblioteche. I docenti e ricercatori che desiderino ricevere gli articoli presso le loro strutture dovranno compilare il campo relativo all'indirizzo di consegna. Nel caso la richiesta riguardi un ebook non disponibile è possibile segnalare l'interesse per il titolo non trovato tramite uno specifico modulo online.

#### Completare il modulo con i propri dati.

#### I campi contrassegnati con \* sono obbligatori:

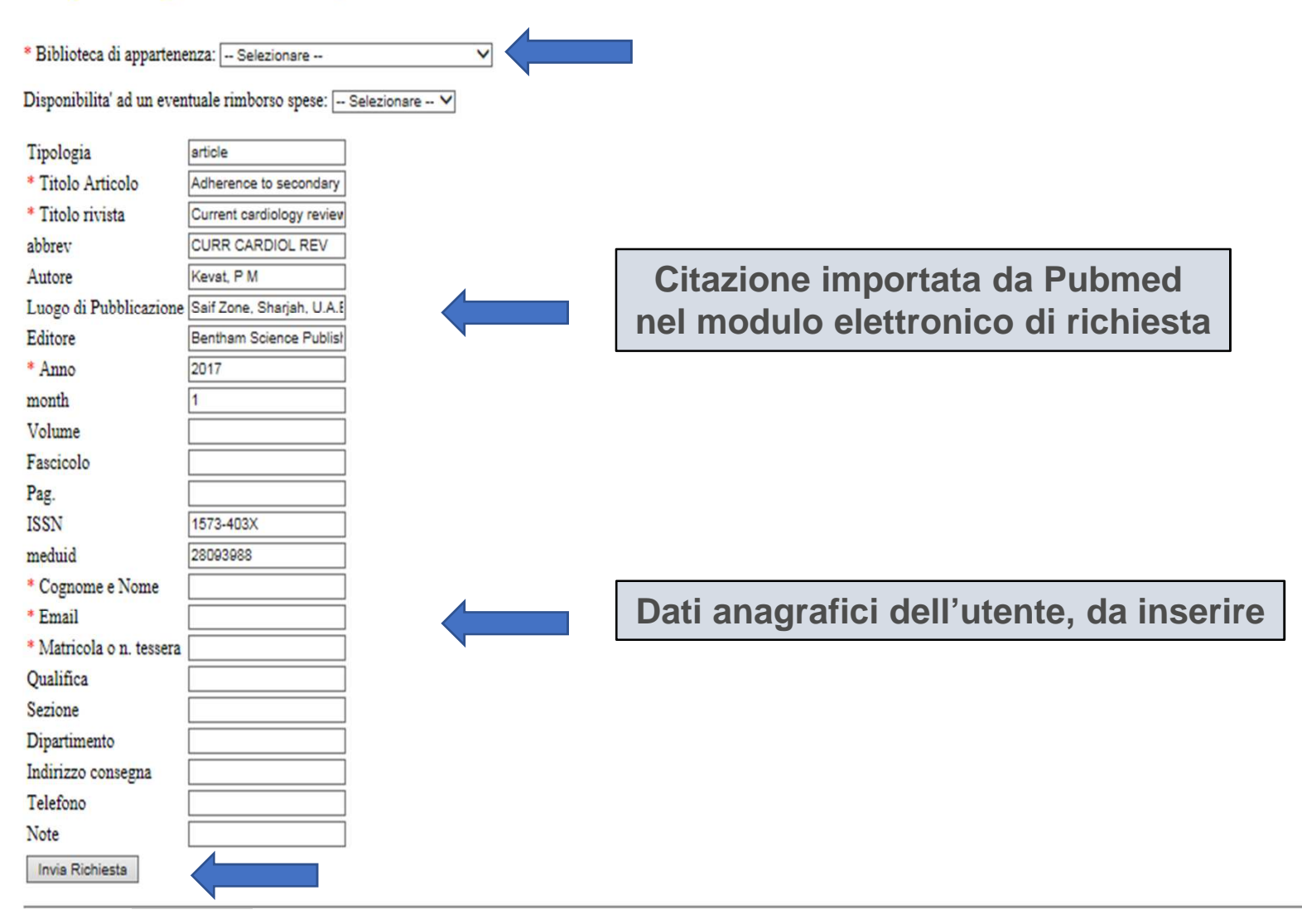

#### PubMed: la ricerca con MESH (1)

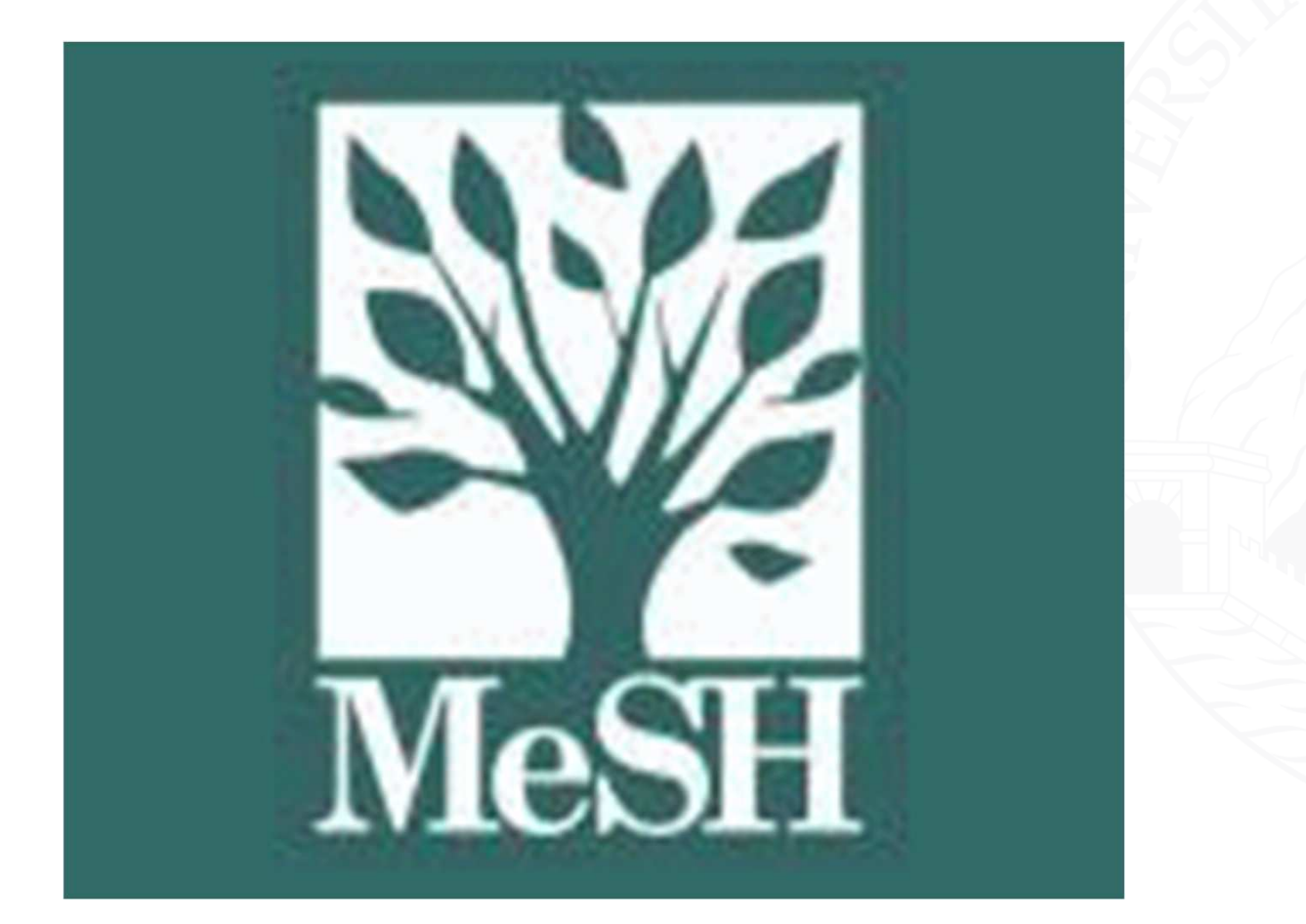

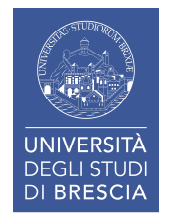

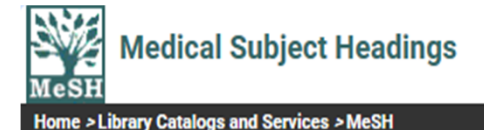

#### The MeSH Tree Structure

MeSH vocabulary is organized by 16 main branches:

- 1. Anatomy
- 2. Organisms
- 3. Diseases
- 4. Chemicals and Drugs
- 5. Analytical, Diagnostic and Therapeutic Techniques and Equipment
- 6. Psychiatry and Psychology
- 7. Phenomena and Processes
- 8. Disciplines and Occupations
- 9. Anthropology, Education, Sociology and Social Phenomena
- 10. Technology, Industry, Agriculture
- 11. Humanities
- 12. Information Science
- 13. Named Groups
- 14. Health Care
- 15. Publication Characteristics
- 16. Geographicals

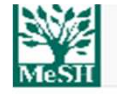

Search

https://www.nlm.nih.gov/mesh

Anatomy [A] Body Regions [A01] O Musculoskeletal System [A02] O Digestive System [A03] O Respiratory System [A04] O Urogenital System [A05] O Endocrine System [A06] O Cardiovascular System [A07] O Nervous System [A08] O Sense Organs [A09] O Tissues [A10] 😳 Cells [A11] O Fluids and Secretions [A12] O Animal Structures [A13] O Stomatognathic System [A14] O Hemic and Immune Systems [A15] O Embryonic Structures [A16] O Integumentary System [A17] O Plant Structures [A18] O Fungal Structures [A19] O Bacterial Structures [A20] O Viral Structures [A21] O Organisms [B] 😋 Diseases [C] O Chemicals and Drugs [D] O Analytical, Diagnostic and Therapeutic Techniques, and Equipment [E] 📀 Psychiatry and Psychology [F] O Phenomena and Processes [G] O Disciplines and Occupations [H] O Anthropology, Education, Sociology, and Social Phenomena [I] O Technology, Industry, and Agriculture [J] O Humanities [K] O Information Science [L] O

Suddivisioni ulteriori a rappresentare concetti via via più specifici

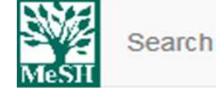

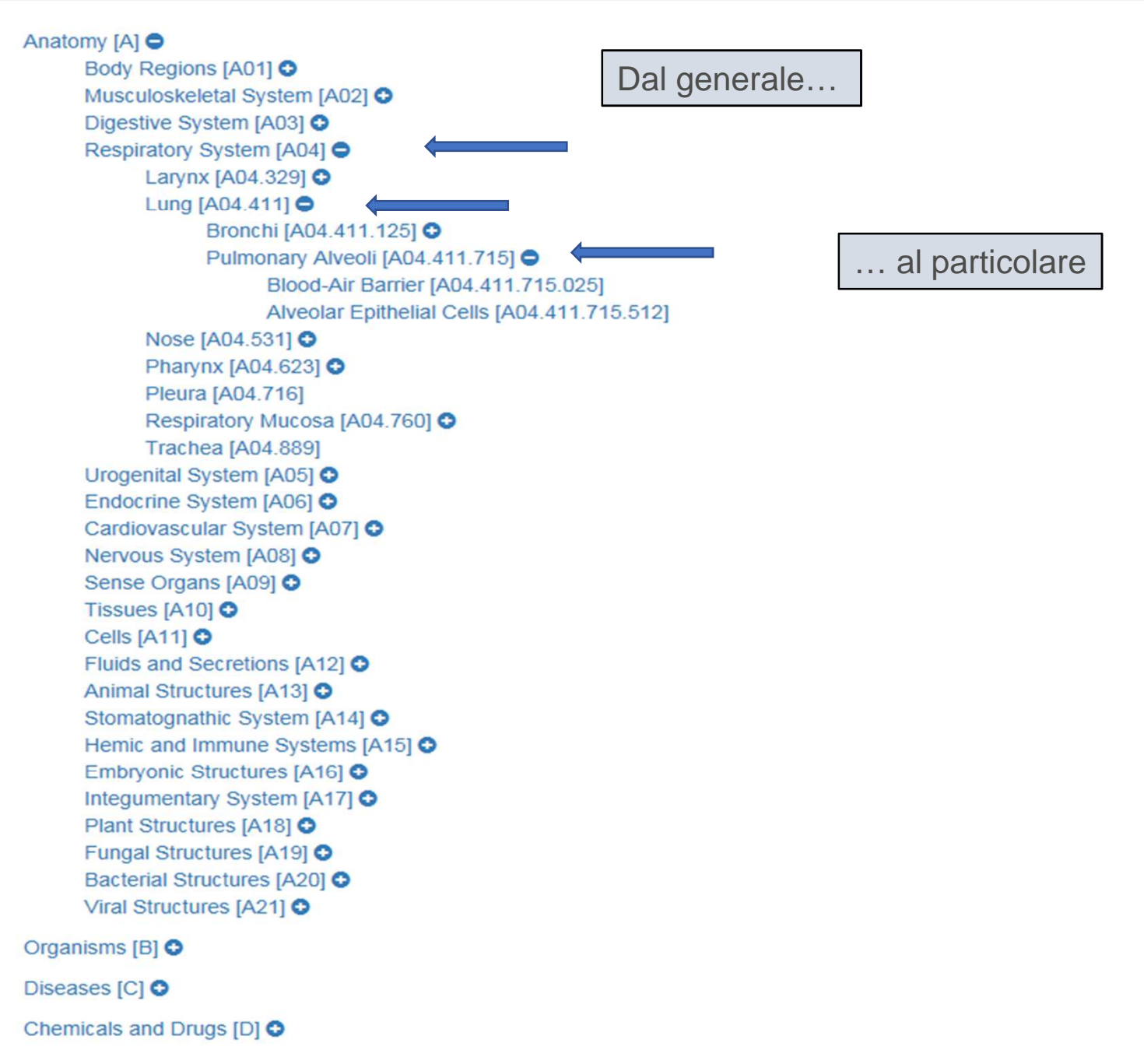

# PubMed: la ricerca con MESH (2)

- Una ricerca più puntuale è quella che viene effettuata utilizzando il thesaurus MESH (Medical Subject Headings).
- Il thesaurus è lo strumento con cui le banche dati affrontano la variabilità del linguaggio di interrogazione.
- Si tratta di un dizionario di voci controllate, inserite e aggiornate costantemente da esperti. Queste voci vengono attribuite ai documenti attuando quel processo che va sotto il nome di **indicizzazione** e che ha lo scopo di descrivere il **contenuto informativo** dei documenti stessi.
- Il thesaurus MESH garantisce uniformità e coerenza all'indicizzazione della letteratura biomedica.

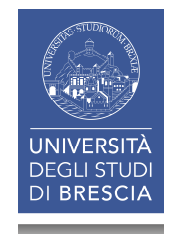

### PubMed: la ricerca con MESH (3)

- INDICIZZAZIONE nell'ambito della catalogazione: l'analisi concettuale di un documento e la successiva enunciazione dei soggetti che lo compongono
- **INDICIZZAZIONE** nell'ambito dei motori di ricerca e delle banche dati: l'analisi e l'organizzazione di informazioni, per permettere agli utenti di trovare facilmente i contenuti desiderati (non solo soggetti)

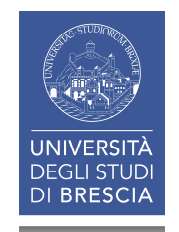

## PubMed : la ricerca con MESH (4)

- Il thesaurus MESH è composto da descrittori (main headings), sottodescrittori (subheadings) e voci supplementari (supplementary concept records).
- Risulta molto prezioso nei casi di: omonimie (aids); sinonimie (cancer / neoplasm); varianti linguistiche (tumor / tumour); singolari e plurali.
- Il dizionario controllato rappresenta il punto d'incontro tra l'indicizzatore (esperto della materia) e l'utente (più o meno esperto) che interroga la banca dati.

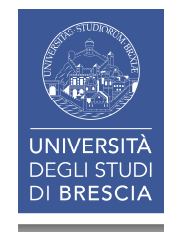

### PubMed : la ricerca con MESH (5)

- Il thesaurus MESH ha una struttura gerarchica ad albero, e questo consente di effettuare ricerche a vari livelli di specificità.
- Le voci al suo interno sono collegate tra loro da relazioni di tipo semantico che possono essere di equivalenza, gerarchiche, di affinità.
- Questa struttura ad albero ci guida verso possibili voci non considerate in fase iniziale della ricerca.

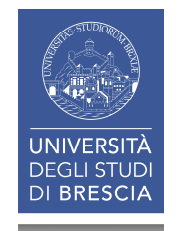

| MeSH                                      | MeSH 🗸                 |                                      |                                               |            | Search                |                   |
|-------------------------------------------|------------------------|--------------------------------------|-----------------------------------------------|------------|-----------------------|-------------------|
|                                           |                        | Limits Advanced                      |                                               |            |                       | Help              |
| Display Settings: ⊙ Full                  |                        |                                      |                                               | Send to: 🖂 |                       |                   |
|                                           |                        |                                      |                                               |            | PubMed Search Builder |                   |
| Face                                      |                        |                                      |                                               |            |                       |                   |
| The anterior portion of the h             | nead that includes the | skin, muscles, and structures of the | forehead, eyes, nose, mouth, cheeks, and jaw. |            |                       |                   |
| PubMed search builder opt<br>Subheadings: | ons                    |                                      |                                               |            |                       |                   |
| abnormalities                             |                        | ☐ growth and development             | ☐ physiopathology                             |            | Add to search builder |                   |
|                                           |                        |                                      |                                               |            | Search Publied        | Vou Tuto Tutorial |
| anatomy and his                           | tology                 | innervation                          | □ radiation effects                           |            |                       | Tou Tube Tutonal  |
| blood supply                              |                        | instrumentation                      | adiography                                    |            | Related information   |                   |
| Chemistry                                 |                        | isolation and purification           | radionuclide imaging                          |            | PubMed                |                   |
|                                           |                        | metabolism                           | secretion                                     |            | PubMed - Major Topic  |                   |
|                                           |                        |                                      | ☐ statistics and numerical data               |            | Clinical Queries      |                   |
|                                           |                        |                                      |                                               |            | NLM MeSH Browser      |                   |
|                                           |                        |                                      |                                               |            |                       |                   |
|                                           |                        | □ pathology                          | □ transplantation                             |            |                       |                   |
| epidemiology                              |                        | □ pharmacokinetics                   | ultrasonography                               |            | Recent Activity       | Turn Off Clear    |
| ethnology                                 |                        | pharmacology                         | ultrastructure                                |            |                       | Turr On Clear     |
| etiology                                  |                        | physiology                           |                                               |            | - Face                | MeSH              |
| Restrict to MeSH Major                    | Topic.                 |                                      |                                               |            | Q face (30)           |                   |
| Do not include MeSH te                    | rms found below this   | term in the MeSH hierarchy.          |                                               |            |                       | MeSH              |
| Tree Number(s): A01.456.5                 | 05                     |                                      |                                               |            | Chin                  | MeSH              |
| Entry Terms:                              |                        |                                      |                                               |            | Q chin (5)            |                   |

MeSH

PubMed

See more ....

Neuropeptides and skin aging.

Entry lerms:

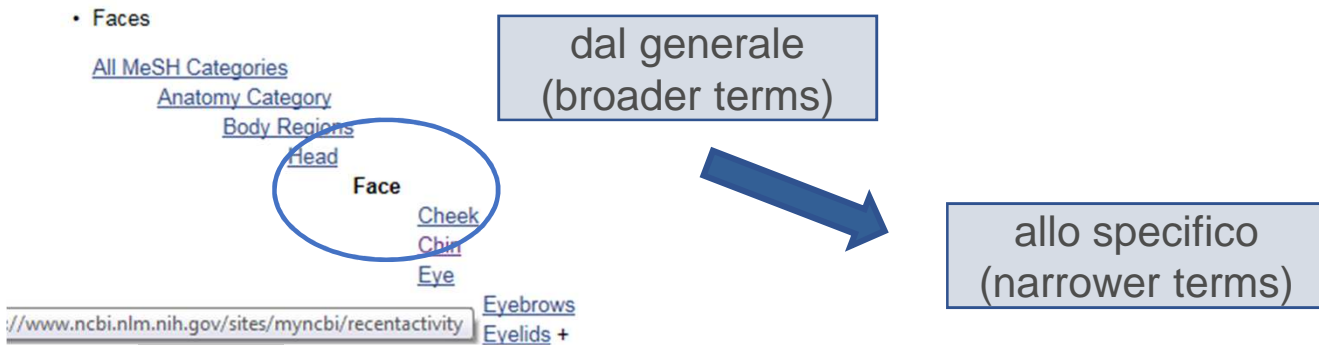

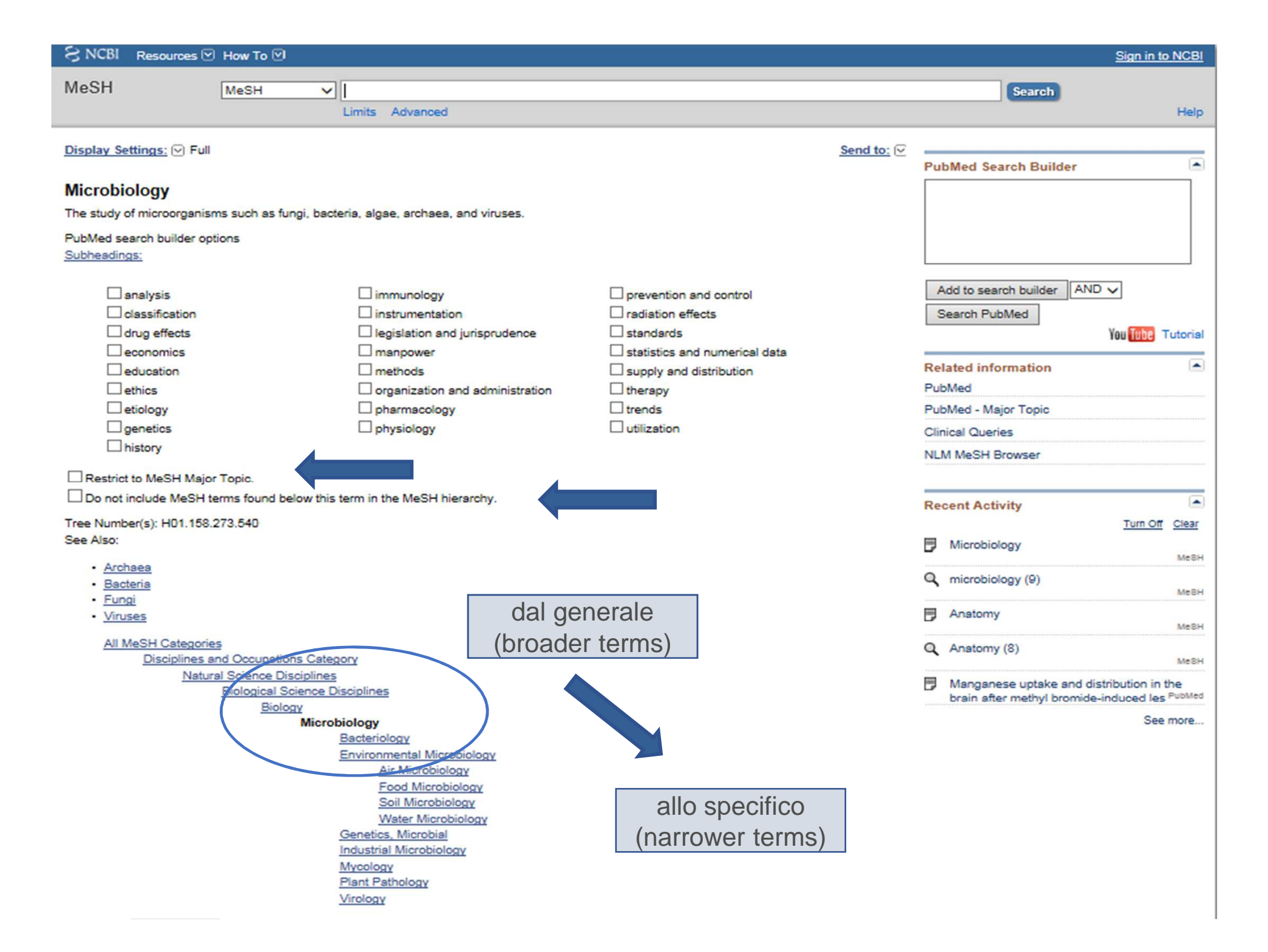

| S NCBI Resources                                                                        | ☑ How To ☑                                                                                            |                                               | Sign in to NCBI                                |
|-----------------------------------------------------------------------------------------|----------------------------------------------------------------------------------------------------|-----------------------------------------------|------------------------------------------------|
| Publed.gov<br>US National Library of Medicine<br>National Institutes of Health          | PubMed  V ["Microbiology"[Mesh] Create RSS Create alert Advanced                                      | Search                                        | Help                                           |
| Article types<br>Clinical Trial<br>Review<br>Customize<br>Text availability<br>Abstract | Format: Summary - Sort by: Most Recent - Per page: 20 -<br>Search results<br>Items: 1 to 20 of 130299 | Send to →                                     | Filters: <u>Manage Filters</u> Results by year |
| SNCBI Resources                                                                         | ☑ How To ☑                                                                                            |                                               | Sign in to NCBI                                |
| Publiced.gov<br>US National Library of Medicine<br>National Institutes of Health        | PubMed       "Microbiology"[Majr]         Create RSS       Create alert         Advanced              | × Search                                      | Help                                           |
| Article types<br>Clinical Trial                                                         | Format: Summary - Sort by: Most Recent - Per page: 20 -                                               | Send to -                                     | Filters: Manage Filters                        |
| Review<br>Customize<br>Text availability<br>Abstract                                    | Search results<br>Items: 1 to 20 of 81232                                                             | << First < Prev Page 1 of 4062 Next > Last >> | Results by year                                |
| S NCBI Resources                                                                        | ☑ How To ☑                                                                                            |                                               | Sign in to NCBI                                |
| Publiced.gov<br>US National Library of Medicine<br>National Institutes of Health        | PubMed  V ["Microbiology"[Mesh:NoExp] Create RSS Create alert Advanced                                | × Search                                      | Help                                           |
| Article types<br>Clinical Trial                                                         | Format: Summary - Sort by: Most Recent - Per page: 20 -                                               | Send to -                                     | Filters: Manage Filters                        |
| Review<br>Customize<br>Text availability<br>Abstract                                    | Search results<br>Items: 1 to 20 of 6211                                                              | << First < Prev Page 1 of 311 Next > Last >>  | Results by year                                |

### PubMed: la ricerca con MESH (6)

- Possiamo lanciare la nostra ricerca a partire dalla stringa presente sulla homepage di PubMed, avendo però l'accortezza di scegliere - dal menù a tendina – l'opzione MESH.
- Anche in questo caso, mentre procediamo con la digitazione del termine/dei termini, il sistema ci viene in aiuto suggerendoci più voci di soggetto tra le quali scegliere quella che meglio esprime l'argomento di nostro interesse.

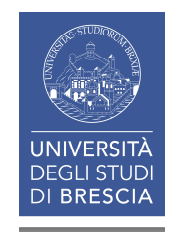

# PubMed: la ricerca con MESH (7)

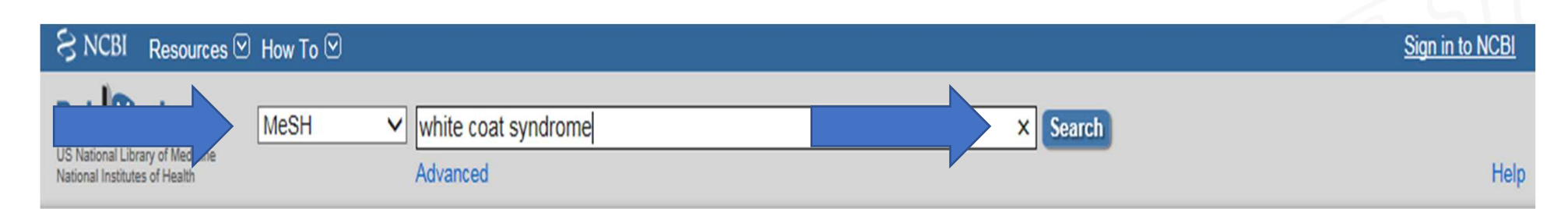

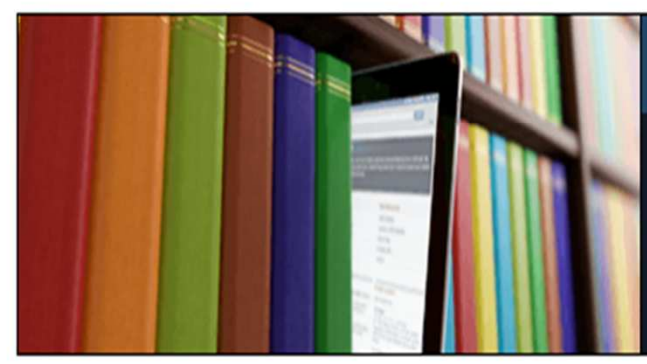

#### PubMed

PubMed comprises more than 29 million citations for biomedical literature from MEDLINE, life science journals, and online books. Citations may include links to full-text content from PubMed Central and publisher web sites.

| Using PubMed             |
|--------------------------|
| PubMed Quick Start Guide |
| Full Text Articles       |
| PubMed FAQs              |
| PubMed Tutorials         |
| New and Noteworthy       |

| PubMed Tools            |
|-------------------------|
| PubMed Mobile           |
| Single Citation Matcher |
| Batch Citation Matcher  |
| Clinical Queries        |
| Topic-Specific Queries  |

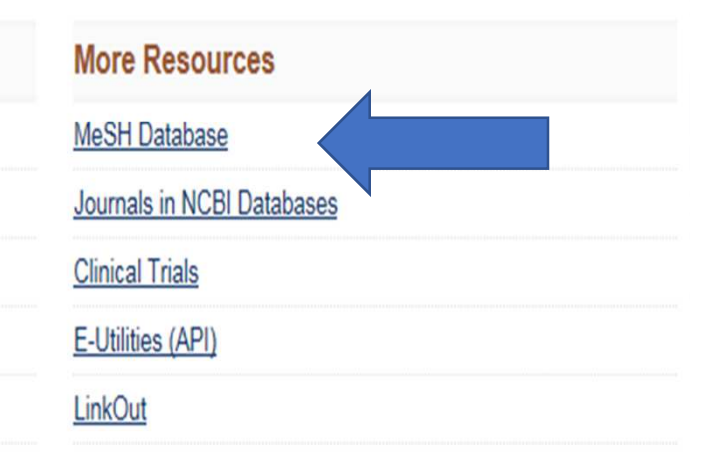

| MeSH                                                                                                    | MeSH                                                                                                    | WHITE COAT SYNDROME Save search Limits Advanced                                                                                                    |                                                                                                    |                   | × 😒 Search                                                                                                    | Help                                                                                                    |
|----------------------------------------------------------------------------------------------------|----------------------------------------------------------------------------------------------------|----------------------------------------------------------------------------------------------------|----------------------------------------------------------------------------------------------------|-------------------|----------------------------------------------------------------------------------------------------|----------------------------------------------------------------------------------------------------|
| Display Settings:  Full White Coat Hyperte Phenomenon where BLOO Year introduced: 2012                                                                                                    | ension<br>D PRESSURE rea                                                                                   | MESH corrent                                                                                                    | ettings.                                                                                                    | <u>Send to:</u> ⊘ | PubMed Search Builder                                                                                                    |                                                                                                    |
| PubMed search builder opt<br>Subheadings:                                                                                                    | tology                                                                                                    | ☐ epidemiology<br>☐ ethnology                                                                                                    | □ pathology<br>□ physiology                                                                                                    |                   | Add to search builder AND V<br>Search PubMed                                                                                                    | Dul Tube Tutorial                                                                                                    |
| ☐ blood<br>☐ classification<br>☐ complications<br>☐ cytology<br>☐ diagnosis<br>☐ drug therapy<br>☐ economics<br>☐ Restrict to MeSH Major                                                                                                    | Торіс.                                                                                                    | <ul> <li>etiology</li> <li>genetics</li> <li>history</li> <li>immunology</li> <li>metabolism</li> <li>mortality</li> <li>organization and administration</li> </ul> | <ul> <li>physiopathology</li> <li>prevention and control</li> <li>psychology</li> <li>statistics and numerical data</li> <li>therapy</li> <li>ultrasonography</li> <li>veterinary</li> </ul> |                   | Related information<br>PubMed<br>PubMed - Major Topic<br>Clinical Queries<br>NLM MeSH Browser<br>MedGen                                                                                                    |                                                                                                    |
| <ul> <li>Do not include MeSH te</li> <li>Tree Number(s): C14.907.4</li> <li>Entry Terms:</li> <li>Hypertension, White</li> <li>Isolated Clinic Hype</li> <li>Clinic Hypertension, Isolat</li> <li>Hypertension, Isolat</li> <li>White Coat Syndrom</li> </ul> | erms found below th<br>489.907<br>e Coat<br>rtension<br>Isolated<br>ed Clinic<br>ne                        | his term in the MeSH hierarchy.                                                                                                    |                                                                                                    |                   | Recent Activity         White Coat Hypertension         WHITE COAT SYNDROME (1)         Home blood pressure measure elderly patients with cognitive                                                                                                    | Tum Off Clear<br>MeSH<br>1)<br>rement in<br>impairm, <sup>PubMed</sup>                                                      |
| Syndrome, White Constraints     Previous Indexing: <u>Hypertension (1988)</u> <u>All MeSH Categorie</u> <u>Diseases Cardio</u>                                                                                                    | -2011)<br><u>s</u><br>tegory<br>ovascular Diseases<br><u>Vascular Diseases</u><br><u>Hypertensi</u><br>Whi | MESH prece                                                                                                    | dente                                                                                                    |                   | <pre>vision; placing intrograms<br/>vision; placing intrograms<br/>vision; AND home blo<br/>vision; AND home blo<br/>vision; AND h</pre> | bod pressure<br>PubMed<br>bod pressure (0)<br>PubMed<br>See more<br>* 3.0KB/s<br>* 0.0KB/s<br>* 0.0KB/s<br>* ms] OR<br>Text |

| S NCBI Resources ⊡ How                                                                                                 | ν Το <sup>⊙</sup>                                                           |                                                                  |                   |                                                         | Sign in to NCBI                          |
|----------------------------------------------------------------------------------------------------|-----------------------------------------------------------------------------|------------------------------------------------------------------|-------------------|---------------------------------------------------------|------------------------------------------|
| MeSH                                                                                                    |                                                                             |                                                                  |                   | × 😣 Search                                              |                                          |
|                                                                                                    | Save search Limits Advanced                                                 |                                                                  |                   |                                                         | Help                                     |
| <u>Display Settings:</u>                                                                                               | on                                                                          |                                                                  | <u>Send to:</u> ♥ | PubMed Search Builder                                   |                                          |
| Phenomenon where BLOOD PR<br>Year introduced: 2012                                                                     | ESSURE readings are elevated only when taken in clinical s                  | ettings.                                                         |                   |                                                         |                                          |
| PubMed search builder options<br>Subheadings:                                                                          | SUBHEADINGS                                                                 | ]                                                                | 7                 | Add to search builder AND                               |                                          |
| ☐ analysis<br>☐ anatomy and histology<br>☐ blood                                                                       | <ul> <li>□ epidemiology</li> <li>□ ethnology</li> <li>□ etiology</li> </ul> | ☐ pathology<br>☐ physiology<br>☐ physiopathology                 |                   | Search PubMed                                           | You Tube Tutorial                        |
| classification  complications  cytology                                                                                | ☐ genetics<br>☐ history                                                     | prevention and control  psychology statistics and numerical data |                   | Related information<br>PubMed                           |                                          |
| ☐ diagnosis<br>☐ drug therapy                                                                                          | metabolism mortality                                                        | ☐ therapy<br>☐ ultrasonography                                   |                   | PubMed - Major Topic<br>Clinical Queries                |                                          |
|                                                                                                    | organization and administration                                             |                                                                  |                   | NLM MeSH Browser<br>MedGen                              |                                          |
| Restrict to MeSH Major Topic     Do not include MeSH terms fr                                                          | c.<br>ound below this term in the MeSH hierarchy                            |                                                                  |                   |                                                         |                                          |
| Tree Number(s): C14.907.489.90                                                                                         | 07                                                                          |                                                                  |                   | Recent Activity                                         |                                          |
| Entry Terms:<br>• Hypertension, White Coat                                                                             | 1                                                                           |                                                                  |                   | B White Coat Hypertension                               | MeSH                                     |
| <ul> <li>Isolated Clinic Hypertensi</li> <li>Clinic Hypertension, Isola</li> <li>Hypertension, Isolated Cli</li> </ul> | on<br>ted<br>nic                                                            |                                                                  |                   |                                                         | E (1)<br>MeSH                            |
| <ul> <li>White Coat Syndrome</li> <li>Syndrome, White Coat</li> </ul>                                                  |                                                                             |                                                                  |                   | Home blood pressure mea<br>elderly patients with cognit | ive impairm <sup>, PubMed</sup>          |
| Previous Indexing:                                                                                                    |                                                                             |                                                                  |                   | (1)                                                     | PubMed                                   |
| Hypertension (1988-2011)                                                                                               | )                                                                           |                                                                  |                   |                                                         | PubMed                                   |
| All MeSH Categories<br>Diseases Category                                                                               | L                                                                           |                                                                  |                   |                                                         | See more                                 |
| <u>Cardiovasci</u><br><u>Vasc</u>                                                                                      | ular Diseases<br>cular Diseases<br>Hypertension                             |                                                                  |                   | "white coat<br>hypertension"[MeSH<br>WHITE COAT SYNDROM | SUND/S<br>O.OKB/S<br>TOIMS] OR<br>F[Text |

## PubMed: la ricerca con MESH (8)

- **SUBHEADINGS** (**QUALIFICATORI**): consentono di descrivere meglio il contenuto concettuale del documento e di definire le relazioni tra descrittori. Il loro uso garantisce maggior precisione e specificità alla ricerca.
- MAJOR TOPIC: il termine viene ricercato solo come concetto principale dell'articolo.
- **DO NOT INCLUDE:** questo comando consente di escludere dalla ricerca tutti i termini che gerarchicamente si trovano al di sotto del termine cercato, nella struttura ad albero

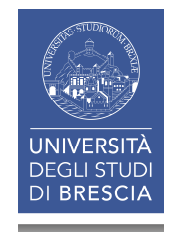

| S NCBI Resources 🗹                              | low To 🗹                                                                  |                               | <u>Sigr</u>                                                                    | in to NCBI               |
|-------------------------------------------------|---------------------------------------------------------------------------|-------------------------------|--------------------------------------------------------------------------------|--------------------------|
| MeSH                                            | MeSH V WHITE COAT SYNDROME                                                |                               | × 🛞 Search                                                                     |                          |
|                                                 | Save search Limits Advanced                                               |                               |                                                                                | Help                     |
| Display Settings: ⊙ Full                        |                                                                           |                               | Send to:                                                                       |                          |
|                                                 |                                                                           |                               | PubMed Search Builder                                                          |                          |
| White Coat Hyperter                             | sion                                                                      |                               | "White Coat                                                                    |                          |
| Phenomenon where BLOOD<br>Year introduced: 2012 | PRESSURE readings are elevated only when taken in clinical                | settings.                     | Hypertension"[Mesh]                                                            |                          |
| PubMed search builder optic                     | ns                                                                        |                               |                                                                                |                          |
| Subheadings:                                    |                                                                           |                               |                                                                                |                          |
|                                                 |                                                                           | 1                             | Add to search builder AND V                                                    |                          |
| 🗌 analysis                                      |                                                                           | pathology                     | Search PubMed                                                                  |                          |
| anatomy and histo                               | logy L ethnology                                                          | □ physiology                  | You 🚺                                                                          | be Tutorial              |
| Diood                                           | □ etiology                                                                | □ physiopathology             |                                                                                | •                        |
|                                                 |                                                                           | prevention and control        | Related IT 2 on                                                                |                          |
|                                                 |                                                                           | statistics and numerical data | PubMed                                                                         |                          |
|                                                 |                                                                           | therapy                       | PubMed Major Topic                                                             |                          |
| drug therapy                                    | mortality                                                                 | ultrasonography               | Clinical eries                                                                 |                          |
| economics                                       | organization and administration                                           | veterinary                    | NLM MeSH Browser                                                               |                          |
|                                                 |                                                                           |                               | MedGen                                                                         |                          |
| Restrict to MeSH Major I                        | opic.                                                                     |                               |                                                                                |                          |
| Do not include MeSH ter                         | is found below this term in the MeSH hierarchy.                           |                               | Recent Activity                                                                |                          |
| Tree Number(s): C14.907.48                      | 9.907                                                                     |                               | Recent Activity                                                                | n Off Clear              |
| Entry Terms:                                    |                                                                           |                               | . "White Cost Unsertancias" (Mach)                                             | (110)                    |
| Hypertension, White                             | Coat                                                                      |                               | Vinite Coat Hypertension [Mesh]                                                | (119)<br>PubMed          |
| <ul> <li>Isolated Clinic Hypert</li> </ul>      | ension                                                                    |                               | Q "White Coat Hypertension/prevent                                             | tion and                 |
| Clinic Hypertension, I                          | olated                                                                    |                               | control"[Mesh] OR "White (26)                                                  | PubMed                   |
| White Coat Syndrome                             |                                                                           |                               | White Coat Hypertension                                                        | MacH                     |
| <ul> <li>Syndrome, White Coa</li> </ul>         | t                                                                         |                               |                                                                                | MesH                     |
| Previous Indexing:                              |                                                                           |                               | WHITE COAT SYNDROME (1)                                                        | MeSH                     |
| Hypertension (1988-2                            | 011)                                                                      |                               | Home blood pressure measureme<br>elderly patients with cognitive imp           | airm <sup>, PubMed</sup> |
| All MeSH Categories<br>Diseases Cate            | jory                                                                      |                               |                                                                                | See more                 |
|                                                 | <u>ascular Diseases</u><br><u>Hypertension</u><br>White Coat Hypertension |                               | "white coat<br>hypertension"[MeSH <sup>6</sup> Tern<br>WHITE COAT SYNDROME[Tex | ns] OR<br>Kt             |

| S NCBI Resources                                                                               | 🖯 How To 🖂                                                                                                    | Sign in to NCBI                                                                                                    |
|------------------------------------------------------------------------------------------------|----------------------------------------------------------------------------------------------------|----------------------------------------------------------------------------------------------------|
| Publiced.gov<br>US National Library of Medicine<br>National Institutes of Health               | PubMed       "White Coat Hypertension"[Mesh]         RSS       Save search         Advanced                                                                                                    | × 😒 Search Help                                                                                                    |
| Show additional filters                                                                        | Display Settings: Summary, 20 per page, Sorted by Recently Added Send to: Send to:                                                                                                    | Filters: Manage Filters                                                                                                    |
| Article types<br>Clinical Trial<br>Review<br>More                                              | Results: 1 to 20 of 119       << First < Prev Page 1 of 6 Next > Last >>         Effectiveness of rehal-denervation to lower blood pressure questioned. Doctors struggle to explain         why the procedure lowers high blood pressure more effectively in some patients than in others.                                                                           | New feature<br>Try the new Display Settings option -<br>Sort by Relevance                                                                                                    |
| Abstract availability<br>Abstract available<br>Free full text available<br>Full text available | [No authors listed]<br>Duke Med Health News. 2013 Sep;19(9):4-5. No abstract available.<br>PMID: 24611189 [PubMed - indexed for MEDLINE]<br><u>Related citations</u>                                                                                                    | Titles with your search terms Significance of white-coat hypertension in older persons with isolated systoli [Hypertension. 2012]                                                                               |
| Publication dates<br>5 years<br>10 years<br>Custom range<br>Species                            | <ul> <li>[Ambulatory blood pressure monitoring: essential for diagnosing and treating hypertension?].</li> <li>Waeber B, Wuerzner G.<br/>Rev Med Suisse. 2014 Jan 15;10(412-413):57-8, 60. Review. French.</li> <li>PMID: 24558900 [PubMed - indexed for MEDLINE]<br/>Related citations</li> </ul>                                                                   | Does white coat hypertension require treatment<br>over age 80?: Results of the [Hypertension. 2013]<br>Diagnosis and management of patients with<br>white-coat and masked I [Nat Rev Cardiol. 2011]<br>See more |
| Humans<br>Other Animals<br><u>Clear all</u>                                                    | <ul> <li>[How to deal with preoperative hypertension].</li> <li>Muggli F, Suter PM.<br/>Praxis (Bern 1994). 2013 Oct 16;102(21):1293-7. doi: 10.1024/1661-8157/a001438. Review. German.<br/>PMID: 24129297 [PubMed - indexed for MEDLINE]<br/><u>Related citations</u></li> </ul>                                                                                    | 7 free full-text articles in PubMed<br>Central<br>Inter-arm blood pressure differences compared<br>with ambulatory monitoring [Br J Gen Pract. 2013]                                                            |
| <u>Show additional filters</u>                                                                 | <ul> <li>White-coat hypertension: new insights from recent studies.</li> <li>Franklin SS, Thijs L, Hansen TW, O'Brien E, Staessen JA.<br/>Hypertension. 2013 Dec;62(6):982-7. doi: 10.1161/HYPERTENSIONAHA.113.01275. Epub 2013 Sep 16. Review. No<br/>abstract available.<br/>PMID: 24041952 [PubMed - indexed for MEDLINE]<br/><u>Related citations</u></li> </ul> | The International Database of HOme blood<br>pressure in relation to Carc [Hypertens Res. 2012]<br>See all (7)                                                                                                   |
|                                                                                                | <ul> <li>Home blood pressure monitoring in an anaesthetic pre-admission clinic.</li> <li>Franks RM, Macintyre PA.<br/>Anaesth Intensive Care. 2013 Sep;41(5):648-54.</li> <li>PMID: 23977917 [PubMed - indexed for MEDLINE]<br/>Related citations</li> </ul>                                                                                                    | Find related data Database: Select Find items                                                                                                    |
|                                                                                                | <ul> <li>Health threat increases attentional bias for negative stimuli.</li> <li>Kaur A, Butow PN, Sharpe L.<br/>J Behav Ther Exp Psychiatry. 2013 Dec;44(4):469-76. doi: 10.1016/j.jbtep.2013.06.003. Epub 2013 Jul 1.<br/>PMID: 23872228 [PubMed - indexed for MEDLINE]<br/>Related citations</li> </ul>                                                           | Search details           "White Coat           Hypertension" [Mesh]                                                                                                    |

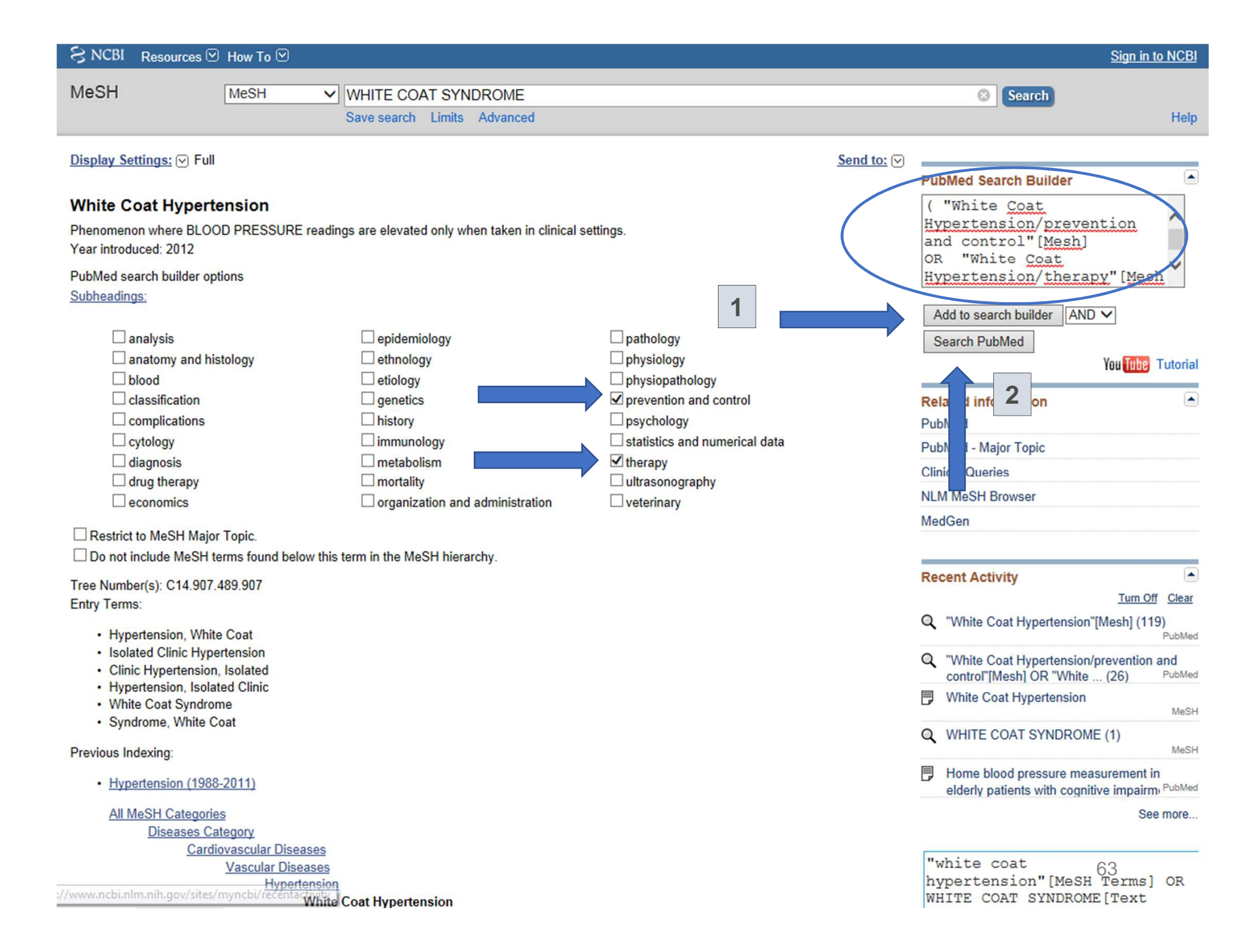

| Publed.gov                                                          | PubMed v Dat Hypertension/prevention and control"[Mesh] OR "White Coat Hypertension/therapy"[Mesh] )   × ③ Search                                                                                                    |                                                                                                    |  |  |  |  |
|---------------------------------------------------------------------|----------------------------------------------------------------------------------------------------|----------------------------------------------------------------------------------------------------|--|--|--|--|
| National Institutes of Health                                       | RSS Save search Advanced                                                                                                    | rieip                                                                                                    |  |  |  |  |
| Show additional filters                                             | Display Settings: Summary, 20 per page, Sorted by Recently Added                                                                                                    | Filters: Manage Filters                                                                                                    |  |  |  |  |
| Article types<br>Clinical Trial<br>Review<br>More                   | Results: 1 to 20 df 26       << First < Prev Page 1 of 2 Next > Last >>         Treating hypertension in the elderly, even whiteh-coat hypertension, is essential.       1. [No authors listed]                                                                                                    | New feature  Try the new Display Settings option - Sort by Relevance                                                                                                    |  |  |  |  |
| Text availability<br>Abstract available<br>Free full text available | Cardiovasc J Afr. 2013 Apr;24(3):98. No abstract available. PMID: 23736137 [PubMed - indexed for MEDLINE] Free Article Related citations                                                                                                    | 1 free full-text article in PubMed                                                                                                    |  |  |  |  |
| Full text available<br>Publication dates<br>5 years                 | <ul> <li><u>Response to HYVET ambulatory blood pressure substudy.</u></li> <li>Bulpitt CJ, Beckett N, Peters R, Staessen JA.<br/>Hypertension 2013 May 61(5):e43. No abstract available.</li> </ul>                                                                                                    | Ambulatory blood pressure patterns in children<br>with chronic kidney disease. [Hypertension. 2012]                                                                              |  |  |  |  |
| 10 years<br>Custom range                                            | PMID: 23724417 [PubMed - indexed for MEDLINE]<br>Related citations                                                                                                    | Find related data     Database: Select                                                                                                    |  |  |  |  |
| Species<br>Humans                                                   | <ul> <li>Treated hypertension and the white coat phenomenon: Office readings are inadequate measures of</li> <li>efficacy.</li> <li>Agapted B, Weir MB</li> </ul>                                                                                                    |                                                                                                    |  |  |  |  |
| <u>Clear all</u>                                                    | J Am Soc Hypertens. 2013 May-Jun;7(3):236-43. doi: 10.1016/j.jash.2013.02.005. Epub 2013 Mar 21.<br>PMID: 23523137 [PubMed - indexed for MEDLINE]                                                                                                    | Search details                                                                                                    |  |  |  |  |
| Show additional filters                                             | Related citations         HYVET ambulatory blood pressure substudy.         4.       Ben-Dov IZ, Bursztyn M.         Hypertension. 2013 May;61(5):e42. doi: 10.1161/HYPERTENSIONAHA.111.00884. Epub 2013 Mar 4. No abstract available.         PMID: 23460282 [PubMed - indexed for MEDLINE]         Related citations                                                                            | "White Coat<br>Hypertension/prevention and<br>control"[Mesh] OR "White<br>Coat<br>Hypertension/therapy"[Mesh]<br>Search See more                                                 |  |  |  |  |
|                                                                     | <ul> <li>[Nursing actions increases the control of hypertensive patients and reduces white-coat effect].</li> <li>Colósimo FC, da Silva SS, Toma Gde A, Pierin AM.<br/>Rev Esc Enferm USP. 2012 Oct;46 Spec No:10-5. Portuguese.</li> <li>PMID: 23250252 [PubMed - indexed for MEDLINE] Free Article<br/>Related citations</li> </ul>                                                             | Recent Activity <u>Tum Off</u> <u>Clear</u><br>Q "White Coat Hypertension"[Mesh] (119) PubMed<br>Q "White Coat Hypertension/prevention and                                       |  |  |  |  |
|                                                                     | <ul> <li>Clinical correlates of ambulatorγ BP monitoring among patients with CKD.</li> <li>limuro S, Imai E, Watanabe T, Nitta K, Akizawa T, Matsuo S, Makino H, Ohashi Y, Hishida A; Chronic Kidney Disease Japan Cohort Study Group.<br/>Clin J Am Soc Nephrol. 2013 May;8(5):721-30. doi: 10.2215/CJN.06470612. Epub 2013 Feb 14.<br/>PMID: 23411432 [PubMed - indexed for MEDLINE]</li> </ul> | control"[Mesh] OR "White (26)       PubMed         ♥ White Coat Hypertension       MeSH         ♥ WHITE COAT SYNDROME(1)       MeSH         ■ Home blood pressure measurement in |  |  |  |  |
|                                                                     | Related citations                                                                                                    | a nome blood pressure measurement m                                                                                                    |  |  |  |  |

| S NCBI Resources 🗵 How                                                                                                    | w To 🕑              |                             |                |                       |                             | Ş                                                                | <u>Sign in to NCBI</u> |
|----------------------------------------------------------------------------------------------------|---------------------|-----------------------------|----------------|-----------------------|-----------------------------|------------------------------------------------------------------|------------------------|
| MeSH Me                                                                                                    | SH 🗸 "              | "Hypertension "[ME9         | SH1            |                       |                             | X 8 Search                                                       |                        |
|                                                                                                    |                     | Save search Limits Advanced |                |                       |                             | A C Staten                                                       | Heln                   |
|                                                                                                    |                     | Sure Source Links           | Auvanoua       |                       |                             |                                                                  | morp                   |
| Display Settings: V Full                                                                                                    |                     |                             |                | Send to: 🖂            |                             |                                                                  |                        |
|                                                                                                    |                     |                             |                |                       | Pub                         | Med Search Builder                                               |                        |
| Hypertension                                                                                                    |                     |                             |                |                       | ( '                         | "Hypertension/preve                                              | ention                 |
| Persistently high systemic arterial BLOOD PRESSURE. Based on multiple readings (BLOOD PRESSURE DETERMINATION), hypertension is currently defined as when SYSTOLIC PRESSURE is consistently greater than 140 mm Hg or when DIASTOLIC PRESSURE is consistently 90 mm Hg or more. |                     |                             |                |                       |                             | <pre>d control"[Mesh:NoE     "Hypertension/the sh:NoExp] )</pre> | [xp]<br>erapy"[        |
| PubMed search builder options                                                                                                    |                     |                             |                |                       |                             |                                                                  |                        |
| Subheadings:                                                                                                    |                     |                             |                |                       | Add to search builder AND V |                                                                  |                        |
|                                                                                                    |                     |                             |                |                       | Se                          | earch PubMed                                                     |                        |
| adverse effects                                                                                                    |                     |                             |                | L physiopathology     |                             | Yo                                                               | u Tube Tutorial        |
| □ analysis                                                                                                    |                     |                             |                | revention and control |                             | 2                                                                | _                      |
| anatomy and histolog                                                                                                    | 1Y                  |                             |                |                       | Rela                        | ate nform                                                        |                        |
|                                                                                                    |                     |                             |                |                       | Publ                        | Me                                                               |                        |
| cerebrospinal fluid                                                                                                    |                     |                             |                |                       | Publ                        | Me Major Topic                                                   |                        |
|                                                                                                    |                     |                             |                | C radiotnerapy        | Clini                       | cal leries                                                       |                        |
|                                                                                                    |                     | Lasielation and ive         | annudanaa      | tenabilitation        | NI M                        | MoSH Browser                                                     |                        |
|                                                                                                    |                     |                             | Isprudence     |                       | INLINI                      | n Meorr Drowser                                                  |                        |
|                                                                                                    |                     |                             |                | L surgery             | dbGa                        | aP Links                                                         |                        |
|                                                                                                    |                     |                             |                |                       | Med                         | Gen                                                              |                        |
|                                                                                                    |                     |                             |                |                       |                             |                                                                  |                        |
| diat therapy                                                                                                    |                     |                             | administration |                       | Bee                         | ant Astivity                                                     |                        |
|                                                                                                    |                     |                             | administration |                       | Rece                        | ent Activity                                                     | Turn Off Class         |
|                                                                                                    |                     |                             |                |                       | ~                           |                                                                  | Tum Off Clear          |
|                                                                                                    |                     |                             |                |                       | Q,                          | "Hypertension/prevention and                                     | ertensis PubMed        |
| embryology                                                                                                    |                     | physiology                  |                | L vilology            |                             | Hypertension                                                     | ertensio.              |
|                                                                                                    | -                   |                             |                |                       | · س                         | Typenenenen                                                      | MeSH                   |
|                                                                                                    |                     |                             | 1              |                       | Q,                          | "Hypertension "[MESH] (1)                                        |                        |
| Do not include MeSH terms                                                                                                    | found below this te | erm in the MeSH hierar      | cny.           |                       | -                           |                                                                  | MeSH                   |
| Tree Number(s): C14.907.489                                                                                                    |                     |                             |                |                       | Q,                          | "White Coat Hypertension"[Me                                     | eshj (119)<br>PubMed   |
| Entry Terms:                                                                                                    |                     |                             |                |                       | Q                           | "White Coat Hypertension/prev                                    | vention and            |
| Blood Pressure, High                                                                                                    |                     |                             |                |                       |                             | control"[Mesh] OR "White (2                                      | 26) PubMed             |
| <ul> <li>Blood Pressures, High</li> <li>High Blood Pressure</li> <li>High Blood Pressures</li> </ul>                                                                                                    |                     |                             |                |                       |                             | 65                                                               | See more               |
|                                                                                                    |                     |                             |                |                       |                             |                                                                  |                        |

## PubMed: la ricerca con MESH (9)

- La ricerca con MESH ha un grosso svantaggio: non viene effettuata sui record relativi a pubblicazioni recentissime (PreMedline e Publisher supplied), che non sono ancora state indicizzate.
- Di conseguenza, se sono alla ricerca di documenti recentissimi, dovrò assolutamente ricordarmi di questo limite ed effettuare una ricerca per parole libere che suppongo compaiano nel titolo dell'articolo o nell'abstract.

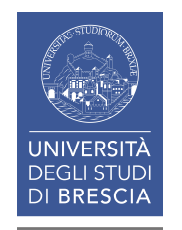

# PubMed: gli operatori booleani (1)

- Gli operatori booleani (o operatori logici) permettono di combinare in vario modo più concetti all'interno della stessa ricerca, stabilendo quindi una particolare relazione tra i termini
- In PubMed sono utilizzabili i tre più noti, che vanno scritti rigorosamente in carattere maiuscolo:
  - AND, OR, NOT

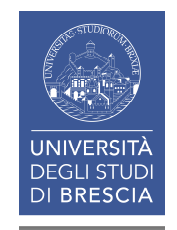

# PubMed: gli operatori booleani (2)

- AND recupera documenti che contengono entrambi i termini. Esegue il prodotto logico.
- **OR** recupera documenti che contengono almeno uno dei due termini, oppure entrambi. Esegue la somma logica.
- NOT (BUTNOT) recupera documenti che contengono solo il primo dei due termini, escludendo il secondo o i documenti in cui ci sia compresenza dei due. Esprime la differenza logica.

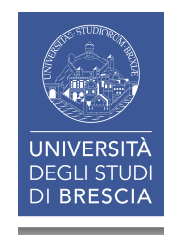

# PubMed: gli operatori booleani (3)

- AND e OR : l'ordine dei termini non condiziona il risultato finale
- **NOT** invece esclude l'insieme relativo al termine digitato in seconda posizione (cambiando l'ordine, il risultato sarà completamente diverso).

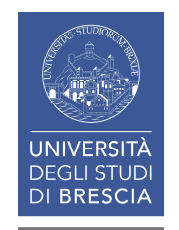

### PubMed: gli operatori booleani (4)

digestive system AND liver : i documenti contengono contemporaneamente <u>digestive</u> system e liver

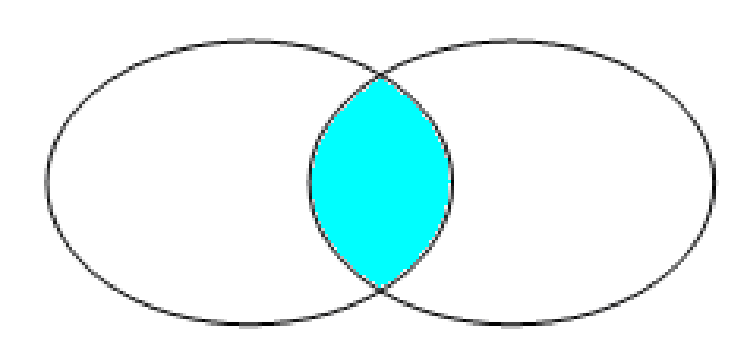

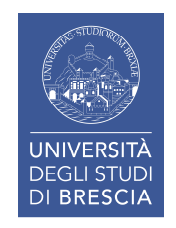

### PubMed: gli operatori booleani (5)

 digestive system OR liver : i documenti contengono o digestive system, o liver, oppure entrambi;

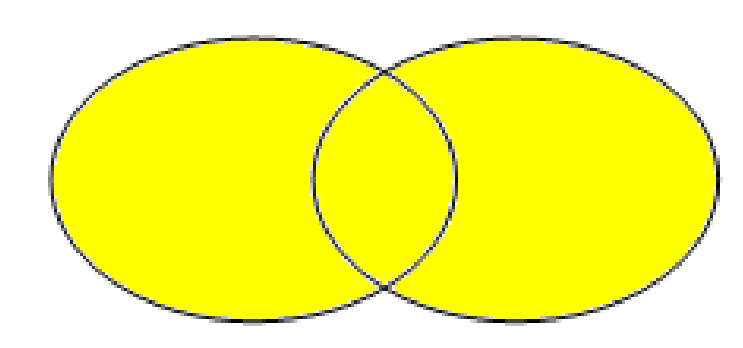

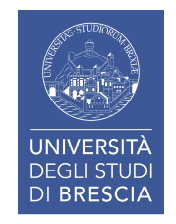

### PubMed: gli operatori booleani (6)

 digestive system NOT liver : i documenti contengono solo <u>digestive system</u>, escludendo quelli in cui è presente anche <u>liver</u>.

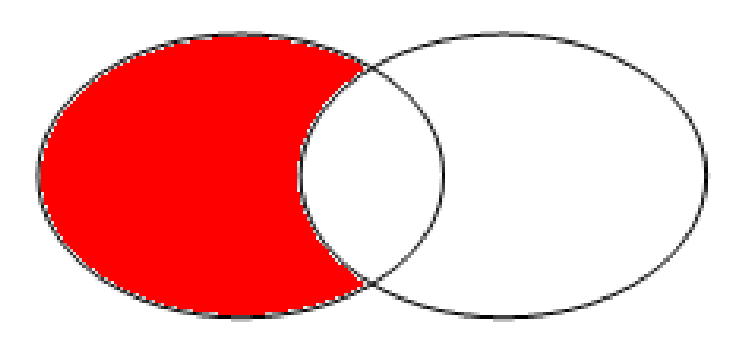

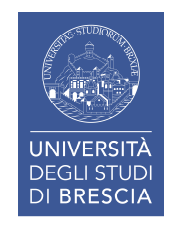
# PubMed: Advanced Search Builder (1)

Con questa ulteriore modalità di ricerca possiamo creare ricerche complesse in modo facilitato grazie alla presenza (nell'area **builder**) del menù a tendina, nonché gestire ricerche già effettuate (visibili nell'area **history**) combinandole in nuove strategie.

Le potenzialità del **PubMed Advanced Search Builder** vengono sfruttate al meglio grazie all'utilizzo degli operatori booleani, che ci permettono di abbinare tra loro singoli campi a nostra scelta, subset di ricerca, subset e campi.

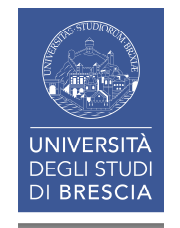

## PubMed: Advanced Search Builder (2)

Potremo, ad esempio:

- raffinare una ricerca condotta con un termine MESH abbinato ad un filtro temporale, aggiungendo il nome di un autore
- raffinare una ricerca condotta con un termine MESH e una parola libera, aggiungendo un qualificatore (subheading)
- cercare, all'interno di un unico periodico, tutti gli articoli pubblicati da un determinato autore riguardanti un argomento particolare, indicando se necessario un preciso arco temporale.
- «sfogliare» un periodico fascicolo per fascicolo, anno per anno.

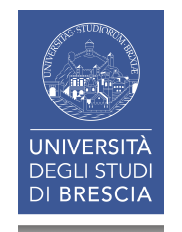

## PubMed: Advanced Search Builder (3)

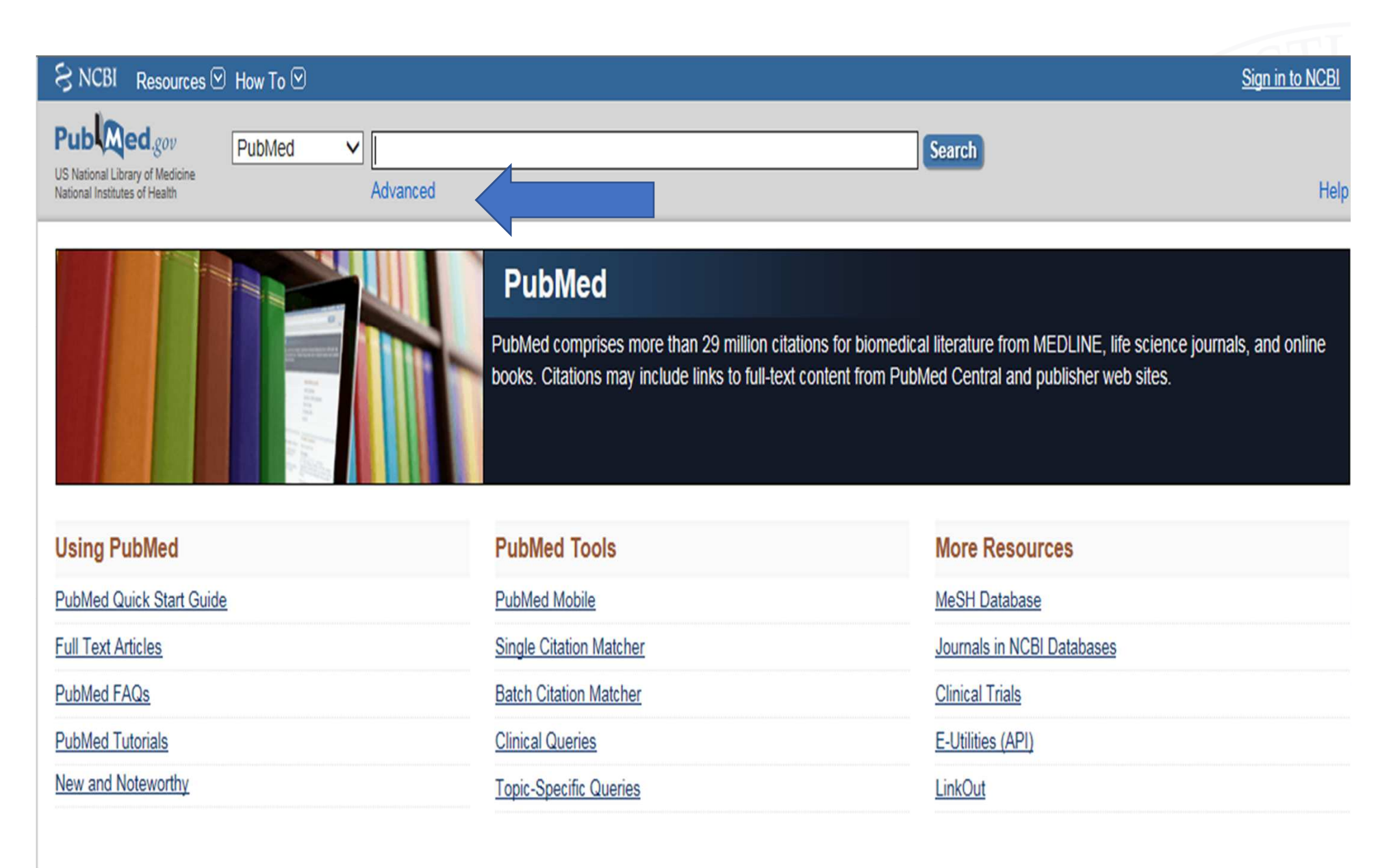

## PubMed: Advanced Search Builder (4)

| S NCBI Resources 🛛 How To 🖂                                                                  |                       | Sign in to NCBI |
|----------------------------------------------------------------------------------------------|-----------------------|-----------------|
| PubMed Home More Resources  Help                                                             |                       |                 |
| PubMed Advanced Search Builder                                                               | You <mark>Tube</mark> | Tutorial        |
| Use the builder below to create your search                                                  |                       |                 |
| Edit                                                                                         | Clear                 |                 |
| Builder                                                                                      |                       |                 |
| All Fields       Show index list         AND V       All Fields       Image: Show index list |                       |                 |
| Search or Add to history                                                                     |                       |                 |
| History                                                                                      |                       |                 |
| There is no recent history                                                                   |                       |                 |

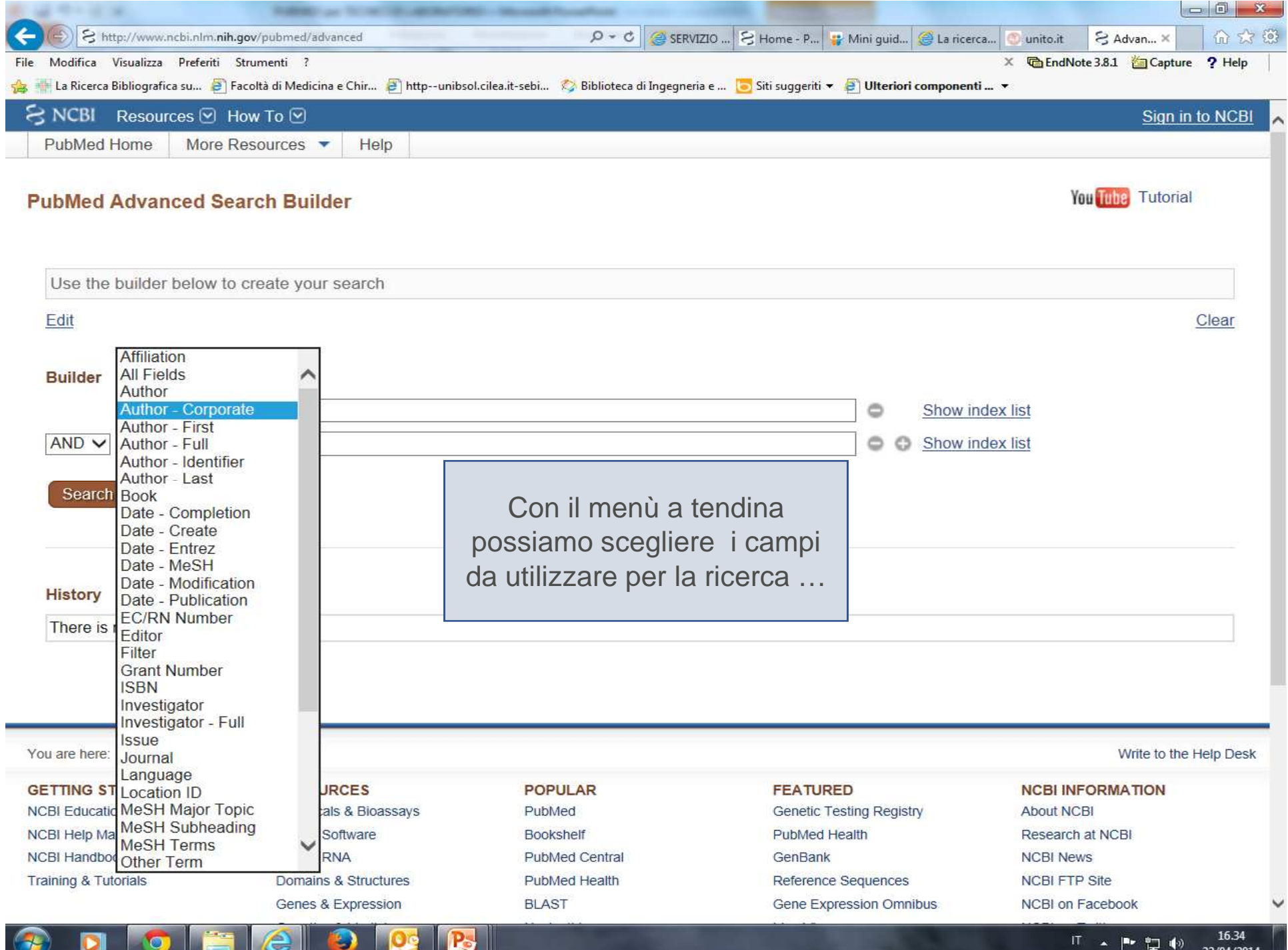

IT 🔺 🏴 🛄 🌒 22/04/2014

## PubMed: Advanced Search Builder (5)

| S NCBI Resources 🕑 How To 🕑                                                          | _                     | Sign in to NC |
|--------------------------------------------------------------------------------------|-----------------------|---------------|
| PubMed Home More Resources  Help                                                     |                       |               |
| PubMed Advanced Search Builder                                                       | You <mark>Tube</mark> | Tutorial      |
| Use the builder below to create your search                                          |                       | ]             |
| Edit                                                                                 | Clear                 |               |
| Builder                                                                              |                       |               |
| All Fields                                                                           |                       |               |
| AND V All Fields V Show index list                                                   |                       |               |
| NOT V All Fields V                                                                   |                       |               |
| arch or <u>Add to history</u><br>e scegliere l'operatore<br>booleano più appropriato |                       |               |
| History                                                                              |                       |               |
| There is no recent history                                                           |                       |               |

| Me                | SH MeSH V blood pressure                                                                                                    | Se                                                                                                    | arch                                                                                                    |
|-------------------|----------------------------------------------------------------------------------------------------|----------------------------------------------------------------------------------------------------|----------------------------------------------------------------------------------------------------|
|                   | Create alert Lim                                                                                                    | its Advanced                                                                                                    | Help                                                                                                    |
| Sur<br>Se<br>Iter | nmary - 20 per page -<br>arch results<br>ns: 9 Selected: 1                                                                                                    | Cerco Blood Pressure nel<br>thesauro MESH                                                                                             | end to: - PubMed Search Builder "Blood Pressure" [Mesh]                                                         |
| □<br>1.<br>2.     | Blood Pressure Determination<br>Techniques used for measuring BLOOD PRESSURE.<br>Blood Pressure<br>PRESSURE of the BLOOD on the ARTERIES and other B                                                                                 | 2<br>LOOD VESSELS.                                                                                                    | Add to search builder AND V<br>Search PubMed<br>You Tube Tutorial                                               |
| □<br>3.           | Arterial Pressure<br>The blood pressure in the ARTERIES. It is commonly me<br>the arterial pressure in the BRACHIAL ARTERY.<br>Year introduced: 2013                                                                                 | asured with a SPHYGMOMANOMETER on the upper arm which re                                                                              | Find related data     Image: Select       Database: Select     Image: Select       Find items                   |
| □<br>4.           | Blood Pressure Monitoring, Ambulatory<br>Method in which repeated blood pressure readings are m<br>analysis of the high blood pressure load over time, can he<br>effectiveness of antihypertensive therapy.<br>Year introduced: 1995 | ade while the patient undergoes normal daily activities. It allows quallelp distinguish between types of HYPERTENSION, and can assess | Intitative Search details  Terms] OR "blood pressure determination" [MeSH Terms] OR "arterial                   |
| <b>5</b> .        | Blood Pressure Monitors<br>Devices for continuously measuring and displaying the arter<br>Year introduced: 1990                                                                                                    | erial <b>blood pressure</b> .                                                                                                    | pressure" [MeSH Terms] OR<br>Search See more                                                                    |
| <b>6</b> .        | Venous Pressure<br>The <b>blood pressure</b> in the VEINS. It is usually measured<br>Year introduced: 1970                                                                                                    | to assess the filling PRESSURE to the HEART VENTRICLE.                                                                                | Recent Activity                                                                                                 |
| □<br>7.           | Hypotension<br>Abnormally low <b>BLOOD PRESSURE</b> that can result in ina<br>DIZZINESS but greater negative impacts on the body occu                                                                                                | dequate blood flow to the brain and other vital organs. Common syr<br>ir when there is prolonged depravation of oxygen and nutrients. | ptom is Q blood pressure (9)<br>(((("Blood Pressure"[Mesh] AND "last 5<br>years"[PDat])) AND rizzoni (9) PubMed |

| Pub Med.gov                                                      | PubMed V "Blood Pressure"[Mesh] × Search                                                                                                    |                                                                                                    |
|------------------------------------------------------------------|----------------------------------------------------------------------------------------------------|----------------------------------------------------------------------------------------------------|
| US National Library of Medicine<br>National Institutes of Health | Create RSS Create alert Advanced                                                                                                    | Help                                                                                                    |
| Article types<br>Clinical Trial                                  | Format: Summary - Sort by: Best Match - Per page: 20 - Send to -                                                                                                    | Filters: Manage Filters                                                                                                    |
| Review                                                           |                                                                                                    | Sort by:                                                                                                    |
| Customize                                                        | Search results                                                                                                    | Best match Most recent                                                                                                    |
| Text availability<br>Abstract                                    | Items 1 to 20 of 282078 <<< First < Prev Page 1 of 14104 Next > Last >>                                                                                                    |                                                                                                    |
| Free full text                                                   | Blood Pressure Targets in the Hypertensive Elderly.                                                                                                    | Results by year                                                                                                    |
| Full text                                                        | 1. Liu P. Zheng JG                                                                                                    | 1.11.1                                                                                                    |
| Publication<br>dates<br>5 years                                  | Chin Med J (Engl). 2017 Aug 20;130(16):1968-1972. doi: 10.4103/0366-6999.211885. Review.<br>PMID: 28776550 Free PMC Article<br>Similar articles                                                           |                                                                                                    |
| 10 years                                                         | onniar articles                                                                                                    | Image: A state of the state of the state |
| Custom range                                                     | The effect of potassium supplementation on <b>blood pressure</b> in hypertensive                                                                                                    | Download CSV                                                                                                    |
| Species                                                          | 2. subjects: A systematic review and meta-analysis.                                                                                                    |                                                                                                    |
| Humans                                                           | Filippini T, Violi F, D'Amico R, Vinceti M.                                                                                                    |                                                                                                    |
| Other Animals                                                    | Int J Cardiol. 2017 Mar 1;230:127-135. doi: 10.1016/j.ijcard.2016.12.048. Epub 2016 Dec 21. Review.                                                                                                    | Titles with your search terms                                                                                                    |
|                                                                  | PMID: 28024910                                                                                                    | Orthostatic blood pressure drop and                                                                                                    |
| Clear all                                                        | Similar articles                                                                                                    | cardiovascular and [ [Acta Clin Belg. 2019]                                                                                                    |
| Show additional filters                                          | Clinical hypertension: Blood pressure variability.                                                                                                    | The effects of slow loaded breathing<br>training on exer [Physiother Res Int. 2019]                                                                                                    |
|                                                                  | <ol> <li>Malik EZ, Abdulhadi B, Mezue KN, Lerma EV, Rangaswami J.<br/>Dis Mon. 2018 Jan;64(1):5-13. doi: 10.1016/j.disamonth.2017.08.003. Epub 2017 Sep 19. Review. No<br/>abstract available.</li> </ol> | In utero and postnatal exposure to<br>environme [Int J Environ Health Res. 2019]                                                                                                    |
|                                                                  | PMID: 28939280<br>Similar articles                                                                                                    | See more                                                                                                    |
|                                                                  | New Clinical Practice Guideline for the Management of High Blood Pressure in                                                                                                    | Find related data                                                                                                    |
|                                                                  | 4. Children and Adolescents.                                                                                                    |                                                                                                    |
|                                                                  | Flynn JT, Falkner BE.                                                                                                    |                                                                                                    |
|                                                                  | Hypertension. 2017 Oct;70(4):683-686. doi: 10.1161/HYPERTENSIONAHA.117.10050. Epub 2017                                                                                                    | Best match search information                                                                                                    |
| ttps://www.ncbi.nlm.nih.gov/pubn                                 | Aug 21. Review. No abstract available.<br>PMID: 28827475                                                                                                    | MeSH Terms: blood<br>pressure                                                                                                    |

| S NCBI Resources ⊙                                                               | ) How To 🛇                                                                                                    | Sign in to NCBI                                                                                                    |
|----------------------------------------------------------------------------------|----------------------------------------------------------------------------------------------------|----------------------------------------------------------------------------------------------------|
| Publiced.gov<br>US National Library of Medicine<br>National Institutes of Health | PubMed     "Blood Pressure"[Mesh]     ×     Search       Create RSS     Create alert     Advanced     2                                                                                                    | Help                                                                                                    |
| Article types<br>Clinical Trial                                                  | Format: Summary - Sort by: Best Match - Per page: 20 - Send to -                                                                                                    | Filters: Manage Filters                                                                                              |
| Review<br>Customize<br>Text availability<br>Abstract<br>Free full text           | Search results Items: 1 to 20 of 29094                                                                                                    | Sort by:           Best match         Most recent           Results by year                                          |
| Full text Publication dates  5 years 10 years Custom range 1                     | <ul> <li>Blood Pressure Targets in the Hypertensive Elderly.</li> <li>Liu P, Zheng JG.<br/>Chin Med J (Engl). 2017 Aug 20;130(16):1968-1972. doi: 10.4103/0366-6999.211885. Review.<br/>PMID: 28776550 Free PMC Article<br/>Similar articles</li> </ul>                                                               |                                                                                                    |
| Species<br>Humans                                                                | Blood pressure and acute kidney injury.                                                                                                    | Download CSV                                                                                                    |
| Other Animals                                                                    | 2. Sato R, Luthe SK, Nasu M.<br>Crit Care. 2017 Feb 10;21(1):28. doi: 10.1186/s13054-017-1611-7.<br>PMID: 28183356 Free PMC Article<br>Similar articles                                                                                                    | Titles with your search terms  Orthostatic blood pressure drop and cardiovascular and psychot [Acta Clin Belg. 2019] |
| Show additional filters                                                          | Accuracy of Cuff-Measured Blood Pressure: Systematic Reviews and Meta-Analyses.                                                                                                    | The effects of slow loaded breathing training on<br>exercise <b>blood pressu</b> [Physiother Res Int. 2019]          |
|                                                                                  | <ol> <li>Picone DS, Schultz MG, Otahal P, Aakhus S, Al-Jumaily AM, Black JA, Bos WJ, Chambers JB, Chen<br/>CH, Cheng HM, Cremer A, Davies JE, Dwyer N, Gould BA, Hughes AD, Lacy PS, Laugesen E, Liang F,<br/>Melamed R, Muecke S, Ohte N, Okada S, Omboni S, Ott C, Peng X, Pereira T, Pucci G, Rajani R,</li> </ol> | In utero and postnatal exposure to environmental tobacco smoke, t [Int J Environ Health Res. 2019]                   |
|                                                                                  | Roberts-Thomson P, Rossen NB, Sueta D, Sinha MD, Schmieder RE, Smulyan H, Srikanth VK, Stewart R, Stouffer GA, Takazawa K, Wang J, Westerhof BE, Weber F, Weber T, Williams B, Yamada H,                                                                                                    |                                                                                                    |
|                                                                                  | Yamamoto E, Sharman JE.<br>J Am Coll Cardiol. 2017 Aug 1;70(5):572-586. doi: 10.1016/j.jacc.2017.05.064. Review.<br>PMID: 28750701 Free Article<br>Similar articles                                                                                                    | Find related data       Database:       Select                                                                       |
|                                                                                  | <ul> <li><u>The effect of potassium supplementation on blood pressure in hypertensive subjects: A systematic</u></li> <li>review and meta-analysis.</li> </ul>                                                                                                    |                                                                                                    |
|                                                                                  | Filippini T, Violi F, D'Amico R, Vinceti M.<br>Int J Cardiol. 2017 Mar 1;230:127-135. doi: 10.1016/j.ijcard.2016.12.048. Epub 2016 Dec 21. Review.<br>PMID: 28024910<br>Similar articles                                                                                                    | Best match search information                                                                                        |

| SNCBI Resour | rces 🗹 How To 🗹  |      | Sign in to NCBI |
|--------------|------------------|------|-----------------|
| PubMed Home  | More Resources 🔻 | Help |                 |

### PubMed Advanced Search Builder

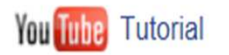

Filters activated: published in the last 5 years. <u>Clear all</u>

| Use the     | builder belo   | w to create your search                                                                  |                |              |
|-------------|----------------|------------------------------------------------------------------------------------------|----------------|--------------|
| <u>Edit</u> |                |                                                                                          |                | <u>Clear</u> |
| Builder     |                |                                                                                          |                |              |
|             | All Fields     | ✓ Show                                                                                   | v index list   |              |
| AND V       | All Fields     | V Show                                                                                   | v index list   |              |
| History     | ]              | Downlo                                                                                   | ad history Cl  | ear history  |
| Search      | Add to builder | Query                                                                                    | Items<br>found | Time         |
| <u>#4</u>   | Add            | Search "Blood Pressure"[Mesh] Sort by: Best Match Filters: published in the last 5 years | <u>29094</u>   | 07:33:46     |
| #3          | Add            | Search "Blood Pressure" [Mesh] Sort by: Best Match                                       | 282078         | 07:27:17     |

| SNCBI Resources 🗹 How To 🖸 |                  |      |  |  |  |
|----------------------------|------------------|------|--|--|--|
| PubMed Home                | More Resources 🔻 | Help |  |  |  |

### PubMed Advanced Search Builder

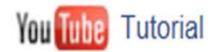

Filters activated: published in the last 5 years. Clear all

| agabiti rosei[Author]           |                 |   |   |                 |       |
|---------------------------------|-----------------|---|---|-----------------|-------|
| Edit                            |                 |   |   |                 | Clear |
| Builder                         |                 |   |   |                 |       |
| Author                          | v agabiti rosei | 0 |   | Show index list |       |
| AND V All Fields                | ▼               | ٥ | 0 | Show index list |       |
| Search or <u>Add to history</u> |                 |   |   |                 |       |

History

Download history Clear history

| Search    | Add to builder | Query                                                                                    | Items<br>found | Time     |
|-----------|----------------|------------------------------------------------------------------------------------------|----------------|----------|
| <u>#4</u> | Add            | Search "Blood Pressure"[Mesh] Sort by: Best Match Filters: published in the last 5 years | <u>29094</u>   | 07:33:46 |
| <u>#3</u> | Add            | Search "Blood Pressure" [Mesh] Sort by: Best Match                                       | <u>282078</u>  | 07:27:17 |

| SNCBI Re                                                                                                    | sources 🗹 How To 🗹             |           |                        |                          |               |                | Sign in to NCBI                          |
|----------------------------------------------------------------------------------------------------|--------------------------------|-----------|------------------------|--------------------------|---------------|----------------|------------------------------------------|
| PubMed Hon                                                                                                    | ne More Resources 🔻            | Help      |                        |                          |               |                |                                          |
| PubMed Advanced Search Builder<br>Filters activated: published in the last 5 years. <u>Clear all</u><br>Utilizzare il comando ADD ovvero il comando #nr<br>per trasferire da History a Builder una ricerca<br>appena effettuata e abbinarla a nuovi parametri |                                |           |                        |                          |               |                | ando <b>#nr</b><br>na ricerca<br>rametri |
|                                                                                                    | (agabiti rosei[Author]) AN     | D ("Blood | Pressure"[Mesh] AND    | "last 5 years"[PDat])    |               |                |                                          |
|                                                                                                    | Edit                           |           |                        |                          |               |                | <u>Clear</u>                             |
|                                                                                                    | Builder                        |           |                        |                          |               |                |                                          |
|                                                                                                    | Author                         | ~         | agabiti rosei          |                          | Sh            | iow index list |                                          |
|                                                                                                    | AND V All Fields               | ~         | "Blood Pressure"[Mesh] | AND "last 5 years"[PDat] | • <u>Sh</u>   | iow index list |                                          |
|                                                                                                    | AND V All Fields               | ~         |                        |                          | 🗢 🗘 <u>Sh</u> | ow index list  |                                          |
|                                                                                                    | Search or <u>Add to histor</u> | Ĺ         | #4 <b>AND</b> au=A     | GABITI ROSEI             |               |                |                                          |

History

### Download history Clear history

| Search    | Add to builder | Query                                                                                       | Items<br>found | Time     |
|-----------|----------------|---------------------------------------------------------------------------------------------|----------------|----------|
| <u>#4</u> | Add            | Search "Blood Pressure"[Mesh] Sort by: Best Match Filters: published in the last 5<br>years | <u>29094</u>   | 07:33:46 |
| <u>#3</u> | Add            | Search "Blood Pressure" [Mesh] Sort by: Best Match                                          | <u>282078</u>  | 07:27:17 |

| S NCBI Resources                                                                         | ✓ How To                                                                                                    |                                          | Sign in to NCBI                                                        |
|------------------------------------------------------------------------------------------|----------------------------------------------------------------------------------------------------|------------------------------------------|------------------------------------------------------------------------|
| Publed.gov<br>US National Library of Medicine<br>National Institutes of Health           | PubMed  V [(agabiti rosei[Author]) AND ("Blood Pressure"[Mesh] AND "last 5 years' : Create RSS Create alert Advanced                                                                                                    | × Search                                 | Help                                                                   |
| Article types<br>Clinical Trial                                                          | Format: Summary - Sort by: Best Match -                                                                                                    | Send to <del>+</del>                     | Filters: Manage Filters                                                |
| Review<br>Customize<br>Text availability<br>Abstract                                     | Search results<br>Items: 2                                                                                                    |                                          | Sort by:<br>Best match <u>Most recent</u>                              |
| Free full text<br>Full text                                                              | Filters activated: published in the last 5 years. <u>Clear all</u> to show 22 items.                                                                                                    |                                          | Find related data                                                      |
| Publication dates<br><ul> <li>5 years</li> <li>10 years</li> <li>Custom range</li> </ul> | <ul> <li>Ligh sodium and low potassium intake among Italian children: relationship with age, the solution of the solution of the solution</li></ul> | Pensabene L,<br>ellucci G,<br>Y MINISAL- | Database: Select                                                       |
| Species                                                                                  | GIRCSI Program Study Group.                                                                                                    |                                          | Best match search information                                          |
| Humans<br>Other Animals                                                                  | PLoS One. 2015 Apr 8;10(4):e0121183. doi: 10.1371/journal.pone.0121183. eCollection 2015.<br>PMID: 25853242 Free PMC Article<br>Similar articles                                                                                                    |                                          | Full Investigator Name:<br>agabiti rosei<br>MeSH Terms: blood pressure |
| Clear all<br>Show additional filters                                                     | <ul> <li>Dose-dependent arterial destiffening and inward remodeling after olmesartan in hyperation</li> <li>metabolic syndrome.</li> </ul>                                                                                                    | rtensives with                           | Full Author Name: rosei, 🗸 🗸                                           |
|                                                                                          | Laurent S, Boutouyrie P; Vascular Mechanism Collaboration.<br>Hypertension. 2014 Oct;64(4):709-16. doi: 10.1161/HYPERTENSIONAHA.114.03282. Epub 2014 Jul<br>PMID: 25001274                                                                                                    | 7.                                       | See more                                                               |
|                                                                                          | Similar articles                                                                                                    |                                          | Recent Activity                                                        |

| S NCBI Reso                    | ources 🗹                | How To 🗵                             |                                                                                                    |                            | Sign in to NCBI |
|--------------------------------|-------------------------|--------------------------------------|----------------------------------------------------------------------------------------------------|----------------------------|-----------------|
| PubMed Home                    | More                    | Resources 🔻                          | Help                                                                                                    |                            |                 |
| PubMed Adva<br>Filters activat | anced Se<br>ed: publish | earch Builder<br>ed in the last 5 ye | ears. <u>Clear all</u>                                                                                                    | You Tube                   | Tutorial        |
|                                | Use the I               | builder below to                     | create your search                                                                                                    |                            |                 |
|                                | Edit                    |                                      |                                                                                                    | Clea                       | ar              |
|                                | Builder                 | All Fields                           | Show in                                                                                                    | idex list                  |                 |
|                                | AND V                   | All Fields                           | ✓                                                                                                    | idex list                  |                 |
|                                | History                 |                                      | Download h                                                                                                    | istory <u>Clear histor</u> | ¥               |
|                                | Search                  | Add to builder                       | Query                                                                                                    | found Time                 |                 |
|                                | <u>#4</u>               | Add                                  | Search (("Blood Pressure"[Mesh] AND "last 5 years"[PDat])) AND agabiti rosei[Author] Sort by: Best<br>Match Filters: published in the last 5 years | <u>2</u> 04:43:11          | Э               |
|                                | <u>#3</u>               | Add                                  | Search "Blood Pressure" [Mesh] Sort by: Best Match Filters: published in the last 5 years                                                          | <u>29084</u> 04:42:34      | 4               |
|                                | <u>#2</u>               | Add                                  | Search "Blood Pressure" [Mesh] Sort by: Best Match                                                                                                 | 04:42:0                    | 3               |

### PubMed Advanced Search Builder

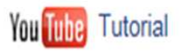

Filters activated: published in the last 5 years. <u>Clear all</u>

| (("Blood Pressure"[Mesh] ANI    | D "last 5 years"[PDat])) AND rizzoni[Author]      |   |   |                 |              |
|---------------------------------|---------------------------------------------------|---|---|-----------------|--------------|
| Edit                            |                                                   |   |   |                 | <u>Clear</u> |
| Builder                         |                                                   |   |   |                 |              |
| All Fields                      | ✓ "Blood Pressure"[Mesh] AND "last 5 years"[PDat] | ٥ |   | Show index list |              |
| AND V Author                    | V rizzoni                                         | ٥ |   | Show index list |              |
| AND V All Fields                | V                                                 | ٥ | 0 | Show index list |              |
| Search or <u>Add to history</u> | #3 AND au=RIZZONI                                 |   |   |                 |              |

History

#### Download history Clear history

| Search    | Add to builder | Query                                                                                                    | Items found  | Time     |
|-----------|----------------|----------------------------------------------------------------------------------------------------|--------------|----------|
| <u>#4</u> | Add            | Search (("Blood Pressure"[Mesh] AND "last 5 years"[PDat])) AND agabiti rosei[Author] Sort by: Best<br>Match Filters: published in the last 5 years | 2            | 04:43:19 |
| <u>#3</u> | Add            | Search "Blood Pressure" [Mesh] Sort by: Best Match Filters: published in the last 5 years                                                          | <u>29084</u> | 04:42:34 |
| <u>#2</u> | Add            | Search "Blood Pressure"[Mesh] Sort by: Best Match                                                                                                  | 282066       | 04:42:08 |

| S NCBI Resources                                                                  |                                                                                                    | Sign in to NCBI                                                                                                    |
|-----------------------------------------------------------------------------------|----------------------------------------------------------------------------------------------------|----------------------------------------------------------------------------------------------------|
| Publiced.gov<br>US National Library of Medicine<br>National Institutes of Health  | PubMed  ((("Blood Pressure"[Mesh] AND "last 5 years"[PDat])) AND rizzoni[Authc x] Search Create RSS Create alert Advanced                                                                                                    | Help                                                                                                    |
| Article types<br>Clinical Trial<br>Review                                         | Format: Summary - Sort by: Best Match - Per page: 20 - Send to -                                                                                                    | Filters: Manage Filters                                                                                                    |
| Customize<br>Text availability                                                    | Search results Items: 12                                                                                                    | Best match <u>Most recent</u>                                                                                                    |
| ✓ 5 years<br>Custom range                                                         | <ul> <li>Filters activated: published in the last 5 years. <u>Clear all</u> to show 12 items.</li> <li><u>Hemodynamic Consequences of Changes in Microvascular Structure.</u></li> <li><b>Rizzoni</b> D, Agabiti-Rosei C, Agabiti-Rosei E.<br/>Am J Hypertens. 2017 Oct 1;30(10):939-946. doi: 10.1093/ajh/hpx032. Review.<br/>PMID: 28338956</li> </ul> | Find related data Database: Select Find items                                                                                                    |
| Species<br>Humans<br>Other Animals<br><u>Clear all</u><br>Show additional filters | <ul> <li>Use of Antihypertensive Drugs in Neoplastic Patients.</li> <li>Rizzoni D, De Ciuceis C, Porteri E, Agabiti-Rosei C, Agabiti-Rosei E.<br/>High Blood Press Cardiovasc Prev. 2017 Jun;24(2):127-132. doi: 10.1007/s40292-017-0198-z. Epub 2017 Mar 30.<br/>Review.</li> <li>PMID: 28361339<br/>Similar articles</li> </ul>                        | Best match search information<br>MeSH Terms: blood pressure<br>Full Author Name: rizzoni                                                                                                    |
|                                                                                   | <ul> <li>Dose-response effect of the lercanidipine/enalapril combination: a pooled analysis.</li> <li>Rizzoni D.<br/>Curr Med Res Opin. 2016 Oct;32(sup2):17-23.<br/>PMID: 27779458<br/>Similar articles</li> </ul>                                                                                                    | See more Recent Activity                                                                                                    |
|                                                                                   | <ul> <li>Interactions between macro- and micro-circulation: are they relevant?</li> <li>Rizzoni D, De Ciuceis C, Salvetti M, Paini A, Rossini C, Agabiti-Rosei C, Muiesan ML.<br/>High Blood Press Cardiovasc Prev. 2015 Jun;22(2):119-28. doi: 10.1007/s40292-015-0086-3. Epub 2015 Apr 14.<br/>Review.</li> <li>PMID: 25870123</li> </ul>              | Q       (("Blood Pressure"[Mesh] AND "last 5 years"[PDat])) AND rizzoni[A (12)       PubMed         Q       (((agabiti rosei[Author]) AND ("Blood Pressure"[Mesh] AND "last 5 (0)       PubMed         Q       ((("Blood Pressure"[Mesh] AND "last 5 (0)       PubMed |
|                                                                                   | <ul> <li>Similar articles</li> <li>Masked Hypertension: How to Identify and When to Treat?</li> <li>Rizzoni D.<br/>High Blood Press Cardiovasc Prev. 2016 Sep;23(3):181-6. doi: 10.1007/s40292-016-0140-9. Epub 2016 Apr 4. Review.<br/>PMID: 27041372<br/>Similar articles</li> </ul>                                                                   | vears"[PDat])) NOT rizzoni[A (28954, PubMed<br>(agabiti rosei[Author]) AND ("Blood<br>Pressure"[Mesh] AND "last 5 y (2)<br>Blood Pressure"[Mesh] AND "last 5<br>years"[PDat] (29094)<br>PubMed                                                                        |

| S NCBI Resource    | ces 🗹 I    | How To 🕑                |                                                                                                    |                     | Sign in to NC |
|--------------------|------------|-------------------------|----------------------------------------------------------------------------------------------------|---------------------|---------------|
| PubMed Home        | More F     | Resources 🔻             | Help                                                                                                    |                     |               |
| PubMed Advand      | ced Se     | arch Builder            |                                                                                                    | You Tube            | Tutorial      |
| Filters activated: | publishe   | ed in the last 5 ye     | ars. <u>Clear all</u>                                                                                                    |                     |               |
| U                  | lse the b  | uilder below to         | create your search                                                                                                    |                     |               |
| Ed                 | <u>dit</u> |                         |                                                                                                    | Clea                | ar            |
| Bu                 | uilder     |                         |                                                                                                    |                     |               |
|                    | [          | All Fields              | ✓ Show in                                                                                                    | ndex list           |               |
| A                  | ND 🗸       | All Fields              | ✓ Show ir                                                                                                    | ndex list           |               |
| Hi                 | Search     | or <u>Add to histor</u> |                                                                                                    | istory Clear histor |               |
| c                  | Soarch     | Add to builder          | Quary                                                                                                    | found Time          | *             |
|                    | <u>#5</u>  | Add                     | Search (("Blood Pressure"[Mesh] AND "last 5 years"[PDat])) AND rizzoni[Author] Sort by: Best Match<br>Filters: published in the last 5 years       | <u>12</u> 05:09:22  | 2             |
| _                  | <u>#4</u>  | Add                     | Search (("Blood Pressure"[Mesh] AND "last 5 years"[PDat])) AND agabiti rosei[Author] Sort by: Best<br>Match Filters: published in the last 5 years | <u>2</u> 04:43:19   | 9             |
|                    | <u>#3</u>  | Add                     | Search "Blood Pressure"[Mesh] Sort by: Best Match Filters: published in the last 5 years                                                           | 29084 04:42:34      | 1             |
|                    | <u>#2</u>  | Add                     | Search "Blood Pressure"[Mesh] Sort by: Best Match                                                                                                  | 282066 04:42:08     | 3             |

| NCBI Resou        | urces 🗹 I  | How To 🖂               |                           |                              |                  |                |               |                 |               |               |          |            |           |        |         |         |           |        |     |             |           |              | Sign in to l |
|-------------------|------------|------------------------|---------------------------|------------------------------|------------------|----------------|---------------|-----------------|---------------|---------------|----------|------------|-----------|--------|---------|---------|-----------|--------|-----|-------------|-----------|--------------|--------------|
| PubMed Home       | More       | Resources 🔻            | Help                      |                              |                  |                |               |                 |               |               |          |            |           |        |         |         |           |        |     |             |           |              |              |
| ubMed Adva        | nced Se    | earch Builder          |                           |                              |                  |                |               |                 |               |               |          |            |           |        |         |         |           |        |     |             |           | You Tube     | Tutorial     |
| Filters activated | d: publish | ed in the last 5 ye    | ears. Clear               | all                          |                  |                |               |                 |               |               |          |            |           |        |         |         |           |        |     |             |           |              |              |
|                   |            |                        |                           |                              |                  |                |               |                 |               |               |          |            |           |        |         |         |           |        |     |             |           |              |              |
|                   | (((("Blood | Pressure"[Mes          | sh] AND "la               | ast 5 years"[                | s"[PD            | PDat           | it])) A       | ND ri           | izzon         | ni[Auth       | or] AN   | ID "last ( | years"[F  | PDat   | t])) N( | OT mu   | iesan[Ai  | uthor] |     |             |           |              |              |
| E                 | Edit       |                        |                           |                              |                  |                |               |                 |               |               |          |            |           |        |         |         |           |        |     |             |           | Clear        |              |
|                   |            |                        |                           |                              |                  |                |               |                 |               |               |          |            |           |        |         |         |           |        |     |             |           |              |              |
| E                 | Builder    |                        |                           |                              |                  |                |               |                 |               |               |          |            |           |        |         |         |           |        |     |             |           |              |              |
|                   | [          | All Fields             | ~                         | (("Blood Pre                 | ressu            | ssure          | e"[Me         | esh] A          | ND "I         | last 5 y      | /ears"[F | PDat])) A  | ND rizzor | ni[Au  | thor]   | AND "la | ast 5 yea | irs C  | )   | Show inde   | ex list   |              |              |
| [                 | NOT 🗸      | Author                 | ~                         | muiesan                      |                  |                |               |                 |               |               |          |            |           |        |         |         |           | C      | )   | Show inde   | ex list   |              |              |
| [                 | AND 🗸      | All Fields             | ~                         |                              |                  |                |               |                 |               |               |          |            |           |        |         |         |           | 0      | 0   | Show inde   | ex list   |              |              |
| l                 | Search     | or <u>Add to histo</u> | īΥ                        |                              | \$               | #              | 5 I           | NO              | ) <b>T</b> (  | au=           | ML       | JIES       | ٩N        |        |         |         |           |        |     |             |           |              |              |
| ł                 | History    |                        |                           |                              |                  |                | _             |                 | _             |               |          |            |           |        |         |         |           |        | Dov | vnload hist | ory C     | lear history | 1            |
|                   | Search     | Add to builder         |                           |                              |                  |                |               |                 |               |               | Que      | ery        |           |        |         |         |           |        |     | Items for   | und       | Time         |              |
|                   | <u>#5</u>  | Add                    | Search (('<br>Filters: pu | "Blood Pres<br>Iblished in t | essur<br>n the l | sure'<br>he la | "[Me<br>ast 5 | sh] A<br>years  | ND "          | last 5        | years"   | '[PDat]))  | AND rizz  | zoni[/ | Autho   | or] Son | by: Bes   | t Mat  | ch  |             | <u>12</u> | 05:09:22     |              |
|                   | <u>#4</u>  | Add                    | Search ((<br>Match Fil    | "Blood Pres<br>ters: publish | essur<br>shed    | sure'<br>ed ir | "[Me<br>n the | sh] A<br>last : | ND "<br>5 yea | last 5<br>Irs | years"   | '[PDat]))  | AND aga   | abiti  | rosei   | [Autho  | r] Sort b | y: Be  | st  |             | 2         | 04:43:19     |              |
|                   | <u>#3</u>  | Add                    | Search "E                 | Blood Press                  | ssure            | ure"[          | [Mes          | h] Sor          | rt by:        | Best          | Match    | Filters: p | Iblished  | in th  | he las  | t 5 yea | rs        |        |     | 20          | 084       | 04:42:34     |              |
|                   | #2         | Add                    | Search "E                 | Blood Press                  | ssure            | ure"[          | Mes           | hl Sor          | rt by:        | Best I        | Match    |            |           |        |         |         |           |        |     | 282         | 2066      | 04:42:08     |              |

| S NCBI Resources                                                                        | ☑ How | То 🛇                                                                                                    | Sign in to NCBI                                                                                                    |
|-----------------------------------------------------------------------------------------|-------|----------------------------------------------------------------------------------------------------|----------------------------------------------------------------------------------------------------|
| Publiced.gov<br>US National Library of Medicine<br>National Institutes of Health        | Pub   | Med                                                                                                    | Help                                                                                                    |
| Article types<br>Clinical Trial                                                         |       | Format: Summary - Sort by: Best Match - Per page: 20 - Send to -                                                                                                    | Filters: Manage Filters                                                                                                    |
| Review<br>Customize<br>Text availability<br>Abstract                                    |       | Search results<br>Items: 9                                                                                                    | Sort by:<br>Best match Most recent                                                                                                    |
| Free full text<br>Full text<br>Publication dates<br>5 years<br>10 years<br>Custom range | clear | <ul> <li>Filters activated: published in the last 5 years. <u>Clear all</u> to show 9 items.</li> <li><u>Hemodynamic Consequences of Changes in Microvascular Structure.</u></li> <li><b>Rizzoni</b> D, Agabiti-Rosei C, Agabiti-Rosei E.<br/>Am J Hypertens. 2017 Oct 1;30(10):939-946. doi: 10.1093/ajh/hpx032. Review.<br/>PMID: 28338956<br/><u>Similar articles</u></li> </ul> | Find related data Database: Select Find items                                                                                                    |
| Species<br>Humans<br>Other Animals<br><u>Clear all</u><br>Show additional filters       |       | <ul> <li>Use of Antihypertensive Drugs in Neoplastic Patients.</li> <li>Rizzoni D, De Ciuceis C, Porteri E, Agabiti-Rosei C, Agabiti-Rosei E.<br/>High Blood Press Cardiovasc Prev. 2017 Jun;24(2):127-132. doi: 10.1007/s40292-017-0198-z. Epub 2017 Mar 30.<br/>Review.</li> <li>PMID: 28361339<br/>Similar articles</li> </ul>                                                   | Best match search information   Recent Activity  Tum Off Clear  Q (((("Blood Pressure"[Mesh] AND "last 5                                                                                                    |
|                                                                                         |       | <ul> <li>Dose-response effect of the lercanidipine/enalapril combination: a pooled analysis.</li> <li>Rizzoni D.<br/>Curr Med Res Opin. 2016 Oct;32(sup2):17-23.<br/>PMID: 27779458<br/>Similar articles</li> </ul>                                                                                                    | years"[PDat])) AND rizzoni (9)       PubMed         Q       (("Blood Pressure"[Mesh] AND "last 5 years"[PDat])) AND rizzoni[A (12)       PubMed         Q       (((agabiti rosei[Author]) AND ("Blood Pressure"[Mesh] AND "last 5 (0)       PubMed         Q       (("Blood Pressure"[Mesh] AND "last 5 (0)       PubMed |
|                                                                                         |       | <ul> <li>Masked Hypertension: How to Identify and When to Treat?</li> <li>Rizzoni D.<br/>High Blood Press Cardiovasc Prev. 2016 Sep;23(3):181-6. doi: 10.1007/s40292-016-0140-9. Epub 2016 Apr 4. Review.<br/>PMID: 27041372<br/>Similar articles</li> </ul>                                                                                                    | <ul> <li>((Elood Pressure [Mesh] AND hast 5 years"[PDat])) NOT rizzoni[A (28954, PubMed</li> <li>(agabiti rosei[Author]) AND ("Blood Pressure"[Mesh] AND "last 5 y (2) PubMed See more</li> </ul>                                                                                                    |
|                                                                                         |       | <ul> <li>Relationships between blood pressure variability and indices of large artery stiffness: does the<br/>microvasculature play a role?</li> <li>Rizzoni D, Agabiti-Rosei C.<br/>Hypertens Res. 2017 Apr;40(4):348-350. doi: 10.1038/hr.2016.174. Epub 2016 Dec 22. No abstract available.</li> <li>PMID: 28003646<br/>Similar articles</li> </ul>                              |                                                                                                    |

| S NCBI Res                      | ources 🗹 🛛                                                                                 | How To 🗹                                                                                                    |                                 |                                                                              |                                                                            |                                    |                                     |                       | Sign in to NCB |
|---------------------------------|--------------------------------------------------------------------------------------------|----------------------------------------------------------------------------------------------------|---------------------------------|------------------------------------------------------------------------------|----------------------------------------------------------------------------|------------------------------------|-------------------------------------|-----------------------|----------------|
| PubMed Home                     | e More                                                                                     | Resources 🔻                                                                                                    | Help                            |                                                                              |                                                                            |                                    |                                     |                       |                |
| PubMed Adv<br>() Filters activa | ted: publish                                                                               | earch Builder<br>ed in the last 5 ye                                                                                                    | ears. <u>Clea</u>               | ar all                                                                       |                                                                            |                                    |                                     | You Tube              | Tutorial       |
|                                 | Use the I                                                                                  | builder below to                                                                                                    | create y                        | our search                                                                   |                                                                            |                                    |                                     |                       |                |
|                                 | Edit                                                                                       |                                                                                                    |                                 |                                                                              |                                                                            |                                    |                                     | Clear                 | [              |
|                                 | Builder<br>Nel<br>con<br>nel                                                               | lla sezior<br>trollare t<br>corso de                                                                                                    | ne <b>H</b><br>utti i<br>ella s | <b>ISTORY</b> possiamo<br>passaggi effettuati<br>sessione di ricerca         |                                                                            | Per salvar<br>in forma<br>strategi | re e stan<br>ato exce<br>ia di rice | npare<br>I, la<br>rca | 3              |
|                                 | Search                                                                                     | Add to builder                                                                                                    | 4                               |                                                                              | Query                                                                      |                                    | Items found                         | Time                  |                |
|                                 | <u>#6</u>                                                                                  | Add                                                                                                    | Search<br>years"[               | (((("Blood Pressure"[Mesh] AND "last<br>PDat])) NOT muiesan[Author] Sort by: | 5 years"[PDat])) AND rizzoni[Autho<br>Best Match Filters: published in the | r] AND "last 5<br>last 5 years     | 9                                   | 05:13:36              |                |
|                                 | #5 Add Search (("Blood Pressure"[Mesh] AND "last<br>Filters: published in the last 5 years |                                                                                                    |                                 | (("Blood Pressure"[Mesh] AND "last 5<br>published in the last 5 years        | 5 years"[PDat])) AND rizzoni[Author]                                       | Sort by: Best Match                | <u>12</u>                           | 05:09:22              |                |
|                                 | <u>#4</u>                                                                                  | #4       Add       Search (("Blood Pressure"[Mesh] AND "last 5 years"[PDat])) AND agabiti rosei[Author] Sort by: Best         Match Filters: published in the last 5 years |                                 |                                                                              | 2                                                                          | 04:43:19                           |                                     |                       |                |
|                                 | <u>#3</u>                                                                                  | Add                                                                                                    | Search                          | "Blood Pressure"[Mesh] Sort by: Best                                         | Match Filters: published in the last 5                                     | j years                            | 29084                               | 04:42:34              |                |
|                                 | <u>#2</u>                                                                                  | Add                                                                                                    | Search                          | "Blood Pressure"[Mesh] Sort by: Best                                         | Match                                                                      |                                    | 282066                              | 04:42:08              |                |

## PubMed: gestire i risultati della ricerca (1)

### FORMAT - SORT BY - (items) PER PAGE

Consentono di scegliere il formato di visualizzazione, un riordinamento della bibliografia in base a criteri scelti personalmente e di variare il numero di citazioni visualizzate per pagina

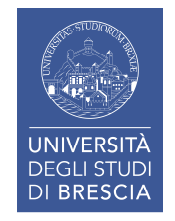

| S NCBI Resources 🗵 How To 🗵                                                                                                    |                   | Sign in to NCBI                                                                               |
|----------------------------------------------------------------------------------------------------|-------------------|-----------------------------------------------------------------------------------------------|
| Publicational Library of Medicine       PubMed       white coat syndrome         US National Library of Medicine       Create RSS       Create alert       Advanced                                             | × Search          | Help                                                                                          |
| Article type<br>Format: Summary - Sort by: Most Recent - Per page: 20 -                                                                                                    | Send to +         | Filters: Manage Filters                                                                       |
| Review Customize See <u>syndrome syndrome</u> in the Gene database                                                                                                    |                   | Titles with your search terms                                                                 |
| Text availability                                                                                                    |                   | Syndrome. [J Clin Med Res. 2016]                                                              |
| Abstract     Sear Chiresults       Free full text     Items: 1 to 20 of 102       Full text     <                                                                                                    | f6 Next > Last >> | Litopenaeus vannamei clathrin coat AP17<br>involved in white s [Fish Shellfish Immunol. 2016] |
| PubMed  Filters activated: published in the last 5 years. Female, Adult: 19-44 years, Clear all to show                                                                                                    | 1754 items.       | Dealing with 'white coat syndrome'.<br>[Healthc Inform. 2012]                                 |
| Commons         Reader comments         Trending articles         1.         Tadic M. Cuspidi C. Pencic B. Rihor B. Radoikovic, I. Kocijanic V. Celic V.                                                        |                   | See more                                                                                      |
| Publication dates         clear           Streams         Blood Press. 2017 Apr;26(2):102-108. doi: 10.1080/08037051.2016.1219223. Epub 2016 Aug 16.                                                            |                   | Find related data                                                                             |
| 10 years Similar articles<br>Custom range                                                                                                    |                   | Database: Select                                                                              |
| Species       2.         Disease.                                                                                                    | ic Glomerular     |                                                                                               |
| Other Animals Kono K, Fujii H, Nakai K, Goto S, Watanabe S, Watanabe K, Nishi S. Kidney Blood Press Res. 2016;41(4):374-83. doi: 10.1159/000443440. Epub 2016 Jun 20.                                           |                   | Search details                                                                                |
| Sex clear PMID: 2/32/2/4 Free Article<br>✓ Female Similar articles                                                                                                    |                   | ("white coat<br>hypertension"[MeSH Terms]                                                     |
| Male In-Clinic Blood Pressure Prediction of Normal Ambulatory Blood Pressure Monitorin                                                                                                    | ng in Pediatric   | OR ("white"[All Fields]<br>AND "coat"[All Fields]                                             |
| Child: birth-18 years<br>Infant: birth-23 months<br>Congenit Heart Dis 2016 Jul: 11(4):309-14. doi: 10.1111/cbd.12374. Epub 2016 May 20.                                                                        |                   | AND "hypertension" [All                                                                       |
| Adult: 19+ years PMID: 27205889<br>V Adult: 19-44 years Similar articles                                                                                                    |                   | Search See more                                                                               |
| Aged: 65+ years Customize Blood pressure changes during 22-year of follow-up in large general population - the                                                                                                  | e HUNT Study,     | Recent Activity                                                                               |
| 4. <u>Norway.</u><br>Holmen J, Holmen TL, Tverdal A, Holmen OL, Sund ER, Midthjell K.                                                                                                    |                   | white coat syndrome AND ("last 5                                                              |
| Show additional filters         BMC Cardiovasc Disord. 2016 May 12;16:94. doi: 10.1186/s128/2-016-0257-8.           PMID: 27176717         Free PMC Article           Similar articles         Similar articles |                   | Q white coat syndrome AND ("last 5<br>years"[PDat] AND Female[MeSH Ter., PubMed               |

## PubMed: gestire i risultati della ricerca (2)

### SEND TO:

File

Collections

Order

**Citation manager** 

Clipboard E-mail My Bibliography

Consentono di salvare, creare archivi temporanei o permanenti, inviare per e-mail i risultati della ricerca.

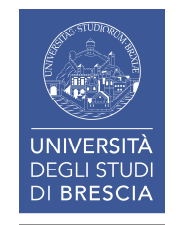

| su  | Facoltà di Medicina e Chir | httpunibsol.cilea.it-sebi | 🏠 Biblioteca di Ingegneria e | [ Siti suggeriti 🔻 | 🗿 Ulteriori componenti 🔻 |  |
|-----|----------------------------|---------------------------|------------------------------|--------------------|--------------------------|--|
| s 🖂 | How To 🖂                   |                           |                              |                    |                          |  |
|     |                            |                           |                              |                    |                          |  |

| RSS Save search Advanced                                                           |                  |                         |                           |
|------------------------------------------------------------------------------------|------------------|-------------------------|---------------------------|
| Display Settings: ⊙ Summary, 20 per page, Sorted by Recently Adde                  |                  | Send to: 🛛 Filters: Man | age Filters               |
|                                                                                    | Choose Destina   |                         |                           |
| Results: 1 to 20 of 76 <                                                           | ⊖File            | ○ Clipboard             | 0.00                      |
| Filters activated: published in the last 5 years, Female, Adult: 19-44 years. Clea | ○ Collections    | OE-mail                 | y Settings option -       |
|                                                                                    | Order            | OMy Bibliography        |                           |
| Ambulatory blood pressure monitoring in diabetic hypertensive patients             | O Citation manag | ger                     |                           |
| 1. preliminary results.                                                            |                  |                         |                           |
| Josipović J, Marinac D, Katicić D, Detelić D, Pavlović D.                          |                  | Titles with y           | your search terms         |
| Coll Antropol. 2013 Sep;37(3):795-800.                                             |                  | Physicians' a           | ttire as perceived by you |

 

 PMID: 24308219 [PubMed - indexed for MEDLINE] Related citations
 and their parent Measuring blow identifying 'white sustained hypertensive patients with uncontrolled office blood pressure.

 2.
 Relationships of different blood pressure categories to indices of inflammation and platelet activity in sustained hypertensive patients with uncontrolled office blood pressure.
 Maternal stress case study.

 2.
 Erdogan D, Icli A, Aksoy F, Akcay S, Ozaydin M, Ersoy I, Varol E, Dogan A. Chronobiol Int. 2013 Oct;30(8):973-80. doi: 10.3109/07420528.2013.790045. Epub 2013 Jul 8.
 Maternal stress case study.

 PMID: 23834704 [PubMed - indexed for MEDLINE] Related citations
 84 free full-te

 Long-term prognostic value of white coat hypertension: an insight from diagnostic use of both ambulatory and home blood pressure measurements.
 Mancia G, Bombelli M, Brambilla G, Facchetti R, Sega R, Toso E, Grassi G.
 Hypertension. 2013 Jul;62(1):168-74. doi: 10.1161/HYPERTENSIONAHA.111.00690. Epub 2013 May 28.
 PMID: 23716584 [PubMed - indexed for MEDLINE]

clear

PubMed

White-coat and masked hypertension are associated with carotid atherosclerosis in a general

population: the Hisayama study.

Related citations

✓ white coat syndrome

Fukuhara M, Arima H, Ninomiya T, Hata J, Hirakawa Y, Doi Y, Yonemoto K, Mukai N, Nagata M, Ikeda F, Matsumura K, Kitazono T, Kiyohara Y.

Physicians' attire as perceived by you and their parents: the [Pediatr Emerg Measuring blood pressure in primary identifying 'white coat syn [Br J Gen

Search

Maternal stress and the white coat sy case study. [Pediatr

#### 84 free full-text articles in PubMe Central

Epidemiology of Masked and White-C Hypertension: The Family-Base [PLoS

The impact of different anthropometric on sustained no [Endocrinol Metab (S

Serum copeptin levels in adolescents primary hypertension. [Pediatr Ne

#### Find related data

Sig

| S NCBI Resources                | 🕑 Hov | v To 🖸                            |                                                                                                    | Sign in to NCBI                                                                                     |
|---------------------------------|-------|-----------------------------------|----------------------------------------------------------------------------------------------------|----------------------------------------------------------------------------------------------------|
| Publed.gov                      | Pu    | bMed                              | ✓ white coat syndrome                                                                                                    | Search                                                                                              |
| National Institutes of Health   |       |                                   | RSS Save search Advanced                                                                                                    | пер                                                                                                 |
| Show additional filters         |       | Dis                               | lay Settings: ⊙ Summary, 20 per page, Sorted by Recently Added Send to: ⊙                                                                                                    | ) Filters: Manage Filters                                                                           |
| Clear all                       |       | Re                                | Choose Destination                                                                                                    |                                                                                                    |
| Article types<br>Clinical Trial |       | 0                                 | File Clipbo<br>Clipbo<br>C | il y Settings option -                                                                              |
| Review<br>More                  |       | <b>√</b><br>1.                    | Ambulatory blood pressure monitoring in diabetic hypertensive patients OCitation manager                                                                                                    | biography                                                                                           |
| Text availability               |       |                                   | Josipović J, Marinac D, Katicić D, Detelić D, Pavlović D. Add 5 items.<br>Coll Antropol. 2013 Sep;37(3):795-800.                                                                                                    | search terms  s perceived by young children                                                         |
| Free full text available        |       |                                   | PMID: 24308219 [PubMed - indexed for MEDLINE] Related citations Add to Clipboard                                                                                                    | he [Pediatr Emerg Care. 1998]<br>ressure in primary care:                                           |
|                                 |       |                                   | Biggnostic value and east happfit analysis of 04 hours ambulatory blood processors manifesing in                                                                                                    | identifying 'white coat syn [Br J Gen Pract. 2011]                                                  |
| Publication dates<br>✓ 5 years  | clear | 2.                                | in Portugal.                                                                                                    | Maternal stress and the white coat syndrome: a<br>case study. [Pediatr Nurs. 2005]                  |
| 10 years                        |       |                                   | Pessanha P, Viana M, Ferreira P, Bertoquini S, Polónia J.<br>BMC Cardiousse Disord 2013 Aug 12:13:57 doi: 10.1186/1471-2261-13-57                                                                                                    | See more                                                                                            |
| Custom range                    |       |                                   | PMID: 23937261 [Put<br>Possiamo selezionare le citazioni di                                                                                                    |                                                                                                    |
| Humans                          |       |                                   | nostro interesse con un semplice                                                                                                    | 87 free full-text articles in PubMed                                                                |
| Sex                             | clear | <ul> <li>✓</li> <li>3.</li> </ul> | sustained hyperter click nel quadratino (check box)                                                                                                    | Epidemiology of Masked and White-Coat<br>Hypertension: The Family-Base [PLoS One, 2014]             |
| ✓ Female<br>Male                |       |                                   | Erdogan D, Icli A, A<br>Chronobiol Int. 2013 C                                                                                                    | The impact of different anthropometric measures<br>on sustained no [Endocrinol Metab (Seoul), 2013] |
| Ages                            | clear |                                   | PMID: 23834704 [Pubmed - indexed for MEDLINE]<br>Related citations                                                                                                    | Serum copeptin levels in adolescents with<br>primary hypertension. [Pediatr Nephrol. 2014]          |
| Adult: 19+ years                |       |                                   | I a more program to value of white east hypertension: an insight from diagnostic use of both                                                                                                    | See all (87)                                                                                        |
| ✓ Adult: 19-44 years            |       | 4.                                | ambulatory and home blood pressure measurements.                                                                                                    |                                                                                                    |
| Aged: 65+ years<br>More         |       |                                   | Mancia G, Bombelli M, Brambilla G, Facchetti R, Sega R, Toso E, Grassi G.                                                                                                    | Find related data                                                                                   |
| Clear all                       |       |                                   | PMID: 23716584 [PubMed - indexed for MEDLINE]                                                                                                    | Database: Select                                                                                    |
|                                 |       |                                   | Related citations                                                                                                    |                                                                                                    |
| Show additional filters         |       | ✓                                 | White-coat and masked hypertension are associated with carotid atherosclerosis in a general                                                                                                    |                                                                                                    |
|                                 |       | 5.                                | Fukuhara M, Arima H, Ninomiya T, Hata J, Hirakawa Y, Doi Y, Yonemoto K, Mukai N, Nagata M, Ikeda                                                                                                    | Search details                                                                                      |
|                                 |       |                                   | F, Matsumura K, Kitazono T, Kiyohara Y.<br>Stroke. 2013 Jun;44(6):1512-7. doi: 10.1161/STROKEAHA.111.000704. Epub 2013 May 2.<br>PMID: 23640825 [PubMed - indexed for MEDLINE]                                                                                                    | ("white coat<br>hypertension"[MeSH Terms]<br>OR ("white"[All Fields]                                |

| S NCBI Resources                                                                                                    | 🕑 How T | o ⊠                                                                                                    | Sign in to NCBI                                                                                                    |
|----------------------------------------------------------------------------------------------------|---------|----------------------------------------------------------------------------------------------------|----------------------------------------------------------------------------------------------------|
| Publiced.gov<br>US National Library of Medicine<br>National Institutes of Health                                             | PubM    | white coat syndrome                                                                                                    | × 😒 Search Help                                                                                                    |
| <u>Show additional filters</u><br><u>Clear all</u>                                                                           | 1       | Display Settings: ♥ Summary, 20 per page, Sorted by Recently Added Send to: ♥ Send to: ♥ Sorted by Recently Added                                                                                                    | Clipboard: <u>5 items</u>                                                                                                    |
| Article typ<br>Clinical Trial<br>Review<br>More                                                                              |         | <ul> <li>Clipboard items will be lost after eight hours of inactivity. The maximum number of Clipboard items is 500.</li> <li>Results: 1 to 20 of 77 <pre></pre> <pre></pre> <pre>Second Second Secon</pre></li></ul> | New feature  Try the new Display Settings option - Sort by Relevance                                                                                                    |
| Text availability<br>Abstract available<br>Free full text available<br>Full text available<br>Publication dates<br>✓ 5 years | clear   | Ambulatory blood pressure monitoring in diabetic hypertensive patients, single center report     preliminary results.     Josipović J, Marinac D, Katicić D, Detelić D, Pavlović D.     Coll Antropol. 2013 Sep;37(3):795-800.     PMID: 24308219 [PubMed - indexed for MEDLINE] <u>Related citations</u> Item in clipboard                                                                                                    | Find related data Database: Select Find items                                                                                                    |
| 10 years<br>Custom range<br>Species<br>Humans<br>Sex<br>Female                                                               | clear   | <ul> <li>Diagnostic value and cost-benefit analysis of 24 hours ambulatory blood pressure monitoring in<br/>primary care in Portugal.</li> <li>Pessanha P, Viana M, Ferreira P, Bertoquini S, Polónia J.</li> <li>BMC Cardiovasc Disord. 2013 Aug 12;13:57. doi: 10.1186/1471-2261-13-57.</li> <li>PMID: 23937261 [PubMed - indexed for MEDLINE] Free PMC Article<br/>Related citations Item in clipboard</li> </ul>                                                                                                    | Search details          ("white coat         hypertension" [MeSH Terms]         OR ("white" [All Fields]         AND "coat" [All Fields]         AND "hypertension" [All |
| Male Ages Child: birth-18 years Adult: 19+ years Adult: 19-44 years Aged: 65+ years More                                     | clear   | <ul> <li>Relationships of different blood pressure categories to indices of inflammation and platelet activity in sustained hypertensive patients with uncontrolled office blood pressure.</li> <li>Erdogan D, Icli A, Aksoy F, Akcay S, Ozaydin M, Ersoy I, Varol E, Dogan A. Chronobiol Int. 2013 Oct;30(8):973-80. doi: 10.3109/07420528.2013.790045. Epub 2013 Jul 8. PMID: 23834704 [PubMed - indexed for MEDLINE] Related citations Item in clipboard</li> </ul>                                                                                                    | Search See more<br>Recent Activity<br><u>Tum Off</u> Clear<br>Your browsing activity is empty.                                                                           |
| <u>Clear all</u><br>Show additional filters                                                                                  | ,<br>nă | Long-term prognostic value of white coat hypertension, an insight from diagnostic use of both     ambulatory and home blood pressure measurements.     Mancia G, Bombelli M, Brambilla G, Facchetti R, Sega R, Toso E, Grassi G.     Hypertension. 2013 Jul;62(1):168-74. doi: 10.1161/HYPERTENSIONAHA.111.00690. Epub 2013 May 28.     PMID: 23716584 [PubMed - indexed for MEDLINE]     Related citations Item in clipboard                                                                                                    |                                                                                                    |
|                                                                                                    |         | <ul> <li>White-coat and masked hypertension are associated with carotid atherosclerosis in a general<br/>population: the Hisayama study.</li> <li>Fukuhara M, Arima H, Ninomiya T, Hata J, Hirakawa Y, Doi Y, Yonemoto K, Mukai N, Nagata M, Ikeda<br/>E. Matsumura K, Kitazono T, Kiyohara Y.</li> </ul>                                                                                                    |                                                                                                    |

| S NCBI Resources                                                                                            | 🗹 How To 🖯     | $\overline{\mathbf{v}}$                                                                                                    |                                                                                                    | Sign in to NCBI                                                                                                    |
|----------------------------------------------------------------------------------------------------|----------------|----------------------------------------------------------------------------------------------------|----------------------------------------------------------------------------------------------------|----------------------------------------------------------------------------------------------------|
| Publed.gov                                                                                                  | PubMed         | white coat syndrome                                                                                                    | 0                                                                                                    | Search                                                                                                    |
| National Institutes of Health                                                                               |                | S RSS Save search Advanced                                                                                                    |                                                                                                    | neip                                                                                                    |
| Show additional filters                                                                                     | Dis            | splay Settings: Summary, 20 per page, Sorted by Recently Added                                                                                                    | Send to: V Filters: Man                                                                                                    | age Filters                                                                                                    |
| <u>Clear all</u><br>Article types<br>Clinical Trial<br>Review<br>More                                       | Re<br>()       | esults: 1 to 20 of 77 <pre><sults: 1="" 20="" 77="" <pre="" of="" to=""><sults: 1="" 20="" 77<="" of="" pre="" to=""></sults:></sults:></pre>                                                                                                    | Choose Destination         File       Clipboard         Collections       E-mail         Order       My Bibliography         Citation manager | ettings option -                                                                                                    |
| Text availability<br>Abstract available<br>Free full text available<br>Full text available                  | 1.             | preliminary results.<br>Josipović J, Marinac D, Katicić D, Detelić D, Pavlović D.<br>Coll Antropol. 2013 Sep;37(3):795-800.<br>PMID: 24308219 [PubMed - indexed for MEDLINE]<br>Related citations                                                                                                    | 5 selected items<br>Format<br>Summary V<br>Sort by                                                                                            | search terms<br>s perceived by young children<br>he [Pediatr Emerg Care. 1998]<br>ressure in primary care:<br>oat syn [Br J Gen Pract. 2011]                                      |
| Publication dates<br>✓ 5 years<br>10 years<br>Custom range<br>Species                                       | clear 2.       | Diagnostic value and cost-benefit analysis of 24 hours ambulatory bloo<br>primary care in Portugal.<br>Pessanha P, Viana M, Ferreira P, Bertoquini S, Polónia J.<br>BMC Cardiovasc Disord. 2013 Aug 12;13:57. doi: 10.1186/1471-2261-13-57.<br>PMID: 23937261 [PubMed - indexed for MEDLINE] Free PMC Article<br>Related citations                                                        | E-mail Subject 5 selected items - PubMed                                                                                                    | d the white coat syndrome: a<br>[Pediatr Nurs. 2005]<br>See more                                                                                                    |
| Humans Sex Female Male Ages Child: birth-18 years                                                           | clear 3.       | Relationships of different blood pressure categories to indices of inflam<br>sustained hypertensive patients with uncontrolled office blood pressure<br>Erdogan D, Icli A, Aksoy F, Akcay S, Ozaydin M, Ersoy I, Varol E, Dogan<br>Chronobiol Int. 2013 Oct;30(8):973-80. doi: 10.3109/07420528.2013.790045. Epub 2<br>PMID: 23834704 [PubMed - indexed for MEDLINE]<br>Related citations | Additional text                                                                                                    | asked and White-Coat<br>Family-Base [PLoS One. 2014]<br>rent anthropometric measures<br>ndocrinol Metab (Seoul). 2013]<br>vels in adolescents with<br>on. [Pediatr Nephrol. 2014] |
| Adult: 19+ years<br><ul> <li>Adult: 19-44 years</li> <li>Aged: 65+ years</li> <li>More</li> </ul> Clear all | <b>√</b><br>4. | Long-term prognostic value of white coat hypertension: an insight from<br>ambulatory and home blood pressure measurements.<br>Mancia G, Bombelli M, Brambilla G, Facchetti R, Sega R, Toso E, Grassi<br>Hypertension. 2013 Jul;62(1):168-74. doi: 10.1161/HYPERTENSIONAHA.111.0069<br>PMID: 23716584 [PubMed - indexed for MEDLINE]<br>Related citations                                  | Please type the word shown in the picture E-mail "SPAM" filtering software notice Find item                                                   | See all (87)                                                                                                    |
| Show additional filters                                                                                     | <b>S</b> .     | White-coat and masked hypertension are associated with carotid ather<br>population: the Hisayama study.<br>Fukuhara M, Arima H, Ninomiya T, Hata J, Hirakawa Y, Doi Y, Yonemoto<br>F, Matsumura K, Kitazono T, Kiyohara Y.<br>Stroke. 2013 Jun;44(6):1512-7. doi: 10.1161/STROKEAHA.111.000704. Epub 2013 M<br>PMID: 23640825 [PubMed - indexed for MEDLINE]                              | K, Mukai N, Nagata M, Ikeda<br>May 2.<br>Search det<br>("white<br>hyperte<br>OR ("wh                                                          | ails<br>coat<br>nsion"[MeSH Terms]<br>ite"[All Fields]                                                                                                    |

| S NCBI Resources                                                                           | 🗹 How To      |                                                                                                    |                                                                                              |                                                                                                    | Sign in to NCBI                                                                                                    |
|--------------------------------------------------------------------------------------------|---------------|----------------------------------------------------------------------------------------------------|----------------------------------------------------------------------------------------------|----------------------------------------------------------------------------------------------------|----------------------------------------------------------------------------------------------------|
| Publiced.gov<br>US National Library of Medicine<br>National Institutes of Health           | PubMed        | ✓ white coat syndrome Save search Advanced                                                                                                    |                                                                                              | 8                                                                                                    | earch<br>Help                                                                                                    |
| Show additional filters                                                                    | Dis           | splay Settings:  Summary, 20 per page, Sorted by Recently Added                                                                                                    | Send to: 🕑                                                                                   | Filters: Manage                                                                                                    | Filters                                                                                                    |
| <u>Clear all</u><br>Article types<br>Clinical Trial<br>Review<br>More                      | Re<br>()<br>V | sults: 1 to 20 of 77 <pre>&lt;&lt; First &lt; Prev Filters activated: published in the last 5 years, Female, Adult: 19-44 years. Cleat Ambulatory blood pressure monitoring in diabetic hypertensive patients proliminant soults.</pre>                                                                                                    | Choose Destination<br>File Clipboa<br>Collections E-mail<br>Order My Bib<br>Citation manager | ard<br>liography                                                                                                    | y Settings option -                                                                                                    |
| Text availability<br>Abstract available<br>Free full text available<br>Full text available | 1.            | Josipović J, Marinac D, Katicić D, Detelić D, Pavlović D.<br>Coll Antropol. 2013 Sep;37(3):795-800.<br>PMID: 24308219 [PubMed - indexed for MEDLINE]<br>Related citations                                                                                                    | Generate a file for use with externanagement software.<br>Download 5 citations.              | ernal citation                                                                                                    | search terms<br>s perceived by young children<br>he [Pediatr Emerg Care. 1998]<br>ressure in primary care:<br>oat syn [Br J Gen Pract. 2011]                                                                                                    |
| Publication dates<br>✓ 5 years<br>10 years<br>Custom range                                 | clear<br>2.   | Diagnostic value and cost-benefit analysis of 24 hours ambulatory blooprimary care in Portugal.<br>Pessanha P, Viana M, Ferreira P, Bertoquini S, Polónia J.<br>BMC Cardiovasc Disord. 2013 Aug 12;13:57. doi: 10.1186/1471-2261-13-57.<br>PMID: 23937261 [PubMed - indexed for MEDLINE] Free PMC Article<br>Poloted citations                                                            |                                                                                              | case sludy.                                                                                                    | d the white coat syndrome: a<br>[Pediatr Nurs. 2005]<br>See more                                                                                                    |
| Species<br>Humans<br>Sex<br>✓ Female<br>Male<br>Ages<br>Child: birth-18 years              | clear 3.      | Relationships of different blood pressure categories to indices of inflam<br>sustained hypertensive patients with uncontrolled office blood pressure<br>Erdogan D, Icli A, Aksoy F, Akcay S, Ozaydin M, Ersoy I, Varol E, Dogan<br>Chronobiol Int. 2013 Oct;30(8):973-80. doi: 10.3109/07420528.2013.790045. Epub 2<br>PMID: 23834704 [PubMed - indexed for MEDLINE]<br>Related citations | mation and platelet activity in<br><u>.</u><br>1 A.<br>013 Jul 8.                            | 87 free full-text<br>Central<br>Epidemiology of<br>Hypertension: Th<br>The impact of dif<br>on sustained no<br>Serum copeptin<br>primary hyperten | t articles in PubMed<br>Masked and White-Coat<br>the Family-Base [PLoS One. 2014]<br>ferent anthropometric measures<br>[Endocrinol Metab (Seoul). 2013]<br>levels in adolescents with<br>this in the state of the state of the st |
| Adult: 19+ years<br>Adult: 19-44 years<br>Aged: 65+ years<br>More<br><u>Clear all</u>      | <b>4</b> .    | Long-term prognostic value of white coat hypertension: an insight from<br>ambulatory and home blood pressure measurements.<br>Mancia G, Bombelli M, Brambilla G, Facchetti R, Sega R, Toso E, Grassi<br>Hypertension. 2013 Jul;62(1):168-74. doi: 10.1161/HYPERTENSIONAHA.111.0069<br>PMID: 23716584 [PubMed - indexed for MEDLINE]<br>Related citations                                  | <u>m diagnostic use of both</u><br>i G.<br>0. Epub 2013 May 28.                              | Find related da<br>Database: Select<br>Find items                                                                                                 | See all (87)<br>ata<br>ct V                                                                                                    |
| Show additional filters                                                                    | <b>5</b> .    | White-coat and masked hypertension are associated with carotid ather<br>population: the Hisayama study.<br>Fukuhara M, Arima H, Ninomiya T, Hata J, Hirakawa Y, Doi Y, Yonemoto<br>F, Matsumura K, Kitazono T, Kiyohara Y.<br>Stroke. 2013 Jun;44(6):1512-7. doi: 10.1161/STROKEAHA.111.000704. Epub 2013 I<br>PMID: 23640825 [PubMed - indexed for MEDLINE]                              | erosclerosis in a general<br>o K, Mukai N, Nagata M, Ikeda<br>May 2.                         | Search details<br>("white co<br>hypertensi<br>OR ("white                                                                                          | oat<br>.on"[MeSH Terms]<br>"[All Fields]                                                                                                    |

| S NCBI Resources                                                 | 🕑 How 🛛 | r₀ 🗵                                                                                                    | Sign in to NCBI                                                                                        |
|------------------------------------------------------------------|---------|----------------------------------------------------------------------------------------------------|----------------------------------------------------------------------------------------------------|
| Pub Med.gov                                                      | PubN    | led V white coat syndrome                                                                                                    | Search                                                                                                 |
| US National Library of Medicine<br>National Institutes of Health |         | RSS Save search Advanced                                                                                                    | Help                                                                                                   |
| Show additional filters                                          |         | Display Settings: Summary, 20 per page, Sorted by Recently Added Send to: V                                                                                                    | Filters: Manage Filters                                                                                |
| <u>Clear all</u>                                                 |         | Results: 1 to 20 of 77 Selected: 5 << First < Prev Page 1 of 4 Next > Last >>                                                                                                    | New feature                                                                                            |
| Clinical Trial                                                   |         | Filters activated: published in the last 5 years, Female, Adult: 19-44 years. <u>Clear all</u> to show 1415 items.                                                                            | Sort by Relevance                                                                                      |
| More                                                             |         | <ul> <li>Ambulatory blood pressure monitoring in diabetic hypertensive patients, single center report</li> <li>preliminary results.</li> </ul>                                                | Tide a wide ways a second to do man                                                                    |
| Text availability<br>Abstract available                          |         | Josipović J, Marinac D, Katicić D, Detelić D, Pavlović D.<br>Coll Antropol. 2013 Sep;37(3):795-800.<br>PMID: 24308219 (PubMed - indexed for MEDLINE)                                          | Physicians' attire as perceived by young children<br>and their parents: the [Pediatr Emerg Care. 1998] |
| Free full text available                                         |         | Related citations                                                                                                    | Measuring blood pressure in primary care:<br>identifying 'white coat syn [Br J Gen Pract. 2011]        |
| Publication dates<br>✓ 5 years                                   | clear   | Diagnostic value and cost-     primary care in Portugal.     E-mail address:                                                                                                    | Maternal stress and the white coat syndrome: a case study. [Pediatr Nurs. 2005]                        |
| 10 years<br>Custom range                                         |         | Pessanha P, Viana M, Ferr<br>BMC Cardiovasc Disord. 2013 / Password: Cancel                                                                                                    | See more                                                                                               |
| Species<br>Humans                                                |         | Related citations                                                                                                    | 87 free full-text articles in PubMed                                                                   |
| Sex .                                                            | clear   | <ul> <li><u>Relationships of different blood pressure categories to inc</u></li> <li><u>sustained hypertensive patients with uncontrolled office b</u></li> <li><u>d pressure.</u></li> </ul> | Epidemiology of Masked and White-Coat<br>Hypertension: The Family-Base [PLoS One. 2014]                |
| Male                                                             |         | Erdogan D, Icli A, Aksoy F, Akcay S, Ozaydin M, Ersoy I, V DI E, Dogan A.<br>Chronobiol Int. 2013 Oct;30(8):973-80. doi: 10.3109/07420528.2013. 045. Epub 2013 Jul 8.                         | The impact of different anthropometric measures<br>on sustained no [Endocrinol Metab (Seoul). 2013]    |
| Ages<br>Child: birth-18 years                                    | clear   | PMID: 23834704 [PubMed - Indexed for MEDLINE]<br>Related citations                                                                                                    | Serum copeptin levels in adolescents with<br>primary hypertension. [Pediatr Nephrol. 2014]             |
| Adult: 19+ years<br>✓ Adult: 19-44 years                         |         | ENDNOTE (programma per la gestione delle                                                                                                    | See all (87)                                                                                           |
| Aged: 65+ years<br>More                                          |         | bibliografie) è uno degli strumenti messi a                                                                                                    | Find related data                                                                                      |
| <u>Clear all</u>                                                 |         | disposizione gratuitamente dall'Ateneo di Brescia                                                                                                    | Database: Select                                                                                       |
| Show additional filters                                          |         | White-coat and masked hypertension are associated with carotid atherosclerosis in a general                                                                                                   |                                                                                                    |
|                                                                  |         | <ol> <li><u>population: the Hisayama study.</u></li> <li>Fukuhara M, Arima H, Ninomiya T, Hata J, Hirakawa Y, Doi Y, Yonemoto K, Mukai N, Nagata M, Ikeda</li> </ol>                          | Search details                                                                                         |
|                                                                  |         | F, Matsumura K, Kitazono T, Kiyohara Y.<br>Stroke. 2013 Jun;44(6):1512-7. doi: 10.1161/STROKEAHA.111.000704. Epub 2013 May 2.<br>PMID: 23640825 [PubMed - indexed for MEDLINE]                | ("white coat<br>hypertension"[MeSH Terms]<br>OR ("white"[All Fields]                                   |

| UNIVERSI<br>DEGLI STU<br>DI BRESC                                                                                                    | TÀ UNBS.IC<br>Ateneo Didattica                                                                                                    | Cerca nel porta                                                                                                    | eie► → @Mail                                                                                                    |
|----------------------------------------------------------------------------------------------------|----------------------------------------------------------------------------------------------------|----------------------------------------------------------------------------------------------------|----------------------------------------------------------------------------------------------------|
| > CORSI DI STUDIO > DIPAR                                                                                                    | TIMENTI > TERZA MISSIONE BIBLIOTECHE                                                                                                    |                                                                                                    | Servizi online                                                                                                    |
| Sistema<br>Bibliotecario di<br>Ateneo                                                                                                    | Home · Biblioteche<br>Servizi - Sistema Bibliotecario di                                                                                                    | Ateneo                                                                                                    | <ul> <li>Futuro studente</li> <li>International students</li> <li>Studenti e Laureati</li> </ul>                            |
|                                                                                                    | <ul> <li>Consultazione</li> <li>Prestito</li> </ul>                                                                                                    |                                                                                                    | Personale docente                                                                                                    |
| <ul> <li>&gt; Organizzazione</li> <li>&gt; Servizi</li> </ul>                                                                                                    | <ul> <li>Prestito interbibliotecario</li> <li>Fornitura di documenti in copia</li> </ul>                                                                                                    |                                                                                                    | Aziende ed enti                                                                                                    |
| <ul> <li>Consultazione</li> <li>Prestito</li> </ul>                                                                                                    | <ul> <li>Consegna sulla scrivania (libri, articoli, Norme UNI)</li> <li>Proposte d'acquisto</li> <li>Assistenza bibliografica</li> </ul>                                                                                                    |                                                                                                    | <ul> <li>Pagine Correlate</li> <li>&gt; Regolamento delle attività e dei</li> </ul>                                         |
| <ul> <li>Prestito interbibliotecario</li> <li>Fornitura di documenti in copia</li> <li>Consegna sulla scrivania (libri,<br/>articoli, Norme UNI)</li> </ul>                             | <ul> <li>Risorse elettroniche, postazioni informatiche e inter</li> <li>Riproduzione di documenti</li> <li>Gestione di bibliografie</li> <li>iThenticate</li> </ul>                                                                                                    | rnet                                                                                                    | servizi delle Biblioteche   Carta dei Servizi del Sistema Bibliotecario di Ateneo  Omaggi, donazioni e lasciti testamentari |
| <ul> <li>Proposte d'acquisto</li> <li>Assistenza bibliografica</li> <li>Risorse elettroniche, postazioni<br/>informatiche e internet</li> <li>Riproduzione di documenti</li> </ul>      | <ul> <li>Prestito interbibliotecario per biblioteche</li> <li>Fornitura di documenti in copia per biblioteche</li> <li>Utenti</li> <li>Il Sistema Bibliotecario di Ateneo individua diverse categor<br/>servizi offerti:</li> </ul>                                                                                                    | E' <b>molto</b> importan<br>bibliografia in modo<br>del percorso di ri                                                                                                    | nte gestire la propria<br><b>accurato</b> fin dall'inizio<br>icerca bibliografica                                           |
| <ul> <li>Gestione di bibliografie</li> <li>iThenticate</li> <li>Prestito interbibliotecario per<br/>biblioteche</li> <li>Fornitura di documenti in copia<br/>per biblioteche</li> </ul> | <ul> <li>A) Utenti istituzionali:</li> <li>A1) docenti, ricercatori, professori a contratto e incarica<br/>borsisti, professori emeriti, professori onorari, studiosi in<br/>di Brescia, studiosi con collaborazioni in corso con l'Univ<br/>accreditati dai Direttori di Dipartimento cui afferiscono;</li> <li>A2) studenti iscritti a corsi post-laurea e a scuole di spec</li> <li>A3) studenti regolarmente iscritti all'Università degli Stu</li> </ul> | ati, dottorandi di ricerca, assegnisti e<br>n visita presso l'Università degli Studi<br>ersità degli Studi di Brescia purché<br>cializzazione, laureandi;<br>di di Brescia, studenti ospiti |                                                                                                    |

| UNIVERSI<br>DEGLI STU<br>DI BRESC                                                     | TÀ<br>IDI<br>IA<br>Ateneo                                                                        | S.ff<br>Didattica                                                                           | Cerca nel portale                                        | a → @Mail                              |  |  |  |  |
|---------------------------------------------------------------------------------------|--------------------------------------------------------------------------------------------------|---------------------------------------------------------------------------------------------|----------------------------------------------------------|----------------------------------------|--|--|--|--|
| > CORSI DI STUDIO > DIPAR                                                             | TIMENTI > TERZA MISSION                                                                          | BIBLIOTECHE                                                                                 |                                                          | Servizi online                         |  |  |  |  |
|                                                                                       | Home - Biblioteche - Servizi                                                                     |                                                                                             |                                                          | 👔 Futuro studente                      |  |  |  |  |
| Sistema                                                                               | Gestione di bibliog                                                                              | rafie                                                                                       |                                                          | International students                 |  |  |  |  |
| Bibliotecario di                                                                      |                                                                                                  |                                                                                             |                                                          | 合 Studenti e Laureati                  |  |  |  |  |
| Ateneo                                                                                | Il Sistema Bibliotecario di Ateneo                                                               | mette gratuitamente a disposizi                                                             | one degli utenti istituzionali<br>eb (RefWorks e EndNote | Personale docente                      |  |  |  |  |
|                                                                                       | Online), che consentono di:                                                                      | e citazioni bibliografiche via w                                                            | eb (Reimons e Endhole                                    | Personale tecnico<br>amministrativo    |  |  |  |  |
| <ul> <li>Organizzazione</li> </ul>                                                    | creare e organizzare il proprio                                                                  | personale database bibliografico                                                            | ;                                                        | Aziende ed enti                        |  |  |  |  |
| * Servizi                                                                             | <ul> <li>condividere i dati con altri uter</li> <li>importare i riferimenti bibliogra</li> </ul> | online, estrarli da file di testo                                                           |                                                          |                                        |  |  |  |  |
| Consultazione                                                                         | oppure inserirli manualmente;                                                                    | oppure inserirli manualmente;                                                               |                                                          |                                        |  |  |  |  |
| Prestito                                                                              | <ul> <li>formattare i riferimenti bibliog</li> <li>inserire i riferimenti bibliografi</li> </ul> | formattare i riferimenti bibliografici scegliendo fra diversi stili di citazione;  RefWorks |                                                          |                                        |  |  |  |  |
| <ul> <li>Prestito interbibliotecario</li> </ul>                                       | accedere al proprio database b                                                                   | ibliografico da qualunque dispos                                                            | itivo, sia all'interno sia                               | RefWorks - versione precedente         |  |  |  |  |
| Fornitura di documenti in copia                                                       | all'esterno della rete di ateneo.                                                                |                                                                                             |                                                          | (Legacy)                               |  |  |  |  |
| <ul> <li>Consegna sulla scrivania (libri,</li> </ul>                                  | RefWorks                                                                                         |                                                                                             |                                                          | <ul> <li>RefWorks Tutorials</li> </ul> |  |  |  |  |
| articoli, Norme UNI)                                                                  | RefWorks richiede una registrazion                                                               | ne personale, da effettuare nell                                                            | a pagina di login (si vedano i                           | EndNote Online                         |  |  |  |  |
| Proposte d'acquisto                                                                   | istituzionale e scegliendo una pas                                                               | sword. Per i successivi accessi s                                                           | i utilizzeranno le credenziali                           | > Web of Science                       |  |  |  |  |
| Assistenza bibliografica                                                              | inserite all'atto della registrazione                                                            |                                                                                             |                                                          | * EndNote Online Training              |  |  |  |  |
| <ul> <li>Risorse elettroniche, postazioni</li> <li>informatiche e internet</li> </ul> | EndNote Online                                                                                   |                                                                                             |                                                          | > EndNote Online Guida rapida          |  |  |  |  |
|                                                                                       | È possibile registrarsi su EndNote (                                                             | Online alla pagina di login (indic                                                          | ata nei siti correlati) oppure a                         |                                        |  |  |  |  |
| Kiproduzione di documenti                                                             | account personale, indicando il pr                                                               | oprio indirizzo e-mail istituzio                                                            | nale e scegliendo la password                            |                                        |  |  |  |  |
| Gestione di bibliografie >                                                            | che utilizzerà per i futuri accessi.                                                             | Chi possiede già una registrazio                                                            | ne personale a Web of Science                            |                                        |  |  |  |  |
| iThenticate                                                                           | puo utilizzare Endivote Unline sen:                                                              | za bisogno di creare un ulteriore                                                           | account.                                                 |                                        |  |  |  |  |
| <ul> <li>Prestito interbibliotecario per<br/>biblioteche</li> </ul>                   |                                                                                                  |                                                                                             |                                                          | 11 11                                  |  |  |  |  |

| S NCBI Resources                                                    | 🕑 Hov | v To 🖯              | $\Im$                                                                                                    |                                                                                              | Sign in to NCBI                                                                                            |
|---------------------------------------------------------------------|-------|---------------------|----------------------------------------------------------------------------------------------------|----------------------------------------------------------------------------------------------|----------------------------------------------------------------------------------------------------|
|                                                                     | Put   | bMed                | white coat syndrome                                                                                                    |                                                                                              | Search                                                                                                    |
| National Institutes of Health                                       |       |                     | S RSS Save search Advanced                                                                                                    |                                                                                              | Неір                                                                                                    |
| Show additional filters                                             |       | Dis                 | play Settings: 🕑 Summary, 20 per page, Sorted by Recently Added                                                                                                    | Send to: 🕑                                                                                   | Filters: Manage Filters                                                                                    |
| Clear all                                                           |       | Re                  | sults: 1 to 20 of 77 Selected: 5 << First < Prev                                                                                                    | Choose Destination                                                                           | ard                                                                                                    |
| Article types<br>Clinical Trial                                     |       | 1                   | Filters activated: published in the last 5 years, Female, A                                                                                                    | <ul> <li>○ Collections</li> <li>○ Collections</li> <li>○ E-mail</li> <li>○ My Bib</li> </ul> | bliography                                                                                                 |
| Review<br>More                                                      |       | <b>√</b><br>1.      | Ambulatory blood pressure monitoring in diabetic hypertensive patients preliminary results.                                                                                                    | ○ Citation manager                                                                           |                                                                                                    |
| Text availability<br>Abstract available<br>Free full text available |       |                     | Josipović J, Marinac D, Katicić D, Detelić D, Pavlović D.<br>Coll Antropol. 2013 Sep;37(3):795-800.<br>PMID: 24308219 [PubMed - indexed for MEDLINE]<br>Related citations                      | Add 5 items.<br>Add to My Bibliography                                                       | search terms<br>s perceived by young children<br>he [Pediatr Emerg Care. 1998]<br>ressure in primary care: |
| Full text available                                                 | clear |                     | Diagnostic value and cost-benefit analysis of 24 hours ambulatory blood                                                                                                    | pressure monitoring in                                                                       | identifying 'white coat syn [Br J Gen Pract. 2011]<br>Maternal stress and the white coat syndrome: a       |
| ✓ 5 years<br>10 years                                               | cicui | 2.                  | primarγ care in Portugal.<br>Pessanha P, Viana M, Ferreira P, Bertoquini S, Polónia J.                                                                                                    |                                                                                              | case study. [Pediatr Nurs. 2005]<br>See more                                                               |
| Custom range                                                        |       |                     | BMC Cardiovasc Disord. 2013 Aug 12;13:57. doi: 10.1186/1471-2261-13-57. PMID: 23937261 [PubMed - indexed for MEDLINE] Free PMC Article Related citations                                       |                                                                                              | of free full text activities in Rubble d                                                                   |
| Humans                                                              |       |                     |                                                                                                    |                                                                                              | Central                                                                                                    |
| Sex .                                                               | clear | 3.                  | sustained hypertensive patients with uncontrolled office blood pressure.                                                                                                    | nation and platelet activity in                                                              | Epidemiology of Masked and White-Coat<br>Hypertension: The Family-Base [PLoS One. 2014]                    |
| Male                                                                |       |                     | Erdogan D, Icli A, Aksoy F, Akcay S, Ozaydin M, Ersoy I, Varol E, Dogan A<br>Chronobiol Int. 2013 Oct;30(8):973-80. doi: 10.3109/07420528.2013.790045. Epub 20                                 | A.<br>13 Jul 8.                                                                              | The impact of different anthropometric measures<br>on sustained no [Endocrinol Metab (Seoul). 2013]        |
| Ages<br>Child: birth-18 years                                       | clear |                     | PMID: 23834704 [PubMed - indexed for MEDLINE]<br>Related citations                                                                                                    |                                                                                              | Serum copeptin levels in adolescents with<br>primary hypertension. [Pediatr Nephrol. 2014]                 |
| Adult: 19+ years                                                    |       |                     | Long-term prognostic value of white coat hypertension: an insight from                                                                                                    | n diagnostic use of both                                                                     | See all (87)                                                                                               |
| Aged: 65+ years                                                     |       | 4.                  | ambulatory and home blood pressure measurements.                                                                                                    | C                                                                                            |                                                                                                    |
| More                                                                |       |                     | Hypertension. 2013 Jul;62(1):168-74. doi: 10.1161/HYPERTENSIONAHA.111.00690.<br>PMID: 23716584 (PubMed - indexed for MEDLINE)                                                                  | . Epub 2013 May 28.                                                                          | Find related data       Database:       Select                                                             |
| <u>Clear all</u>                                                    |       |                     | Related citations                                                                                                    |                                                                                              | Find items                                                                                                 |
| Show additional filters                                             |       | <ul><li>✓</li></ul> | White-coat and masked hypertension are associated with carotid ather                                                                                                    | rosclerosis in a general                                                                     |                                                                                                    |
|                                                                     |       | Υ.                  | Fukuhara M, Arima H, Ninomiya T, Hata J, Hirakawa Y, Doi Y, Yonemoto                                                                                                    | K, Mukai N, Nagata M, Ikeda                                                                  | Search details                                                                                             |
|                                                                     |       |                     | F, Matsumura K, Kitazono T, Kiyohara Y.<br>Stroke. 2013 Jun;44(6):1512-7. doi: 10.1161/STROKEAHA.111.000704. Epub 2013 M<br>PMID: 23640825 [PubMed - indexed for MEDLINE]<br>Related citations | ay 2.                                                                                        | ("white coat<br>hypertension"[MeSH Terms]<br>OR ("white"[All Fields]<br>AND "coat"[All Fields]             |

### SNCBI Resources 🛛 How To 🖸

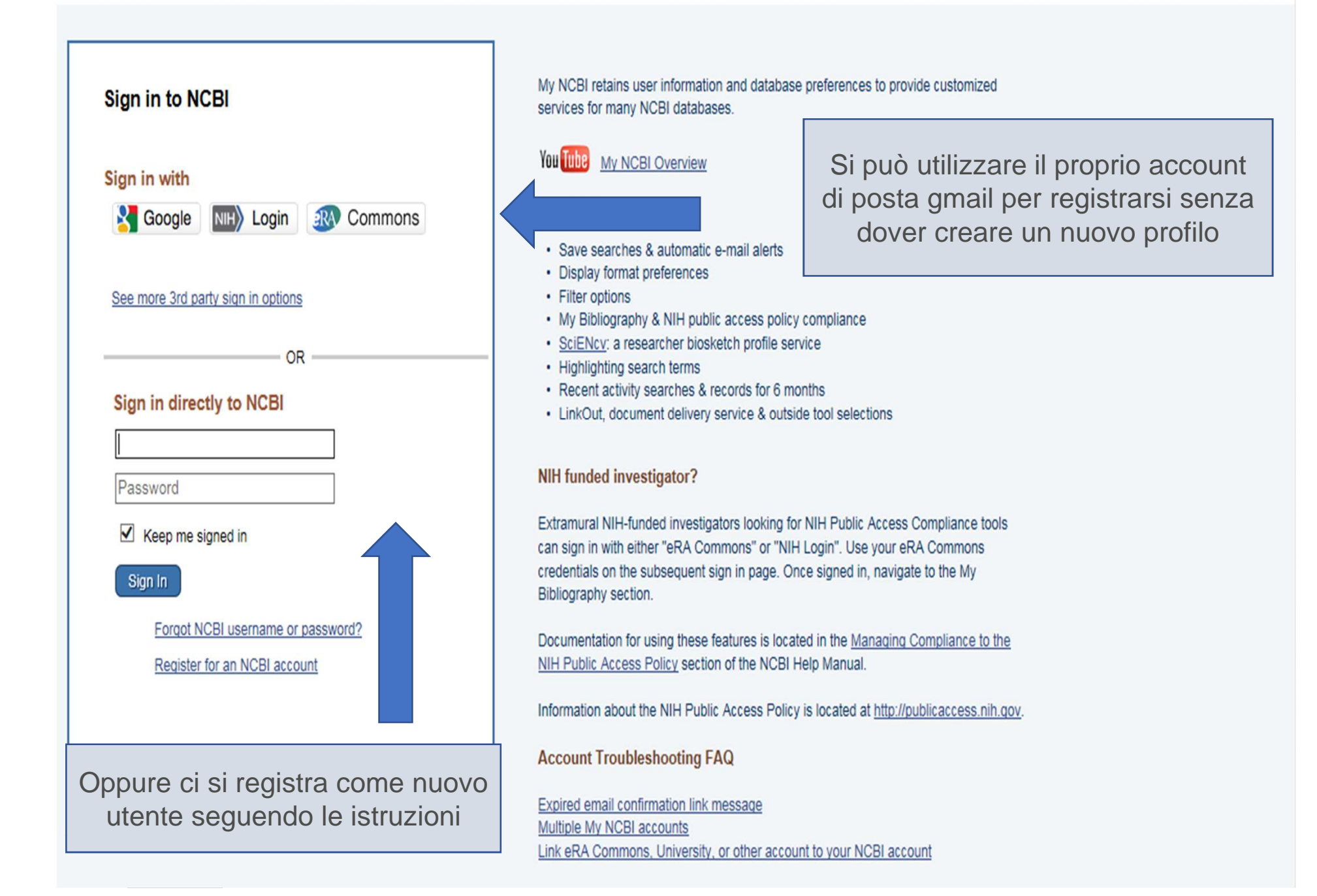

## PubMed: MY NCBI (1)

| S NCBI R                                                                                                    | Resources 🗹 How To 🛛 | V             |        | Sign in to NCBI |
|----------------------------------------------------------------------------------------------------|----------------------|---------------|--------|-----------------|
| Public Contract Contract Contr | d.gov PubMed         | ✓<br>Advanced | Search | Help            |

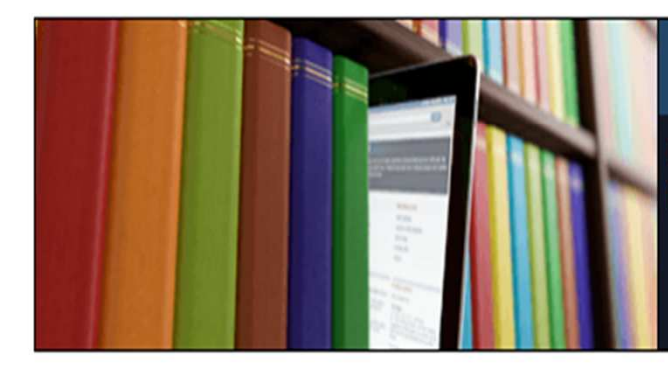

### PubMed

PubMed comprises more than 29 million citations for biomedical literature from MEDLINE, life science journals, and online books. Citations may include links to full-text content from PubMed Central and publisher web sites.

| Using PubMed             |
|--------------------------|
| PubMed Quick Start Guide |
| Full Text Articles       |
| PubMed FAQs              |
| PubMed Tutorials         |
| New and Noteworthy       |

| PubMed Tools            |
|-------------------------|
| PubMed Mobile           |
| Single Citation Matcher |
| Batch Citation Matcher  |
| Clinical Queries        |
| Topic-Specific Queries  |

| More Resources             |
|----------------------------|
| MeSH Database              |
| Journals in NCBI Databases |
| Clinical Trials            |
| E-Utilities (API)          |
| LinkOut                    |

# PubMed: MY NCBI (2)

La registrazione in My NCBI consente di:

- salvare le ricerche, le strategie di ricerca e impostare alert automatici con frequenza personalizzata
- creare raccolte di citazioni (Collections), con la possibilità di condivisione delle stesse e quindi di rendere «pubblica» la propria bibliografia
- aggiungere manualmente citazioni bibliografiche di provenienza diversa rispetto a Pubmed
- creare e gestire, in qualità di autore, la propria bibliografia (My bibliography)

La registrazione è gratuita e l'accesso può avvenire già dalla homepage di PubMed

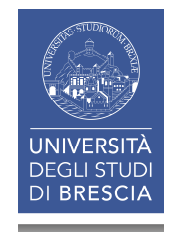

# PubMed: ulteriori strumenti e risorse

Dalla homepage di PubMed, tra i tanti altri link a disposizione, trovate anche:

- SINGLE CITATION MATCHER
- CLINICAL QUERIES
- TOPIC-SPECIFIC QUERIES
- BOOKSHELF
- PUBMED CENTRAL
- e per approfondire o ripassare ... PUBMED TUTORIALS !!

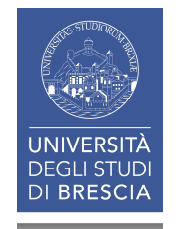
| SNCBI Resources               | ☑ How To ☑ | Sign in to NCBI |
|-------------------------------|------------|-----------------|
| Pub Med.gov                   | PubMed V   |                 |
| National Institutes of Health | Advanced   | Help            |

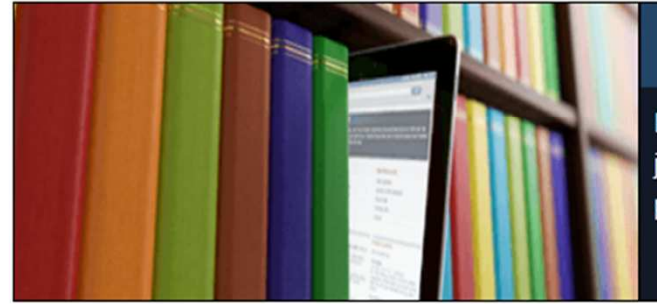

### PubMed

PubMed comprises more than 29 million citations for biomedical literature from MEDLINE, life science journals, and online books. Citations may include links to full-text content from PubMed Central and publisher web sites.

#### Using PubMed

PubMed Quick Start Guide

Full Text Articles

PubMed FAQs

PubMed Tutorials

New and Noteworthy

| PubMed Tools            |  |
|-------------------------|--|
| PubMed Mobile           |  |
| Single Citation Matcher |  |
| Batch Citation Matcher  |  |
| Clinical Queries        |  |
| Topic-Specific Queries  |  |

| More Resources             |
|----------------------------|
| MeSH Database              |
| Journals in NCBI Databases |
| Clinical Trials            |
| E-Utilities (API)          |
| LinkOut                    |

#### Latest Literature

New articles from highly accessed journals

Cell (2)

Circulation (4)

J Biol Chem (1)

J Clin Endocrinol Metab (5)

#### **Trending Articles**

PubMed records with recent increases in activity

Author Correction: Immune and genomic correlates of response to anti-PD-1 immunotherapy in glioblastoma. Nat Med. 2019.

Restoration of brain circulation and cellular functions hours post-mortem. Nature. 2019.

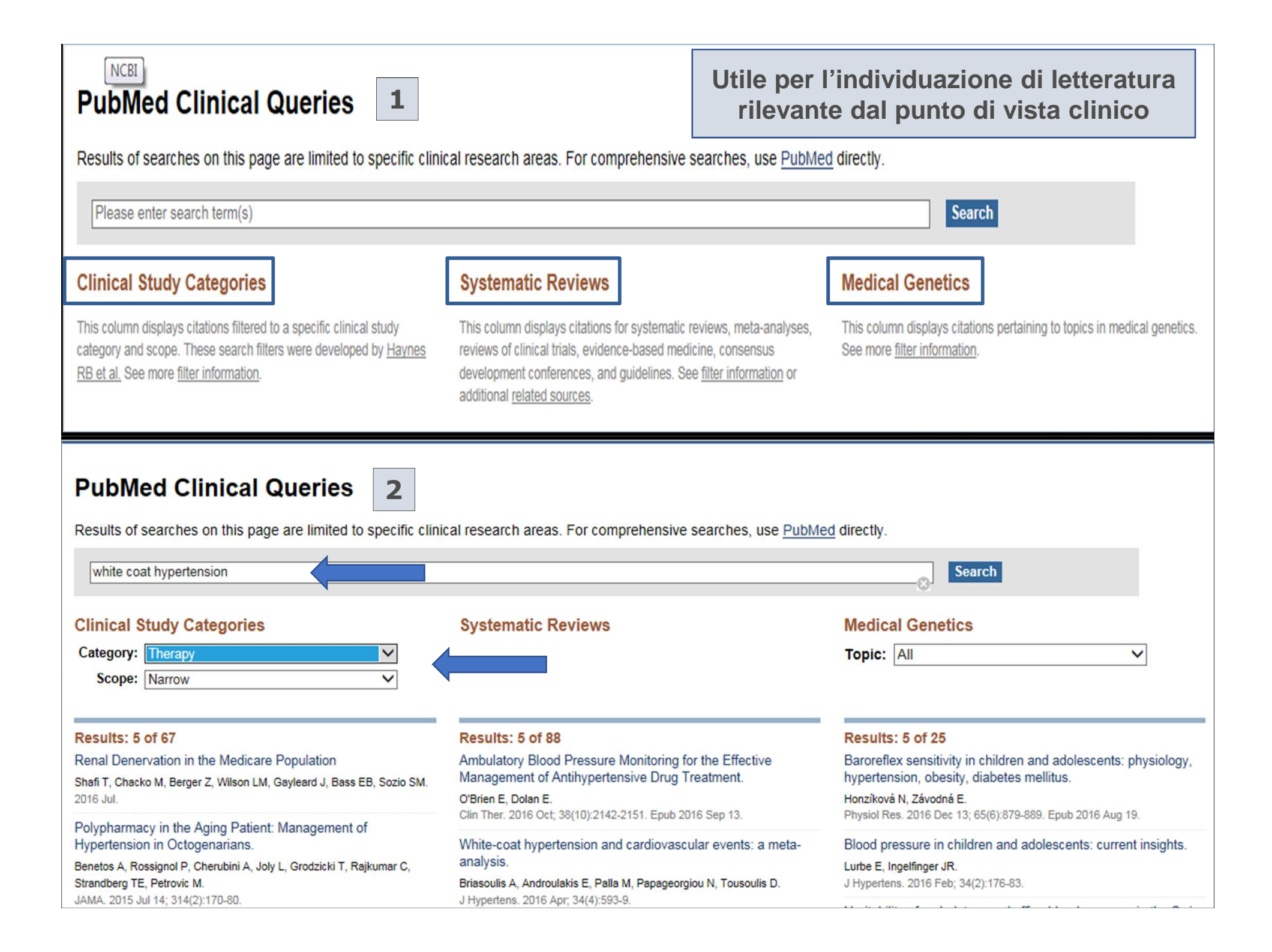

| S NCBI Resources ⊡ How                                                                                   | То 🖂                                                                                             |                               | Sign in to NCBI                                                                                   |  |  |
|----------------------------------------------------------------------------------------------------|--------------------------------------------------------------------------------------------------|-------------------------------|---------------------------------------------------------------------------------------------------|--|--|
| PubMed Single Citation Matcher           Use this tool to find PubMed citations. You may omit any field. |                                                                                                  | Strumento da ricerca o la vei | a utilizzare per la<br>rifica di una citazione                                                    |  |  |
| Journal · Help                                                                                           |                                                                                                  |                               |                                                                                                   |  |  |
| Date                                                                                                    | yyyy/mm/dd (month and day are optional)                                                          |                               |                                                                                                   |  |  |
| Details                                                                                                  | Volume Issue First page                                                                          |                               |                                                                                                   |  |  |
| Author name • Help                                                                                       |                                                                                                  |                               |                                                                                                   |  |  |
| Limit authors                                                                                            | Only as first author Only as last author                                                         |                               |                                                                                                   |  |  |
| Title words                                                                                              | clinical evaluation of fluid extract of chamomilla                                               | 1 1                           |                                                                                                   |  |  |
| Search <u>Cle</u>                                                                                        | ear form                                                                                         |                               |                                                                                                   |  |  |
| S NCBI Resources 🕑 How                                                                                   | To 🕑                                                                                             |                               | Sign in to NCBI                                                                                   |  |  |
| Pub Med.gov Pub                                                                                          | Med  Clinical evaluation of fluid extract of chamomilla                                          |                               | × 😔 Search                                                                                        |  |  |
| US National Library of Medicine<br>National Institutes of Health                                         | RSS Save search Advanced                                                                         |                               | Help                                                                                              |  |  |
| Display Settings: ☑ Abstract                                                                             |                                                                                                  | Send to: 🕑                    | Girio                                                                                             |  |  |
| J Drugs Dermatol. 2006 Jul-Aug;5(7):61                                                                   | 12-7.                                                                                            | 2                             | Save items                                                                                        |  |  |
| Clinical evaluation of fluid extract of Chamomilla recutita for oral aphthae.                            |                                                                                                  |                               | Add to Favorites ▼                                                                                |  |  |
| Author information                                                                                       |                                                                                                  |                               |                                                                                                   |  |  |
| Abstract                                                                                                 | Related citations in PubMed                                                                      |                               |                                                                                                   |  |  |
| Recurrent aphthous stomatitis is<br>extract from Chamomilla recutita                                     | The efficacy of a paste containing Myrtus                                                        |                               |                                                                                                   |  |  |
| membrane. The analgesic effect                                                                           | Effects of camel thorn distillate on recurrent oral                                              |                               |                                                                                                   |  |  |
| fluid extract from Chamomilla rec                                                                        | aphthous lesions. [J Dtsch Dermatol Ges. 2010]<br>Efficacy of Rhizophora mangle aqueous bark     |                               |                                                                                                   |  |  |
| PMID: 16865865 [PubMed - indexed for                                                                     | extract (RMABE) in the [Curr Med Res Opin. 2005]                                                 |                               |                                                                                                   |  |  |
| f 🎐 🕅                                                                                                    | Review Review of over-the-counter treatments<br>for aphthous ulcera [J Contemp Dent Pract. 2008] |                               |                                                                                                   |  |  |
| Publication Types, MeSH Terms, Substances                                                                |                                                                                                  |                               | Review Treatment of severe recurrent aphthous<br>stomatil [Arch Otolaryngol Head Neck Surg. 1988] |  |  |

# La ricerca bibliografica: consigli

- Scegliete la banca dati / le banche dati più appropriata/e alle vostre esigenze (che possono variare nel tempo e/o con lo svilupparsi della tesi).
- Formulate il quesito scientifico oggetto della ricerca nel modo più chiaro possibile, scomponendo l'argomento in tanti concetti chiave correlati tra di loro e individuando i termini adeguati e corretti in lingua inglese: potete avvalervi in questa fase di dizionari ed enciclopedie.
- Siate aperti e disponibili, via via che il vostro lavoro procede e le vostre conoscenze in materia si fanno più approfondite, a rivedere e ricalibrare la ricerca bibliografica fatta preliminarmente.
- Non restringete eccessivamente la ricerca in fase iniziale, potreste ritrovarvi frustrati per aver ottenuto un numero limitato di documenti.
- Sfruttate al meglio le bibliografie di lavori già reperiti.... Se il contenuto di quegli articoli «centra» il vostro argomento, le bibliografie contenute saranno in buona percentuale pertinenti!

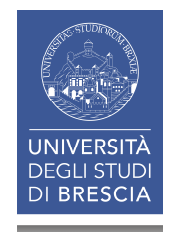

| Docenti e personale                                             | Studenti 🔒                                                                                                    |                              | Quick                | links Rubri    | ca EN FR ES                   |
|-----------------------------------------------------------------|----------------------------------------------------------------------------------------------------|------------------------------|----------------------|----------------|-------------------------------|
| UNIVERSIT<br>DEGLI STU<br>DI BRESCI                             | TÀ UNE<br>IA UNE<br>Ateneo                                                                                                    | S.ft<br>Didattica            | Cerca nel portale    | ,              | @Mail                         |
| > CORSI DI STUDIO > DIPART                                      | TIMENTI > TERZA MISSIOI                                                                                                    | NE BIBLIOTECHE               |                      |                | Servizi online                |
|                                                                 | Home - Biblioteche - Biblioteca di M                                                                                                    | edicina                      |                      | 👔 Futuro :     | studente                      |
| Sistema                                                         | Guide e materiali                                                                                                    | informativi - Biblio         | oteca di Medicina    | () Interna     | tional students               |
| Bibliotecario di                                                |                                                                                                    |                              |                      | Student        | i e Laureati                  |
| Ateneo                                                          | In questa pagina sono disponibili guide e materiali informativi sulle risorse cartacee ed                                                                                                    |                              |                      |                |                               |
|                                                                 | Alcuni documenti sono in fase di                                                                                                    | revisione e/o aggiornamento. |                      | Persona ammini | le tecnico<br>strativo        |
| <ul> <li>Organizzazione</li> </ul>                              | Presentazioni:<br>Aziende ed enti<br>I servizi bibliotecari: presentazione e istruzioni per l'uso - 15.03.2019                                                                                                    |                              |                      |                |                               |
| > Servizi                                                       |                                                                                                    |                              |                      |                |                               |
| <ul> <li>Cerca e trova risorse</li> </ul>                       | <ul> <li>Introduzione alla Cochrane Library - 12.04.2018</li> <li>Introduzione alla ricerca bibliografica in PubMed - 18.10.2018</li> <li>Introduzione alla ricerca bibliografica in CINAHL - 29.11.2018</li> </ul> |                              |                      |                |                               |
| <ul> <li>Relazioni e statistiche</li> </ul>                     |                                                                                                    |                              |                      |                | risorse - Sistema<br>i Ateneo |
| <ul> <li>Biblioteca di Economia e<br/>Giurisprudenza</li> </ul> | Pieghevoli:                                                                                                    |                              | 15° E                |                |                               |
| > Riblioteca di Ingegneria                                      | Biblioteca di Ingegneria e Me                                                                                                    | dicina. Sede di Medicina     |                      |                |                               |
| v Riblioteca di Medicioa                                        |                                                                                                    |                              |                      | - Annald       | 1                             |
| > Drecentazione                                                 |                                                                                                    | Le diapositive p             | resentate durante d  | ali incont     | ri                            |
| > Flenco personale                                              | formativi vengono poi pubblicate nella sezione                                                                                                    |                              |                      |                |                               |
| Patrimonio                                                      |                                                                                                    | «Guide e materi              | ali informativi» del | portale        |                               |
| Guide e materiali informativi >                                 |                                                                                                    |                              |                      |                |                               |

## ANNUNCIATA UNA NUOVA VERSIONE DI PUBMED A PARTIRE DA **SETTEMBRE 2019**

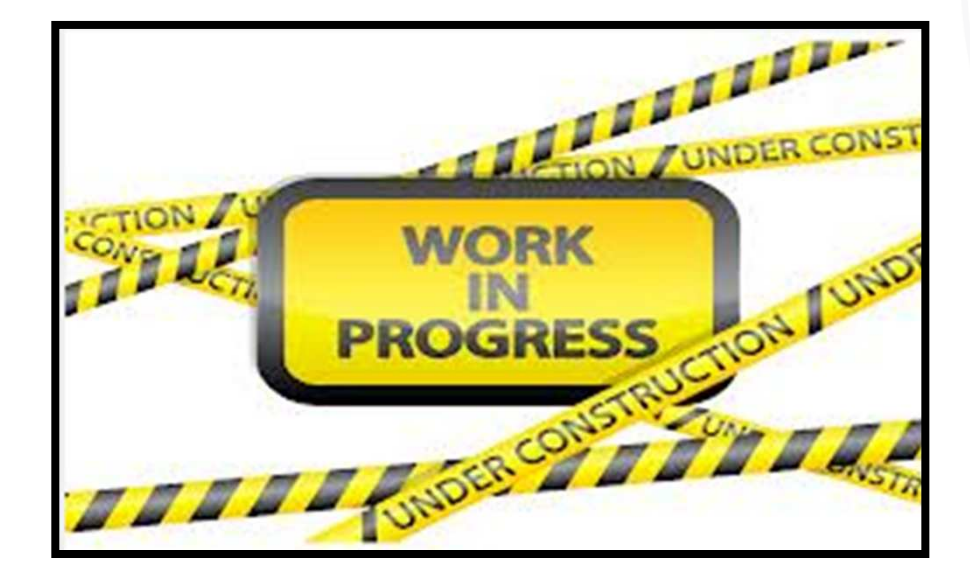

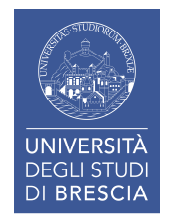

## Getting information off the Internet is like taking a drink from a fire hydrant.

Mitchell Kapor

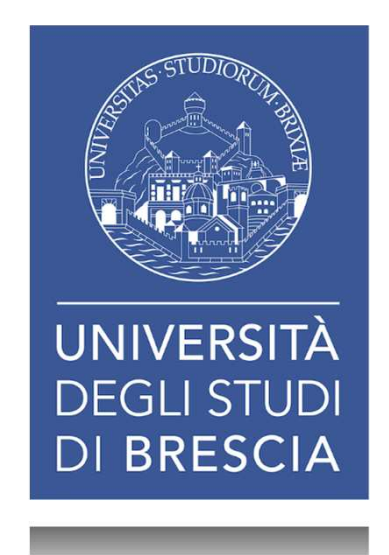

### INTRODUZIONE ALLA RICERCA BIBLIOGRAFICA in PUBMED

Vi ringrazio per l'attenzione

Nicoletta Lumina

BIBLIOTECA DI INGEGNERIA E MEDICINA – SEDE DI MEDICINA

e-mail biblioteca.med@unibs.it tel. 030 3717368